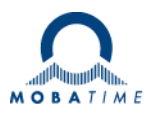

# MONTAGE- UND BEDIENUNGSANLEITUNG

# Net Master Clock

# DTS 4801.masterclock DTS 4802.masterclock DTS 4806.masterclock

Netzwerk Zeit Server und Hauptuhr

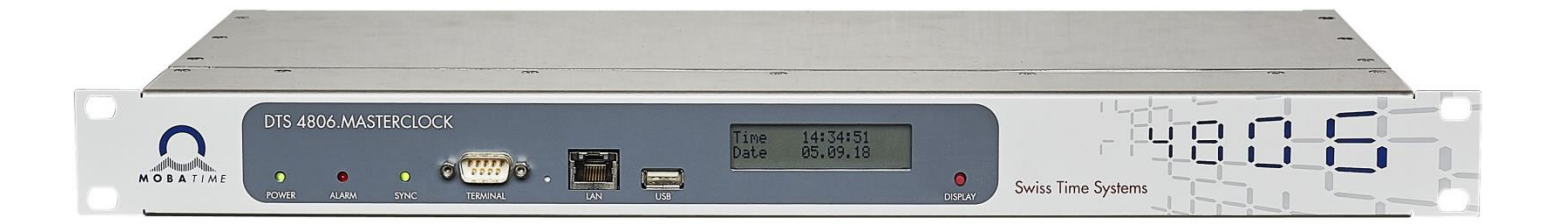

#### Bescheinigung des Herstellers

#### NORMIERUNG

Die DTS 4801.masterclock, DTS 4802.masterclock und DTS 4806.masterclock wurden in Übereinstimmung mit folgenden EU-Richtlinien entwickelt und hergestellt:

| 2014 / 30 / EU | EMC     |
|----------------|---------|
| 2014 / 35 / EU | LVD     |
| 2008 / 57 / EU | Railway |
| 2011 / 65 / EU | RoHS    |
| 1907 / 2006    | REACH   |
| 2012/19/EU     | WEEE    |

CE

CB Test Zertifikat (IEC 60950-1) :

DTS 4801 / DTS 4802

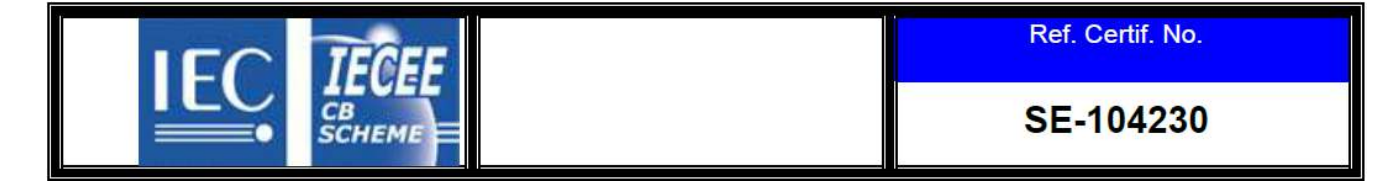

CB Test Zertifikat (IEC 62368-1) :

DTS 4806

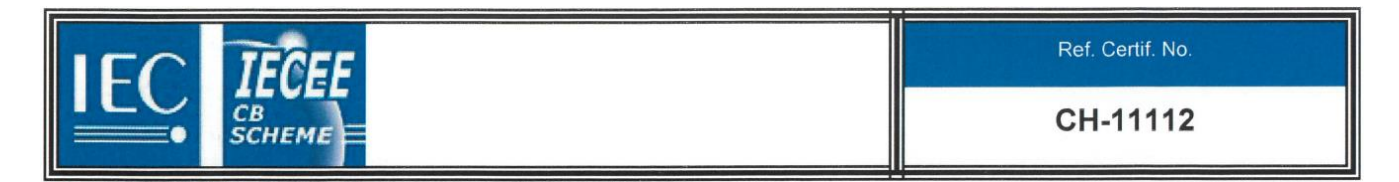

#### Hinweise zur Bedienungsanleitung

1. Die in dieser Bedienungsanleitung enthaltenen Angaben können jederzeit ohne Ankündigung geändert werden.

Die aktuelle Version steht unter www.mobatime.com zum Download zur Verfügung.

- 2. Die Geräte-Software wird laufend optimiert und mit neuen Optionen ergänzt. Aus diesem Grund kann von der Mobatime-Website die neuste Software-Version bezogen werden.
- 3. Diese Bedienungsanleitung wurde mit grösster Sorgfalt erstellt, um alle Einzelheiten hinsichtlich der Bedienung des Produktes darzustellen. Sollten Sie dennoch Fragen haben oder Fehler in der Anleitung entdecken, nehmen Sie bitte mit uns Kontakt auf.
- 4. Wir haften nicht für direkte oder indirekte Schäden, die durch die Verwendung dieser Bedienungsanleitung entstehen.
- 5. Lesen Sie diese Anleitung aufmerksam und benutzen Sie das Produkt erst dann, wenn Sie alle Angaben für Installation und Bedienung richtig verstanden haben.
- 6. Die Installation darf nur durch ausgebildetes Fachpersonal durchgeführt werden.
- Diese Publikation darf weder reproduziert, noch in einem Datensystem gespeichert oder in irgendeiner Weise übertragen werden, auch nicht auszugsweise. Das Copyright liegt mit all seinen Rechten bei BÜRK MOBATIME GmbH, D-78026 VS-Schwenningen und MOSER-BAER AG – CH 3454 Sumiswald / SWITZERLAND.

# Übersicht

| 1  | Sicherheit                               | 6    |
|----|------------------------------------------|------|
| 2  | Wartung                                  | 9    |
| 3  | Allgemeine Informationen - Einleitung    | . 10 |
| 4  | Anzeigen                                 | . 14 |
| 5  | Inbetriebnahme                           | . 16 |
| 6  | Bedienung                                | . 18 |
| 7  | Stromversorgung und Spannungsüberwachung | . 70 |
| 8  | Updates                                  | . 72 |
| 9  | Zeitverwaltung                           | . 79 |
| 10 | SNMP                                     | . 87 |
| 11 | Beschreibung Schaltfunktionen            | . 94 |

#### ANHANG

| А | Anschlussbilder                     |     |
|---|-------------------------------------|-----|
| В | Zeitzonentabelle                    | 101 |
| С | Alarmliste                          | 103 |
| D | Störungsbehebung                    | 105 |
| Е | Serielle Telegramme                 | 106 |
| F | Option IRIG-B: IF 488 Konfiguration | 112 |
| G | Copyright Notice                    | 113 |
| Н | Blockschaltbild                     | 114 |
| I | Technische Daten                    | 115 |
| J | Index                               | 119 |
| K | Anschlusstabelle (zum Ausfüllen)    | 121 |
|   |                                     |     |

## Inhaltsverzeichnis

| 1 Sicherheit |            | erheit                                  |
|--------------|------------|-----------------------------------------|
|              | 1.1<br>1.2 | Sicherheitshinweise                     |
|              | 1.3        | Bestimmungsgemässer Gebrauch 6          |
|              | 1.4        | Betriebssicherheit beachten!            |
|              | 1.5        | Montageort beachten!7                   |
|              | 1.6        | Elektromagnetische Verträglichkeit      |
|              |            | beachten!7                              |
|              | 1./        | Netzwerksicherheit                      |
|              | 1.0        | Versorgungsspannungen beachten! 8       |
| 2            | Wartı      | ing 9                                   |
| -            | 2 1        | Störung - Roparatur 0                   |
|              | 2.2        | Beinigung                               |
|              | 2.3        | Entsorgung                              |
| 3            | Allae      | meine Informationen - Einleitung 10     |
| •            | 3.1        | Lieferumfang 10                         |
|              | 3.2        | Technische Daten                        |
|              | 3.3        | Geräte Bezeichnung in dieser            |
|              |            | Anleitung 10                            |
|              | 3.4        | Geräte-Beschreibung 10                  |
|              | 3.5        | Gerätetypen                             |
|              | 3.0<br>3.7 | MOBA-NMS - Notwork Management           |
|              | 0.7        | System                                  |
|              | 3.7        | .1 Übersicht der wichtigsten Funktionen |
|              | 3.7        | .2 Geratemanagement                     |
| 4            | Anze       | Igen 14                                 |
|              | 4.1        | LED Anzeigen Frontseite                 |
|              | 4.Z        | LED Anzeigen Ruckseile                  |
| E            | T.J        | richnohmo 16                            |
| 5            | Inder      |                                         |
|              | 5.1        | Anschlusse                              |
|              | 5.2        | 480x masterclock 16                     |
|              | 5.3        | Firmware                                |
|              | 5.4        | Grundeinstellungen                      |
|              |            | (Werkseinstellungen)17                  |
| 6            | Bedie      | enung18                                 |
|              | 6.1        | Allgemein                               |
|              | 6.1<br>6.1 | .1 Serielle Verbindung                  |
|              | 6.1        | .3 SSH                                  |
|              | 6.1        | .4 Menüaufbau                           |
|              | 6.2        | MOBA-INMS Bedienung                     |
|              | 0.3<br>6 4 | Statusmenü 23                           |
|              | 6.4        | .1 Zeitinformation und -status          |
|              | 6.4        | .2 Zeitquellen-Information              |
|              | 6.5        | .1 Linien                               |
|              | 6.5        | .2 MOBALine                             |
|              | 6.5<br>6.5 | .3 Impulsine                            |
|              | 6.5        | .5 DCF-Aktivcodelinie                   |
|              | 6.5<br>6.5 | .6 Kombinierte DCF-Impulslinie          |
|              | 0.0        | 0 O a della Tele angla della 07         |

|   | 6.5          | .9 RS 485 Uhrenlinie                                                        | 38         |
|---|--------------|-----------------------------------------------------------------------------|------------|
|   | 6.5<br>6.5   | .10 NTP-Nebenühren / Zeitzonenserver<br>11 Schaltfunktion / Schaltprogramme | .41<br>43  |
|   | 6.5          | .12 Zeitverwaltung                                                          | 47         |
|   | 6.5          | .13 Allgemeine Zeiteinstellungen                                            | 48         |
|   | 6.5          | .14 Zenquene                                                                | .49        |
|   | 6.5          | .16 Communication Alarm Network (CAN) zu                                    | - 4        |
|   | 6.5          | .17 Zeit manuell setzen                                                     | .54        |
|   | 6.5          | .18 Alarme                                                                  | 55         |
|   | 6.5          | .19 Alarmrelais                                                             | 55         |
|   | 6.5          | .20 Alammaske                                                               | .56        |
|   | 6.5          | .22 SNMP-Traps                                                              | 58         |
|   | 6.5<br>6.5   | .23 Generelle Einstellungen                                                 | .59        |
|   | 6.5          | .25 Dienste (Netzwerkdienste FTP, Telnet,                                   | .00        |
|   | 0.5          | SSH)                                                                        | .62        |
|   | 6.5<br>6.5   | 26 SNMP                                                                     | 64         |
|   | 6.5          | 28 SNMP V3                                                                  | 65         |
|   | 6.5          | 29 Zeitzonen-Auswahl                                                        | .67        |
|   | 6.6          | Wartungsmenü                                                                | .00<br>69  |
| 7 | O.U<br>Strop |                                                                             | 00         |
| 1 | Snan         |                                                                             | 70         |
|   |              |                                                                             | 70         |
|   | 7.1          | Cangresonyo Battorio (DTS 4906)                                             | 70         |
|   | 7.2          | Systemsnannung (DTS 4806)                                                   | 70         |
|   | 7.3          | .1 Systemspannungskonfiguration                                             | .70        |
|   | 7.3          | .2 Systemspannungsüberwachung (DTS 4806).                                   | 71         |
| 8 | Upda         | tes                                                                         | 72         |
|   | 8.1          | Image- und Filenamen                                                        | 72         |
|   | 8.2          | Update von Images mit MOBA-NMS                                              | 72         |
|   | 8.3          | Update von Images per FTP                                                   | 73         |
|   | 8.4          | Update von Anwendungen oder                                                 |            |
|   | 0 5          | Konfigurationen per FTP                                                     | 73         |
|   | 8.5<br>9.6   | Update von Images per USB                                                   | 74         |
|   | 0.0          | Konfigurationen per USB                                                     | 75         |
|   | 87           | FTP-Verbindung                                                              | 76         |
|   | 8.8          | SFTP-Verbindung                                                             | 76         |
|   | 8.9          | SCP-Verbindung                                                              | 77         |
|   | 8.10         | Konfiguration extern sichern                                                | 77         |
|   | 8.11         | Telegramm- oder Programmdateien auf                                         | f          |
|   |              | die DTS 480x.masterclock kopieren                                           | 78         |
| 9 | Zeitve       | erwaltung                                                                   | 79         |
|   | 9.1          | Konzept der Zeitverwaltung                                                  | 79         |
|   | 9.2          | Übersicht NTP                                                               | 80         |
|   | 9.3          | Fixstratum für lokale Zeitquelle bei                                        |            |
|   | ~ .          | Multicast NTP Uhrenanlagen                                                  | 80         |
|   | 9.4          | Konfiguration und Anwendung                                                 | 81         |
|   | 9.4<br>9.4   | .2 DCF/GPS ohne NTP                                                         | .81        |
|   | 9.4          | .3 Aus mit NTP (Standard NTP Server RFC                                     | <u>o</u> 0 |
|   | 9.4          | .4 Intern mit NTP                                                           | .o∠<br>.82 |
|   | 9.4          | .5 Intern ohne NTP                                                          | 82         |
|   | 9.5          | Zeitübernahme                                                               | 83         |
|   | 9.6          | Zeitserver                                                                  | 84         |
|   | 9./<br>0.0   | Zeilgenauigkeit, -naitung                                                   | ŏ4<br>o⊿   |
|   | 9.0<br>0.0   | NTP Authentifiziorung                                                       | 04<br>дл   |
|   | 5.5          |                                                                             | 04         |

|    | 9.9<br>9.9                                                     | 1 NTP symmetric keys<br>2 NTP Autokey | 84<br>86                                     |
|----|----------------------------------------------------------------|---------------------------------------|----------------------------------------------|
| 10 | SNM                                                            | ۶ 8                                   | 37                                           |
|    | 10.1<br>10.2<br>10.3<br>10.<br>10.<br>10.<br>10.<br>10.<br>10. | Generelles                            | 37<br>38<br>38<br>88<br>89<br>89<br>93<br>93 |
| 11 | Besc                                                           | nreibung Schaltfunktionen             | 94                                           |
|    | 11.1<br>11.2<br>11.3                                           | Allgemeine Beschreibung               | 94<br>95<br>95                               |
|    |                                                                | · · · · · · · · · · · · · · · · · · · |                                              |

#### ANHANG

| А | Anschlussbilder 96 |                                  |       |
|---|--------------------|----------------------------------|-------|
|   | A.1                | Frontanschlüsse                  | 96    |
|   | A.2                | Anschlüsse (Rückansicht) DTS     |       |
|   |                    | 4801.masterclock                 | 97    |
|   | A.3                | Anschlüsse (Rückansicht) DTS     |       |
|   |                    | 4802.masterclock                 | 98    |
|   | A.4                | Anschlüsse (Rückansicht) DTS     | ~~~   |
|   |                    | 4806.masterclock                 | 99    |
|   | A.5                | Federklemmen steckbar            | 100   |
|   | A.6                | Anschluss GNSS / GPS 4500, DCF / | 450 / |
|   |                    | 4500 oder GNSS 3000              | 100   |
| В | Zeitzo             | onentabelle                      | 101   |
| С | Alarm              | nliste                           | 103   |
|   | C.1                | Alarme                           | 103   |
| D | Störu              | ngsbehebung                      | 105   |
| Е | Serie              | lle Telegramme                   | 106   |
|   | E.1                | Allgemeines                      | 106   |

|   | E.2  | Syntax des Telegramm-<br>Konfigurationsfiles | 108 |
|---|------|----------------------------------------------|-----|
| F | Opti | on IRIG-B: IF 488 Konfiguration              | 112 |
| G | Cop  | yright Notice                                | 113 |
| Н | Bloc | kschaltbild                                  | 114 |
| Ι | Tecł | nische Daten                                 | 115 |
| J | Inde | х                                            | 119 |
| Κ | Anso | chlusstabelle (zum Ausfüllen)                | 121 |

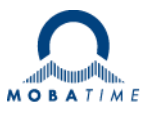

### 1 Sicherheit

#### 1.1 Sicherheitshinweise

Lesen Sie dieses Kapitel sowie die gesamte Bedienungsanleitung aufmerksam durch und befolgen Sie alle aufgeführten Hinweise. So gewährleisten Sie einen zuverlässigen Betrieb und eine lange Lebensdauer Ihres Geräts.

Bewahren Sie die Bedienungsanleitung gut auf, um sie jederzeit griffbreit zu haben.

#### 1.2 In dieser Anleitung verwendete Symbole und Signalwörter

| 4 | <b>Gefahr!</b><br>Gebot beachten, um einen elektrischen Schlag zu vermeiden.<br>Es besteht Lebensgefahr! |  |
|---|----------------------------------------------------------------------------------------------------|--|
|   | Warnung!<br>Gebot beachten, um Personenschäden und Verletzungen zu vermeiden!                            |  |
|   | Vorsicht!<br>Gebot beachten, um Sach- und Geräteschäden zu vermeiden!                                    |  |
|   | Wichtig!<br>Weiterführende Info für den Gebrauch des Geräts.                                             |  |
|   | Wichtige Informationen im Manual!<br>Diese Angaben müssen unbedingt befolgt werden!                      |  |

#### 1.3 Bestimmungsgemässer Gebrauch

Die **DTS 480x.masterclock** ist eine Hauptuhr für den Einsatz in Netzwerkumgebungen. Sie kann sowohl ab NTP synchronisiert werden, wie auch als NTP-Server wirken. Zudem kann sie die Zeit ab DCF oder ab GPS (z.B. ab GPS 4500) einlesen.

Sie wird als Hauptuhr für eine selbstrichtende MOBALine-Uhrenlinie (mit Schaltfunktion für Uhrenbeleuchtung, Schaltprogramm und Weltzeitfunktion) eingesetzt oder kann alternativ dazu eine Linie mit Impulsuhren oder DCF-Aktivuhren betreiben. Die DTS 4802 hat zwei, die DTS 4806 hat sechs solche Linien.

Weitere Funktionen entnehmen Sie bitte der Funktionsbeschreibung in Kapitel 3.4.

Mit der Bauform als 19"-Einschub ist das Gerät dazu bestimmt, in einem 19" Schrank eingebaut zu werden. Betreiben Sie das Gerät ausschliesslich im eingebauten Zustand und mit sämtlichen Steckern eingesteckt.

Nutzen Sie das Produkt nur wie in der Anleitung beschrieben. Jede weitere Verwendung gilt als bestimmungswidrig.

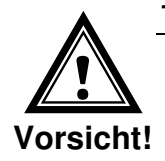

#### 1.4 Betriebssicherheit beachten!

- Öffnen Sie niemals das Gehäuse des Geräts. Dies könnte zu einem elektrischen Kurzschluss oder gar zu Feuer führen, was die Beschädigung Ihres Geräts zur Folge hat. Nehmen Sie keine eigenmächtigen Umbauten am Gerät vor!
- Das Gerät ist nicht dafür bestimmt, durch Personen (einschliesslich Kinder) mit eingeschränkten physischen, sensorischen oder geistigen Fähigkeiten oder mangels Erfahrung und/oder mangels Wissen benutzt zu werden.
- Halten Sie das Verpackungsmaterial, wie z.B. Folien, von Kindern fern. Bei Missbrauch könnte Erstickungsgefahr bestehen.

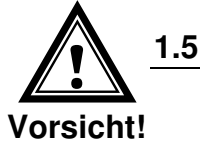

#### Montageort beachten!

- Halten Sie das Gerät von Feuchtigkeit fern und vermeiden Sie Staub, Hitze und direkte Sonneneinstrahlung, um Betriebsstörungen zu vermeiden. Betreiben Sie das Gerät nicht im Freien.
- Das Gerät ist als 19" Einschub konzipiert und soll nur eingebaut in einem 19" Rack betrieben werden.
- Sorgen Sie für ausreichend Belüftung.
- Die Lüftungsschlitze dürfen nicht blockiert werden (DTS 4806).
- Bauen Sie die Geräte nicht in ein geschlossenes Rack ein. Die im Rack entstehende warme Luft kann dann nicht entweichen und die Geräte können dann nicht gekühlt werden.

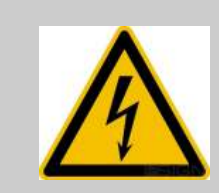

1.7

#### **Gefahr! Beachten Sie:**

Warten Sie nach einem Transport des Geräts solange mit der Inbetriebnahme, bis es die Umgebungstemperatur angenommen hat. Bei grossen Temperaturoder Feuchtigkeitsschwankungen kann es durch Kondensation zur Feuchtigkeitsbildung innerhalb des Geräts kommen, die einen Kurzschluss verursachen kann.

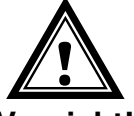

#### 1.6 Elektromagnetische Verträglichkeit beachten!

• Das Gerät entspricht den Anforderungen der EMV- und Niederspannungsrichtlinie.

Vorsicht!

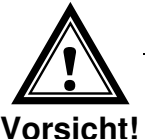

#### Netzwerksicherheit

- Das Default-Passwort soll nach der Inbetriebnahme geändert werden.
- Ein Zurücksetzen des Passworts auf Default ist hardwaremässig nicht möglich. Softwaremässig kann es via MOBA-NMS gesetzt werden.
   Falls ein Zugriff via MOBA-NMS nicht mehr möglich ist, kann dies zu Support-Aufwand führen oder das Gerät muss zurück in die Fabrik.
- Verschlüsselte Dienste verwenden (SSH, SCP, SFTP)
- Alle nicht verwendeten Dienste sollen abgeschaltet werden: FTP, Telnet,...
- Bitte unsere Sicherheitsrichtlinien beachten: Dokument TE-801312 (siehe <u>www.mobatime.com</u> – Login area:
   > Customer\_area > Product\_Resources - 10\_Timerserver\_TimeCenter).

#### 1.8 Vorschrift zum Anschliessen der Versorgungsspannungen beachten!

Die Anschlüsse sind im Anhang "A Anschlussbilder" beschrieben.

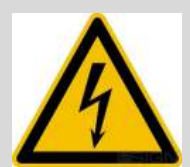

#### Gefahr! Unbedingt beachten:

Montage, Installation, Inbetriebnahme und Reparaturen elektrischer Geräte dürfen nur durch eine Elektrofachkraft ausgeführt werden. Halten Sie die geltenden Normen und Vorschriften für die Anlageninstallation ein.

Für jede Versorgungsspannungs-Zuleitung (Mains)/(DC In)/(Bat In) sind je 2 T10A (T13A) Sicherungen (beidpolig) vorzusehen. Die Sicherungen für DC- und Batterieversorgung müssen für DC zugelassen sein.

Jede Versorgungsspannungs-Zuleitung (**Mains**) / (**DC In**) / (**Bat In**) muss über eine sich in der Nähe des Gerätes befindende, gut zugängliche, beschriftete, allpolige Trennvorrichtung erfolgen.

Bei Anschluss von DC-Versorgungsspannung muss das Gerät zuerst mit Schutzerde (PE) verbunden werden. Die Schutzerde muss mit einem gelb/grünen Kabel von min. 1,5mm2 Querschnitt am dafür bezeichneten PE-Anschlusspunkt angeschlossen werden. Die DC-Versorgungsspannung darf erst aufgeschaltet werden, wenn die Schutzerde vorschriftsgemäss angeschlossen ist.

Für Arbeiten am Gerät bzw. an der Elektroinstallation ist die betroffene Umgebung spannungslos zu schalten und gegen Wiedereinschalten zu sichern.

Bei Verwendung von mehreren Versorgungsspannungen, einschliesslich Batterieversorgung, müssen für Wartungsarbeiten zwingend alle getrennt werden.

#### 2 Wartung

#### 2.1 Störung - Reparatur

Bitte studieren Sie sorgfältig das Kapitel "Anhang D Störungsbehebung", wenn Sie technische Probleme mit Ihrem Gerät haben.

Falls Sie die Störung nicht beheben können, wenden Sie sich an Ihren Lieferanten, bei welchem Sie das Gerät gekauft haben.

Eine Reparatur darf nur in der Fabrik des Herstellers erfolgen.

Unterbrechen Sie sofort die Stromzufuhr und wenden Sie sich an Ihren Lieferanten falls:

- Flüssigkeit ins Innere ihres Geräts gedrungen ist.
- das Gerät nicht ordnungsgemäss funktioniert und Sie die Störung nicht selber beheben können.

#### 2.2 Reinigung

- Achten Sie darauf, dass das Gerät, insbesondere im Bereich der Anschlüsse, der Bedienelemente und der Anzeigeelemente, nicht verunreinigt wird.
- Reinigen Sie das Gerät nur mit einem angefeuchteten Tuch.
- Verwenden Sie keine Lösungsmittel, ätzende oder gasförmige Reinigungsmittel.

#### 2.3 Entsorgung

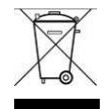

#### Gerät

Werfen Sie das Gerät am Ende seiner Lebenszeit keinesfalls in den normalen Hausmüll. Geben Sie das Gerät Ihrem Lieferanten zurück. Dieser wird das Gerät fachgerecht entsorgen.

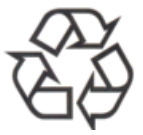

#### Verpackung

Ihr Gerät befindet sich zum Schutz vor Transportschäden in einer Verpackung. Verpackungen sind aus Materialien hergestellt, die umweltschonend entsorgt und einem fachgerechten Recycling zugeführt werden können.

#### 3.1 Lieferumfang

Bitte überprüfen Sie die Vollständigkeit der Lieferung und benachrichtigen Sie Ihren Lieferanten innerhalb von 14 Tagen nach Erhalt der Lieferung, falls diese nicht komplett ist.

Mit dem von Ihnen erworbenen Paket haben Sie erhalten:

- DTS 480x.masterclock
- Befestigungsset für die Rack-Montage bestehend aus:
  - 4 Stück Einlegemuttern für 19" Schrank
  - 4 Schrauben M6 zu Einlegemuttern
  - 4 Plastikunterlagen zu Schrauben M6
- Anschlussstecker Set
  - Gerätestecker 3-polig schwarz für Netzanschluss

DTS 4801 / DTS 4802

DTS 4806

- 2x Federklemme 6-polig orange
- 1x Federklemme 8-polig orange
- 1x Federklemme 5-polig orange

- 1x Federklemme 12-polig orange

- 1x Federklemme 2-polig orange
- 2 Stück Betätigungswerkzeug für Federklemmen

#### 3.2 Technische Daten

Siehe Anhang "I Technische Daten".

#### 3.3 Geräte Bezeichnung in dieser Anleitung

Diese Anleitung gilt für die Hauptuhren DTS 4801.masterclock, DTS 4802.masterclock und 4806.masterclock. Im Folgenden werden alleTypen mit DTS 480x und nur für die Spezialitäten der einzelnen Typen mit 4801, 4802 bzw. 4806 bezeichnet.

#### 3.4 Geräte-Beschreibung

Die DTS 480x.masterclock ist eine Hauptuhr für den Einsatz in Netzwerk-umgebungen. Sie kann sowohl ab NTP synchronisiert werden, wie auch als NTP-Server wirken. Zudem kann sie die Zeit ab DCF oder ab GPS (z.B. ab GPS 4500) einlesen.

Sie wird als Hauptuhr eine selbstrichtende MOBALine-Uhrenlinie (mit Schaltfunktion für Uhrenbeleuchtung, Schaltprogramm und Weltzeitfunktion) eingesetzt oder kann alternativ dazu eine Linie mit Impulsuhren oder DCF-Aktivuhren betreiben. Die DTS 4802 hat zwei, die DTS 4806 hat sechs solche Linien.

Zusätzlich kann sie serielle Telegramme generieren und diese über RS485 (nur DTS 4801) oder RS232 ausgegeben. Dazu kann die DTS 4801 auch eine überwachte RS485 Uhrenlinie (mit Schaltfunktion für Uhrenbeleuchtung) mit bis zu 31 Geräten speisen.

Die DTS 4806 kann zusätzlich mit einer Gangreserve-Batterie betrieben werden, welche durch die DTS 4806 überwacht wird. Die DTS 4806 Extended bietet die Möglichkeit, alle Impulslinientypen (24V, 48V, 60V) zu betreiben. Mit einem Gerät kann ein gemischter

- 1x Federklemme 3-polig orange
- 9x Federklemme 2-polig orange

Betrieb realisiert werden (z.B. Linie1: Impulslinie 60V, Linie2: MOBALine, Linie3: Impulslinie 24V).

Die DTS 480x kann NTP-Uhren mittels Multicast oder Unicast mit NTP und Zeitzonentabellen versorgen.

Als "Master"-Hauptuhr kann sie weitere Hauptuhren oder andere Geräte mit DCF synchronisieren und über 4 Alarmeingänge überwachen. Optional können anstatt DCF auch Synchronisationspulse generiert werden.

Die DTS 480x kann zur Alarmierung sowohl E-Mails wie auch SNMP-Traps verschicken.

Mittels SNMP können die Konfiguration und der Systemzustand abgefragt und die DTS 480x bedient werden.

Die DTS 480x kann als Hauptuhr an ein MTC CAN-Modul angeschlossen werden, welches bis zu 16 Hauptuhren überwachen und synchronisieren kann.

Als Bestandteil des DTS Systems wirkt sie als Hauptuhr bzw. als Uhrenlinie.

| Modell:                          | Merkmale:                                                                                                    | Produkte-Nr.: |
|----------------------------------|----------------------------------------------------------------------------------------------------|---------------|
| DTS 4801.masterclock             | Gemäss obiger Beschreibung<br>1 Uhrenlinien MOBALine/Impuls 24V/<br>DCF-Aktivcode<br>1 RS 485 Uhrenlinie              | 117984        |
| DTS 4801.masterclock IRIG-B      | Wie DTS 4801, zusätzlich mit IRIG-B /<br>AFNOR / DCF-FSK – Linie<br>(eingebautes IF 488 Interface)                    | 117985        |
| DTS 4802.masterclock             | Gemäss obiger Beschreibung<br>2 Uhrenlinien MOBALine/Impuls 24V/<br>DCF-Aktivcode<br>keine RS 485 Uhrenlinie          | 117987        |
| DTS 4806.masterclock<br>Standard | Gemäss obiger Beschreibung<br>6 Uhrenlinien MOBALine/Impuls 24V/<br>DCF-Aktivcode<br>keine RS 485 Uhrenlinie          | 123746        |
| DTS 4806.masterclock<br>Extended | Gemäss obiger Beschreibung<br>6 Uhrenlinien MOBALine/Impuls<br>24/48/60V/<br>DCF-Aktivcode<br>keine RS 485 Uhrenlinie | 124808        |

#### 3.5 Gerätetypen

#### 3.6 DTS Distributed Time System

Das DTS (Distributed Time System) ist ein von der Firma Moser-Baer AG entwickeltes System zum Verbund von dezentralen Hauptuhren, Nebenuhrlinien und Zeitservern. Als Verbindung wird das LAN (Ethernet) genutzt. Das DTS kann zentral bedient und überwacht werden.

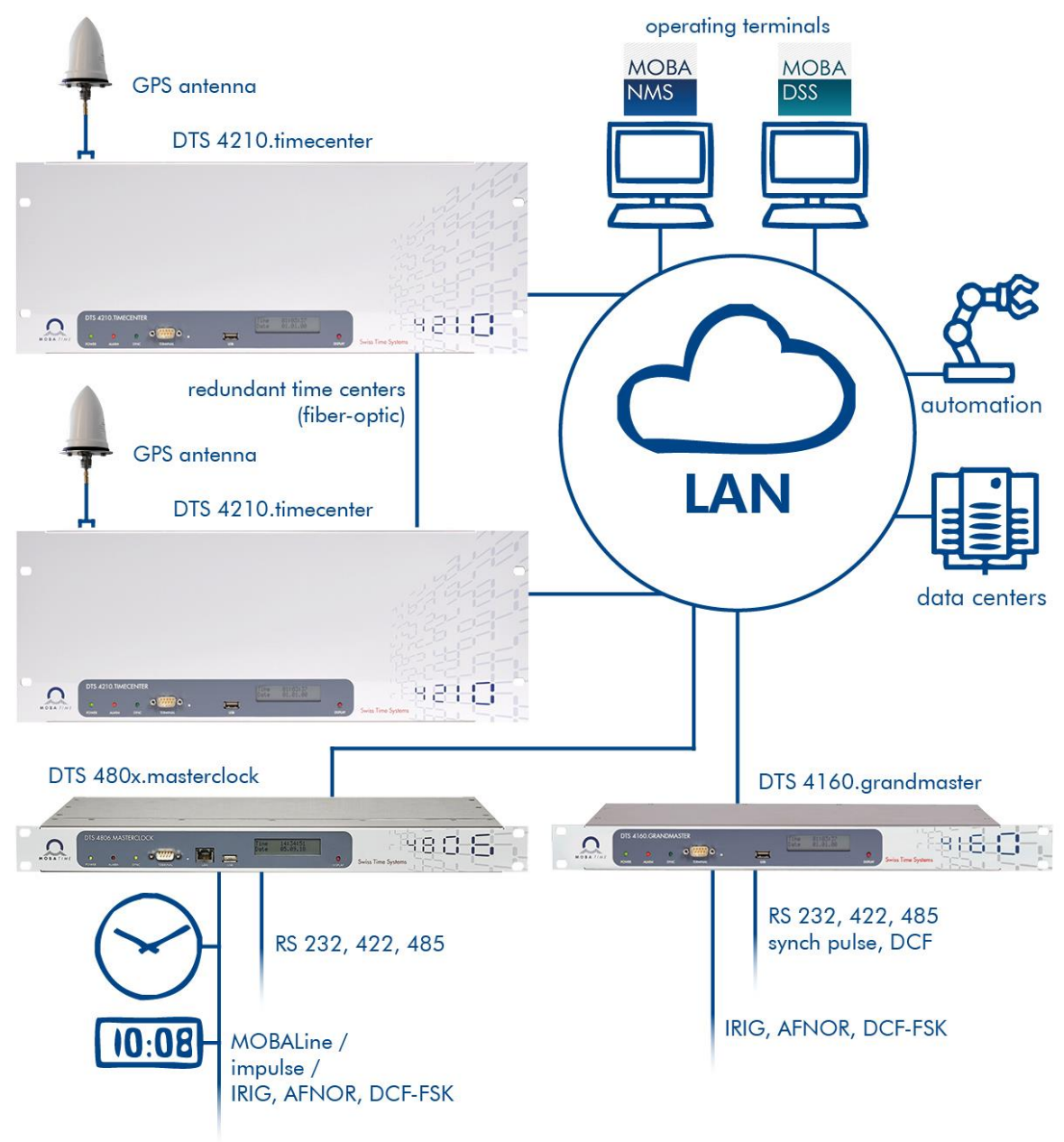

#### 3.7 MOBA-NMS - Network Management System

MOBA-NMS ist eine Software welche für die zentrale Verwaltung und Abfrage von Status- und Alarminformationen verwendet wird. Diese unterstützt neben den DTS Geräten auch alle MOBATime Analog- und Digitalnetzwerkuhren und ist auch für den Einsatz in grösseren Umgebungen (z.B. über 1'000 Geräte) vorgesehen. Speziell für die DTS Geräte bietet diese Software umfangreiche Funktionen für die Konfiguration, Inbetriebnahme, Backup / Wiederherstellung usw. an.

Ganz nach dem DTS Konzept, kann MOBA-NMS auch mehrfach in einem Netzwerk installiert werden. Mit unterschiedlichen Benutzerrechten auf der Geräte- und Softwareebene lassen sich Konfigurationsmöglichkeiten einzelner Benutzer je nach Bedarf festlegen.

Für die DTS Geräte wird die gesamte Kommunikation über SNMP V3 abgewickelt. Zur Übertragung von Dateien kommt das SFTP Protokoll zum Einsatz.

#### 3.7.1 Übersicht der wichtigsten Funktionen

Nachfolgend sind die wichtigsten MOBA-NMS Funktionen für die DTS Geräte und Netzwerkuhren aufgeführt:

- Automatischer Gerätescan über Multicast oder IP-Bereich
- Gerätemanagement mittels benutzerdefinierten Gerätegruppen → siehe Kapitel "3.7.2 Gerätemanagement"
- Intuitive Benutzeroberfläche mit Eingabeprüfung für die Gerätekonfiguration
- Abfrage von Status / Alarmen und Anzeige auf der Gerätegruppenebene
- Update der Gerätefirmware für ein oder mehrere Geräte (parallel)
- Unterstützung für Gerätekommandos wie z.B. Reset, Neustart, usw.
- Backup / Wiederherstellung von DTS Geräten
- Transfer der gesamten DTS Konfiguration auf ein anderes Gerät
- Benutzerverwaltung mit unterschiedlichen Zugriffsrechten
- Monitor für NTP- und Zeitzonenpakete
- Editor für Zeitzonendateien
- Online-Hilfe
- USW.

#### 3.7.2 Gerätemanagement

Alle MOBATime Netzwerkgeräte werden in der sogenannten Gerätesicht dargestellt. Hier besteht die Möglichkeit, diese nach beliebigen Kriterien zu Gerätegruppen zusammenzufassen. Die einzelnen Geräte werden hierzu einfach per Drag und Drop in die entsprechenden Gruppen verschoben und untereinander sortiert. In Anzahl der Gruppen und Untergruppen gibt es dabei keine Einschränkungen.

Eine Gerätegruppe hat neben den organisatorischen Vorteilen (leichteres Auffinden, bessere Übersicht) auch weitere Vorteile:

- Kommandos oder Geräteupdates können über die gesamte Gruppe (mit Untergruppen) gemacht werden.
- Alarme oder Fehler von beinhalteten Geräten werden auf der Gruppenebene dargestellt.
- Gesamte Gruppen lassen sich untereinander verschieben / sortieren.

Der Inhalt der Gerätesicht kann abgespeichert und zu einem späteren Zeitpunkt wieder geöffnet werden. Die erstellte Strukturierung und Aufteilung in Gruppen bleibt somit erhalten.

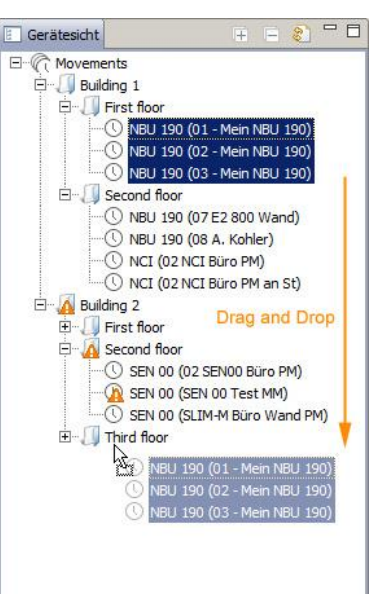

## 4 Anzeigen

#### 4.1 LED Anzeigen Frontseite

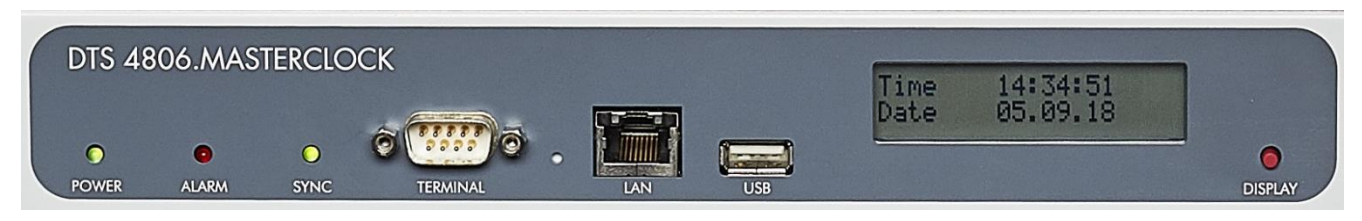

| Beschreibung Farbe  |        | Status         | Beschreibung                                                    |                                                                                                    |
|---------------------|--------|----------------|-----------------------------------------------------------------|----------------------------------------------------------------------------------------------------|
|                     |        |                |                                                                 |                                                                                                    |
|                     | power  | grün           | ein<br>aus                                                      | Netz- oder DC-Speisung ist angeschlossen<br>keine Speisung                                                                                            |
|                     | alarm  | rot            | ein<br>aus                                                      | das Alarmrelais signalisiert einen Alarm<br>keine aktiven Alarme                                                                                      |
|                     | sync   | grün           | ein                                                             | DTS 480x.masterclock kann von einer<br>Synchronisationsquelle die Zeit einlesen                                                                       |
|                     |        |                | blinkend                                                        | Zeitquelle intern (RTC) oder manuelle Zeitsetzung<br>(blinkend bis 'NTP SynchAusfall' Alarm erscheint<br>oder externe Quelle verfügbar nach Neustart) |
|                     |        |                | aus                                                             | Synchronisationsquelle nicht verfügbar                                                                                                    |
|                     |        |                | Aus, wenn der Alarm "Ausfall Zeitquelle Str" auftritt.          |                                                                                                    |
|                     |        |                | Siehe Kapitel 6.5.13, Menü 7: "Stratumlimite für<br>Synchalarm" |                                                                                                    |
|                     |        |                |                                                                 | Für DCF-Zeitquellen ist die Verzögerung für diesen<br>Alarm definiert in Kapitel 6.5.14, Menü 7: "Stratum TO<br>(0-16) DCF/GPS Ausfall"               |
| LAN Kontrolllampen: |        |                |                                                                 |                                                                                                    |
|                     | links  | grün<br>orange | blinkend<br>blinkend                                            | Netzwerk-Aktivität<br>keine Verbindung zum Netzwerk                                                                                                   |
|                     | rechts | gelb           | aus<br>ein                                                      | 10 MBit<br>100 MBit                                                                                                    |

#### 4.2 LED Anzeigen Rückseite

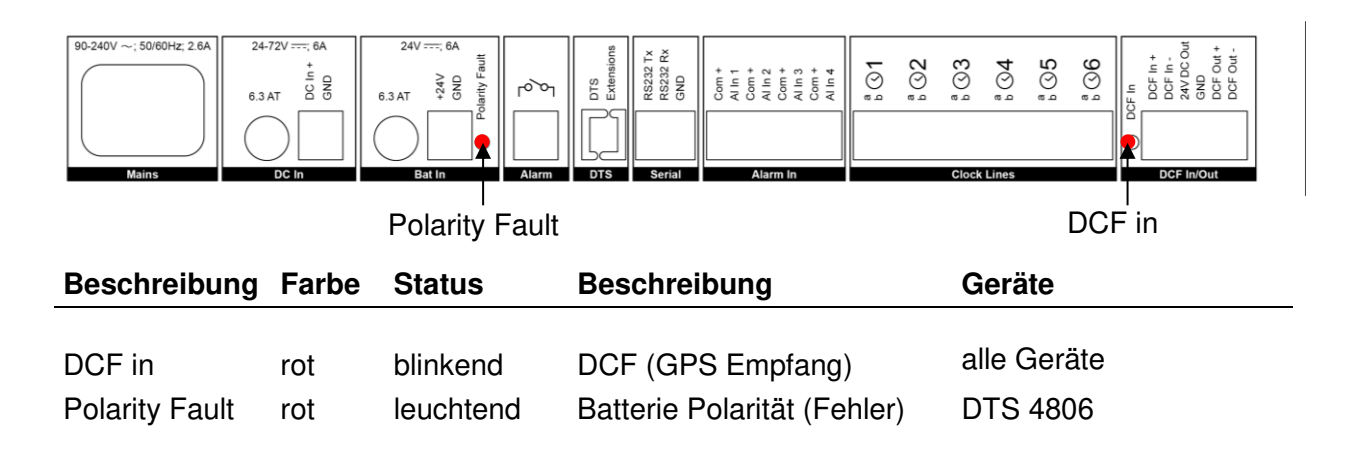

#### 4.3 Display

Display zur Anzeige des aktuellen Status der DTS 480x.

| Zeit  | 09: | 58:14 |
|-------|-----|-------|
| Datum | 09. | 02.09 |

Anzeige von:

- Zeit, Datum
- Aktuelle Zeitquelle
- Stratum der DTS 480x.masterclock
- Linienzeit/en MOBALine / Impulslinie/n
- Software-Version
- IPv4-Adresse
- IPv6-Adresse
- Systemspannung (nur DTS 4806)
- Alarm Zusammenfassung
- Aktuelle Alarme

Die Anzeige kann mittels zugehörigem Taster "Display" bedient werden:

| Erstmalige kurze Tastenbetätigung: | Einschalten der Hintergrundbeleuchtung      |
|------------------------------------|---------------------------------------------|
| Weitere kurze Tastenbetätigungen:  | Durchwahl aller Anzeigen                    |
| Lage Tastenbetätigung (>3sec):     | Wechsel zur Defaultanzeige (Zeit und Datum) |

Die Anzeige wechselt nach ca. 3 min ohne Tastenbetätigung zur Defaultanzeige, und die Hintergrundbeleuchtung erlischt.

Wird ein USB-Stick eingesteckt, so wird dies angezeigt. Sollen nur Telegram- und/oder Programmdateien kopiert werden, kann dieser Befehl direkt mit dem Taster gegeben werden (Taster drücken, bis Kopiervorgang startet).

#### 5 Inbetriebnahme

#### 5.1 Anschlüsse

Die Anschlüsse sind im Anhang "A Anschlussbilder" beschrieben.

Schliessen Sie nur die dafür vorgesehenen Geräte an den verschiedenen Ein- und Ausgängen an.

Beachten Sie die Sicherheitshinweise in Kapitel 1.

#### 5.2 Aufstartvorgang der DTS 480x.masterclock

Die normale Bootzeit der DTS 480x beträgt ca. 20 Sek. mit fest eingestellter IP oder mit DHCP. Der Bootvorgang des Betriebssystems wird auf der seriellen Konsole angezeigt. Danach wird auf dem Display die Anzeige "Startet" ersichtlich (während dem Bootvorgang ist das Display dunkel und leer). Ohne Verbindung zu einem DHCP-Server kann das erste Aufstarten bis zu 30 Sekunden dauern. Danach muss die Option DHCP in den Netzwerkeinstellungen auf "aus" gesetzt werden.

Die Anzeige "Startet" bleibt solange bestehen bis die Zeit auf den Linien ausgegeben wird. Die Zeitdauer beträgt abhängig von den Einstellungen 2-20 sec.

#### 5.3 Firmware

Es wird empfohlen, vor der endgültigen Inbetriebnahme die aktuelle Firmware zu installieren. Diese kann unter <u>www.mobatime.com</u> – Login area: > Customer\_area > Product\_Resources > Timeserver gefunden werden.

## 5.4 Grundeinstellungen (Werkseinstellungen)

| Generell   | Interne Zeitzone<br>Menü-Passwort<br>Sprache                                                                  | MEZ<br>dts<br>english                                   |
|------------|----------------------------------------------------------------------------------------------------|---------------------------------------------------------|
| Zeitquelle | Quelle<br>Stratum<br>Fehler-Stratum<br>DCF-Timeout<br>DCF-Korrektur<br>Offset pro Stratum<br>Synchonly Offset | DCF-GPS (UTC)<br>auto<br>5<br>off<br>Oms<br>50ms<br>aus |
| Linen      | DCF-Ausgang<br>Linie 1 bis 6<br>NTP Nebenuhren /<br>Zeitzonenserver<br>RS485 / Telegramme<br>Schaltfunktionen | ein, UTC<br>aus, MOBALine, MEZ<br>aus<br>aus<br>aus     |
| Netzwerk   | DHCP<br>DHCPv6<br>Autoconf IPv6<br>Link<br>Hostname                                                           | ein<br>aus<br>aus<br>auto<br>DTS4801                    |
| Alarm      | Relais<br>E-Mail<br>SNMP-Traps                                                                                | Alle ein, ausser 4 Alarmeingänge<br>aus<br>aus          |
| NW-Dienste | SSH<br>Telnet<br>FTP                                                                                          | ein<br>ein<br>ein                                       |
| SNMP       | Modus<br>RO-Community<br>RW-Community                                                                         | aus<br>romobatime<br>rwmobatime                         |
| SNMP-Traps | Modus<br>Trap-Community                                                                                       | aus<br>trapmobatime                                     |

#### 6 Bedienung

#### 6.1 Allgemein

Die Bedienung erfolgt mittels Terminal-Menü oder SNMP. Die SNMP-Bedienung wird in Kapitel "10 SNMP" erklärt. Die Bedienung mit dem Terminal-Menü erfolgt entweder über Telnet, SSH oder über ein serielles Terminal. Das serielle Terminal wird vor allem zur Erstkonfiguration gebraucht. Nach dem Verbindungsaufbau wird der Loginscreen angezeigt:

DTS480x login:

Um das Menü zu starten, muss als Benutzer *dts* eingeloggt werden. Das Standard-Passwort hierfür ist *dts*. (Ändern des Passworts → siehe Kapitel "6.5.23 Generelle Einstellungen").

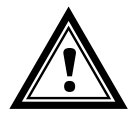

Vorsicht: Das Standardpasswort sollte nach Erhalt des Gerätes geändert werden!

Es kann gleichzeitig immer nur ein Menü offen sein. Das zuerst gestartete Menu hat Priorität. Das Menü wird nach ca. 15min ohne Bedienung automatisch geschlossen und eine allfällige Verbindung über Telnet oder SSH unterbrochen.

#### Backspace:

Rücktaste (Backspace) muss beim seriellen Terminal auf "delete" oder "löschen" gestellt werden:

#### Localecho:

Manche Terminals (seriell oder Telnet) zeigen die eingegebenen Zeichen nicht an. Deshalb ist nötig, im Terminal das "lokale Echo" einzuschalten.

#### 6.1.1 Serielle Verbindung

38400 Bauds, 8 Datenbits, keine Parität, 1 Stopbit.

Windows 7, 8, 10: Putty

Linux: Minicom

Xon/Xoff und Hardware-Handshaking ausschalten.

Nach dem Herstellen der seriellen Verbindung kann das Menü mit ENTER initialisiert werden.

Beim Neustart wird der Bootvorgang auf der seriellen Konsole angezeigt.

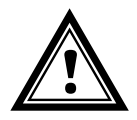

**Vorsicht:** Die serielle Verbindung soll immer vor dem Ausschalten des Bedien-PCs getrennt werden (Terminal Programm beenden oder Stecker ausziehen).

### 6.1.2 Telnet

| Windows 7, 8, 10: | z.B. mit Putty<br>User: <b>dts</b><br>Standard Passwort: <b>dts</b> |
|-------------------|---------------------------------------------------------------------|
| Linux:            | Konsole starten und "telnet [IP-Adresse]" eingeben                  |

#### 6.1.3 SSH

| Windows 7, 8, 10: | z.B. mit Putty<br>User: <i>dts</i><br>Standard password: <i>dts</i>                  |
|-------------------|--------------------------------------------------------------------------------------|
| Linux:            | Konsole starten und " <i>ssh dts@[IP-Adresse]</i> " eingeben<br>Passwort: <b>dts</b> |

#### 6.1.4 Menüaufbau

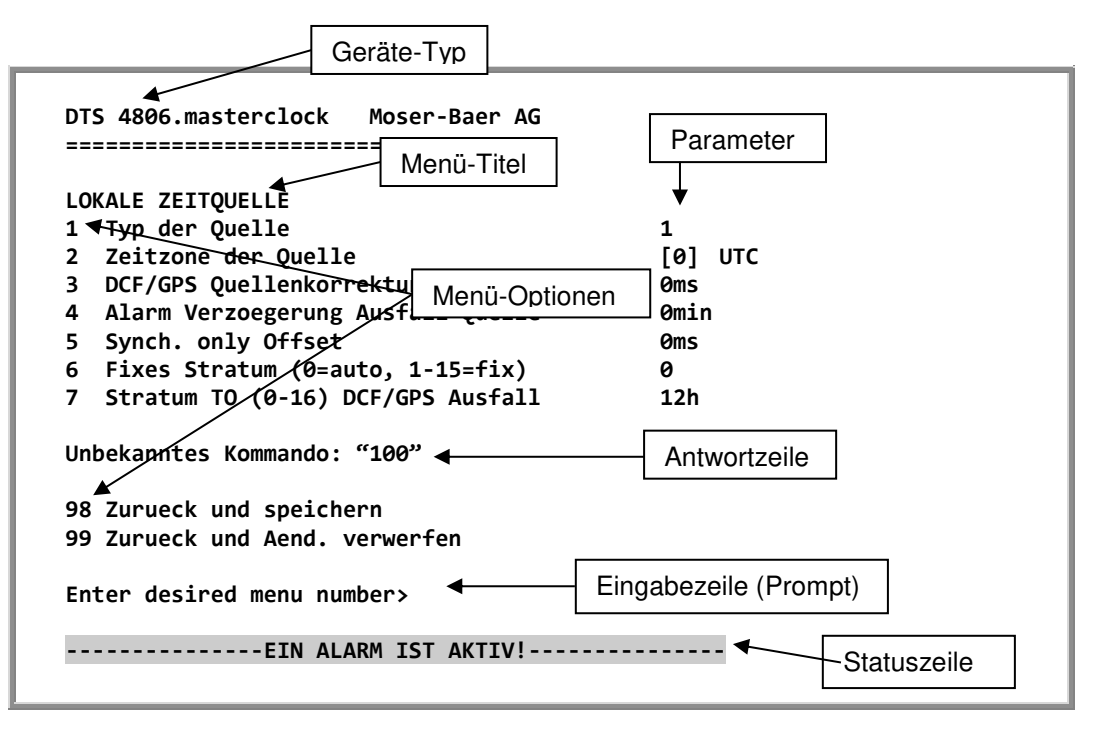

Im **Menü-Titel** wird immer das aktuelle Menü angezeigt. Die **Menü-Optionen** zeigen alle anwählbaren Menüfunktionen. Sofern der Menüpunkt kein weiteres Menü ist, werden die eingestellten **Parameter** angezeigt. Mit der **Antwortzeile** werden Fehlermeldungen (z.B. ungültige Eingaben) oder zusätzliche Informationen zum angewählten Menüpunkt angezeigt. Die **Eingabezeile** zeigt die aktuell möglichen Eingabewerte bzw. Optionen an. Die **Statuszeile** wird nur angezeigt, wenn eine Information verfügbar ist: z.B. "Alarm aktiv".

Alle Eingaben müssen mit ENTER (Return) abgeschlossen werden (z.B. auch ESC). Das Menü-Fenster kann immer mit *Ctrl-C* verlassen werden (inkl. Abbruch der Verbindung bei Telnet und SSH).

Das gewünschte Menü kann mit der zugehörigen Nummer angewählt werden.

Die Nummern 98 und 99 werden immer gleich verwendet:

- Mit 98 werden die eingegebenen Einstellungen gespeichert und das Menü verlassen. Je nach Änderung werden die DTS 480x oder nur Teilfunktionen neu gestartet.
- Mit 99 werden sämtliche Änderungen im Menü rückgängig gemacht und das Menü verlassen.
   In Menüs ohne Möglichkeit Daten zu speichern (Kommando 98) wird mit 99

nur das Menü verlassen, aber es werden keine Änderungen aufgehoben.

Mit ENTER ohne weitere Eingabe wird das aktuelle Menü aktualisiert.

#### 6.2 MOBA-NMS Bedienung

Zur Konfiguration von DTS Geräten mittels grafischer Oberfläche kann auch MOBA-NMS (siehe Kapitel "3.7 MOBA-NMS - Network Management System") verwendet werden. Alle Konfigurationsmöglichkeiten sind dabei in unterschiedlichen Konfigurationsseiten (hier "Tabs" genannt) untergeordnet. Diese Tabs sind an das Terminal-Menü angelehnt und auch so bezeichnet. Beispiel: Das Terminal-Menü "Konfiguration → Alarme" ist in MOBA-NMS unter dem Tab "Alarme" zu finden.

| 🚥 DTS 4806 (Rack 25) 🗶                                                                                                    |                                                                                      |                                                                                                    |                                          |                                         |                                                               |                                                            |                                      |                 |
|----------------------------------------------------------------------------------------------------|--------------------------------------------------------------------------------------|----------------------------------------------------------------------------------------------------|------------------------------------------|-----------------------------------------|---------------------------------------------------------------|------------------------------------------------------------|--------------------------------------|-----------------|
| DTS 4806<br>Status: OK                                                                                                    |                                                                                      | Firmware Vers                                                                                                    | sion: 002                                | юск<br>Соск<br>31018.01                 | ₩ <b>⊨</b><br>02020151                                        | The Middle                                                 | Swiss Time Systems                   | R.C.S.          |
| Liste der aktiven Alarme<br>00: Alarm Eingang 1 (Ausmaskiert)<br>01: Alarm Eingang 2 (Ausmaskiert)<br>02: Alarm Eingang 3 (Ausmaskiert)<br>03: Alarm Eingang 4 (Ausmaskiert)                                                                                                    | Netzwerk<br>IPv4 IPv6<br>DHCP:<br>IP Adresse:<br>Subnet Ma<br>Gateway:<br>DNS Server | Ein<br>: 10.241.0.17<br>iske: 255.240.0.0<br>10.240.2.1<br>r: 10.240.0.42                                        |                                          |                                         | Linienzu<br>Linie 1<br>Status:<br>Zeit:<br>Strom [<br>Liniens | Linie 2 Linie 3<br>Aus<br>01.0:<br>(mA]: 0<br>pannung: 24V | 3 Linie 4 Linie 5<br>1.1970 00:00:00 | 5 Linie 6       |
| Alarmaufzeichnung                                                                                                    | Hostname                                                                             | DTS480x                                                                                                    |                                          |                                         |                                                               |                                                            |                                      |                 |
| Zeiti, Zeitstatus         Interne Zeit (UTC):       06.11.2018         Stratum:       3         Letzte korrigierte Drift:       -0.100ppm         Zeitquelle:       10.241.0.20         Stratum / Qualität der Quelle:       2 / 100.0%         Offset zur Quelle [us]:       -811         Jitter der Quelle [us]:       236         CAN Server 1 / 2:       - / - | 08:32:53<br>(-0.100)<br>)<br>6 (377)                                                 | Aktuell gemessen<br>Letzte empfanger<br>Sec-Counter DCF:<br>Stratum der Quell<br>NTP Status<br>NTP Status Detail | er Offset<br>he DCF Z<br>e:<br>s anzeige | :: 0s 0u<br>eit: 01.01<br>0<br>16<br>:n | s<br>.1970 00:(                                               | 00:00                                                      |                                      |                 |
| Übersicht Ausgänge Schaltfunktionen Z                                                                                                    | eitverwaltung A                                                                      | Alarme Netzwerk                                                                                                  | SNMP                                     | Generell,                               | Nächs<br>Dienste                                              | te Aktualisierur                                           | ng: 2 Min. 51 Sek                    | . Aktualisieren |
| Konfigurationsseiten<br>(Tabs)                                                                                                    |                                                                                      |                                                                                                    |                                          |                                         |                                                               |                                                            |                                      |                 |

Beispiel-Konfiguration einer DTS 4806.masterclock:

Weitere Details zur allgemeinen Bedienung von MOBA-NMS sind in der integrierten Online-Hilfe (Menü "Hilfe → Hilfe anzeigen") zu finden.

Wichtig: Damit die Kommunikation zwischen MOBA-NMS und den DTS Geräten funktioniert, muss SNMP aktiviert sein! Terminal-Menü "Konfiguration → SNMP → SNMP Mode" auf "ein" stellen. Standardmässig ist SNMP bereits aktiviert.

```
DTS 4806.masterclock Moser-Baer AG

HAUPTAUSWAHL

1 Status

(Akt. und aufgez. Alarme, Zeitquelleninfo, Versionen

2 Konfiguration

(Konfiguration der Linien, Zeitquellen, Alarme etc.)

3 Wartung

(Update, Backup ...)

99 DTS Menue verlassen

Gewuenschte Nummer eingeben>
```

#### Menüs:

| Status        | Anzeige diverser Informationen zum Betrieb und zur Umgebung<br>Siehe Kapitel "6.4 Statusmenü" |
|---------------|-----------------------------------------------------------------------------------------------|
| Konfiguration | Konfiguration der DTS 480x<br>Siehe Kapitel "0 Konfigurationsmenü"                            |
| Wartung       | Softwareupdate, Backup und Restore<br>Siehe Kapitel "0 Wartungsmenü"                          |

#### 6.4 Statusmenü

Das Statusmenü besteht aus 2 Seiten.

#### Statusmenü Seite 1:

#### Pfad: 1 Status

Das Menü zeigt verschiedene Informationen über den aktuellen Betriebszustand.

- Abfrage des Alarmstatus, Anzeige aller aktiven Fehler des DTS 480x. Anzeige der Alarme (64) der DTS 480x auf 4 Seiten. Die ALARMDETAIL Menüseiten können mit ENTER durchgewählt werden. Aktive Alarme werden mit einem \* angezeigt. Die ALARMDETAIL Menüseite kann mit 99 verlassen werden. Es werden alle aktiven Alarme der DTS 480x angezeigt, die Maskierung (E-Mail, Traps, Relais) erfolgt erst später.
- Alarmgeschichte anzeigen Anzeige der Alarmaufzeichnung der DTS 480x, neuster Alarm zuerst. Die ALARMAUFZEICHNUNG Menüseiten können mit ENTER durchgewählt werden. Die ALARMAUFZEICHNUNG Menüseite kann mit 99 verlassen werden. Maximale Länge des Fehlerreports: 240 Meldungen.
- 3. Aktuelle Zeit und Status der Zeit anzeigen. Siehe Kapitel "6.4.1 Zeitinformation und -status"
- 4. Information über die Zeitquelle anzeigen. Siehe Kapitel "6.4.2 Zeitquellen-Information"
- 5. Linieninformationen anzeigen (Linienzeit, Zustand, Linienstrom)
- 6. Aktuelle Netzwerkkonfiguration anzeigen. Mit ENTER kann eine zweite Seite mit Netzwerkinformationen angezeigt werden.
- 7. Interne Systeminformationen anzeigen (interner Status,..). Diese Informationen sind nur für Supportzwecke.
- 8. Produkteinformationen wie Serienummer, Firmwareversion etc.
- 9. Einzelne Softwareversionen der DTS 480x.

Statusmenü Seite 2:

```
DTS 4801.masterclock Moser-Baer AG

STATUS Seite 2

11 NTP Peer Status (ntpq -np)

12 NTP Status (ntpq -c rl)

Enter fuer naechste Seite, 99 Zurueck>
```

Pfad: 1 Status → [Enter]

Anzeige von Informationen zum internen Zustand des NTP-Servers.

#### 6.4.1 Zeitinformation und -status

| DTS 4806.masterclock Moser-Ba                                                                                                    | er AG                                                                                                    |
|----------------------------------------------------------------------------------------------------|----------------------------------------------------------------------------------------------------|
| ZEITINFORMATION UND STATUS<br>Interne Zeit des DTS (Lokalzeit<br>Stratum des DTS<br>Letzte korrigierte Drift<br>Zeitquelle<br>Offset zur Quelle<br>Jitter der Quelle<br>Stratum der Quelle<br>Qualitaet der Quelle<br>CAN Server | <pre>5) 11:39:27 31.10.18<br/>5<br/>-0.100ppm (4294967.196)<br/>Antenne (DCF/GPS)<br/>0us<br/>2us<br/>4<br/>100% (377)</pre> |
| 99 Zuruec                                                                                                    |                                                                                                    |
| Gewuenschte Nummer eingeben>                                                                                                    |                                                                                                    |
| Pfad: 1 Status → 3 Zeit, Zeitstatus                                                                                                    |                                                                                                    |
| - Interne Zeit des DTS                                                                                                    | Lokalzeit                                                                                                    |
| - Stratum DTS                                                                                                    | Aktueller Stratum                                                                                                    |

- Letzter gemessener Drift

|                       | in ppm (Frequenz des NTP)<br>nur für Support |
|-----------------------|----------------------------------------------|
| - Zeitquelle          | Aktuelle Zeitquelle                          |
| - Offset zur Quelle   | Offset zur Zeitquelle (Quelle – Systemzeit)  |
| - Jitter der Quelle   | Aktueller Jitter                             |
| - Qualität der Quelle | Qualität der Quelle                          |
|                       | Althualla CAN Camuan in Madua CAN            |

Aktuelle CAN Server im Modus CAN

Drift vor der letzten Quarzkorrektur

6.4.2 Zeitquellen-Information

```
DTS 4806.masterclock Moser-Baer AG
    -----
    INFORMATIONEN LOKALE ZEITQUELLE
    Aktuell gemessener Offset
                                              0s 52500us
    Letzte empfangene Zeit
                                              06:03:00 01.06.18 (0)
    Sec-Counter (DCF/seriell)
                                              7
    Stratum der Quelle
                                              0
    99 Zurueck
    Gewuenschte Nummer eingeben>
Pfad: 1 Status -> 4 Lokale Quelle
- Aktuell gemessener Offset
                                  Zuletzt gemessener Offset
```

| A addin gerneedener eneet    |                                                                                                    |
|------------------------------|----------------------------------------------------------------------------------------------------|
| - Letzte empfangene DCF Zeit | Zuletzt empfangene Zeit ab DCF Quelle<br>In () Information über Anzahl verfügbarer<br>Satelliten (nur bei GPS 4500). Bei DCF ist dieser<br>Wert zufällig. |
| - Sec-Counter DCF            | Der Counter wird bei jedem DCF-Puls um 1<br>inkrementiert. Beider Minutenmarke wird der<br>Counter auf 0 gesetzt.                                         |
| - Stratum der Quelle         | Stratum der lokalen Quelle                                                                                                    |

```
DTS 4806.masterclock Moser-Baer AG

KONFIGURATION

1 Ausgaenge (Linie, Pulse, ..)

2 Zeitverwaltung (Zeitquelle, ..)

3 Alarme

4 Generell

5 Netzwerk

6 Dienste (FTP, Telnet, SSH)

7 SNMP

8 System Spannung

99 Zurueck

Gewuenschte Nummer eingeben, Enter fuer naechsten Teil>
```

#### Pfad: 2 Konfiguration

Konfiguration der DTS 480x über verschiedene Untermenüs:

- Konfiguration der Linien / Ausgänge (MOBALine, Impulslinie, DCF-Aktivcode, DCF out, RS485-Linie, serielle Telegramme, NTP-Nebenuhrenlinie, Schaltfunktionalität) Siehe Kapitel "6.5.1 Linien"
- 2. Konfiguration der Zeitquelle, Zeithaltung etc. Siehe Kapitel "6.5.12 Zeitverwaltung"
- 3. Alarmeinstellungen (Alarmrelais, E-Mail, SNMP) Siehe Kapitel "6.5.18 Alarme"
- 5. Netzwerkeinstellungen Siehe Kapitel "6.5.24 Netzwerk"
- 6. Dienste (Netzwerkdienste wie FTP, Telnet, SSH ein- oder ausschalten) Siehe Kapitel "6.5.25 Dienste (Netzwerkdienste FTP, Telnet, SSH....)"
- 7. SNMP Konfiguration für GET/PUT.
  Siehe Kapitel "6.5.26 SNMP" (Traps werden im Menü '2. Konfiguration' → '3. Alarme' → '3. Traps' behandelt. Siehe auch Kapitel 6.5.22 SNMP Traps)
- 8. Konfiguration der Systemspannung (nur DTS 4806) Siehe Kapitel "6.5.30 Systemspannung (DTS 4806)"

#### 6.5.1 Linien

Unter Linien können die Einstellungen für die folgenden Funktionen vorgenommen werden:

| MOBALine / Impulsiinie 16     / DCF-Aktivcodelinie 16 | <ul> <li>→ siehe Kapitel "6.5.2 MOBALine"</li> <li>→ siehe Kapitel "6.5.3 Impulsiinie"</li> <li>→ siehe Kapitel "6.5.4 DCF-Aktivcodelinie"</li> </ul>                 |
|-------------------------------------------------------|----------------------------------------------------------------------------------------------------|
| DCF / Pulsausgang                                     | ➔ siehe Kapitel "6.5.7 DCF / Pulsausgang"                                                                                                    |
| <ul> <li>Ser. Telegramme<br/>/ RS485 Linie</li> </ul> | <ul> <li>→ siehe Kapitel "6.5.8 Serielle Telegramme"</li> <li>→ siehe Kapitel "6.5.9 RS485 Uhrenlinie"</li> <li>(RS 485 Uhrenlinie nur bei DTS 4801 aktiv)</li> </ul> |
| NTP-Nebenuhren                                        | <ul> <li>siehe Kapitel "6.5.10 NTP-Nebenuhren /<br/>/ Zeitzonenserver"</li> </ul>                                                                                     |
| Schaltfunktionen                                      | ➔ siehe Kapitel "6.5.11 Schaltfunktionen"                                                                                                    |

© MOBATIME

#### 6.5.2 MOBALine

MOBALine Uhrenlinie mit Schaltfunktion für Uhrenbeleuchtung, Schaltprogramme und Weltzeitfunktion. Anzeige der Linie 1 bis 6.

#### MOBALine Konfiguration Seite 1:

| MOBALine UHRENLINIE            | 1 Seite 1    |
|--------------------------------|--------------|
| 1 Liniemtyp                    | MBL          |
| 2 Linie                        | ein          |
| 3 Liniemode (Min)              | min          |
| 4 Liniemode (Sek)              | jump         |
| 5 Zeitzone                     | [+1] Brussel |
| 6 Max. Strom                   | 500mA        |
| 7 Min. Strom                   | OmA          |
| 98 Zurueck und speichern       |              |
| 99 Zurueck und Aend, verwerfen |              |

Pfad: 2 Konfiguration →1 Ausgaenge → 1 MOBALine / Impulsinie

- 1. Auswahl Linientyp: 0 = MOBALine, 1 = Impulselinie, 2 = DCF-Aktivcodelinie, 3 = DCF-Impulslinie
- 2. Auswahl Linienfunktion: Linie ausgeschalten, Linie eingeschalten, Uhren auf 12h laufen lassen.
- 3. Auswahl MOBALine-Modus Minute: Minutenschritte, <sup>1</sup>/<sub>2</sub>-Minutenschritte oder kontinuierlich (10 Sek. Schritte)
- 4. Auswahl MOBALine-Modus Sekunde: 0 = Schritt, 1 = Kontinuierlich, 2 = Kontinuierlich mit Stopp, 3= Wobbling mit Stopp
- 5. Auswahl Zeitzone (siehe Kapitel "6.5.29 Zeitzonen-Auswahl")
- Auswahl maximaler Strom (0-700mA) auf der Linie. Die Linie wird, solange ein Überstrom anliegt, ausgeschalten. DTS 4802: Der maximale Strom wird auf beide Linien aufgeteilt, d.h. es kann immer nur höchstens der Restbetrag als Maximalstrom eingestellt werden.
- 7. Auswahl minimaler Strom (0-700mA) auf der Linie. Wird der Minimalstrom unterschritten, wird der Alarm 39 "Linie x Strom tief" aktiv (nur DTS 4806).

**MOBALine Konfiguration Seite 2:** 

```
DTS 4806.masterclock Moser-Baer AG

MOBALine UHRENLINIE 1 Seite 2

8 Schaltfunktion aus

9 Weltzeitfunktion aus

10 Zeitzonentabelle konfigurieren (Weltz.)

98 Zurueck und speichern

99 Zurueck und Aend. verwerfen

Gewuenschte Nummer eingeben, Enter fuer naechsten Teil>
```

Pfad: 2 Konfiguration →1 Ausgaenge → 1 MOBALine / Impulsinie → [Enter]

- 8. Schaltfunktion ein oder aus
- 9. Weltzeitfunktion ein oder aus
- 10. Zeitzonentabelle für Weltzeit konfigurieren
- Wichtig: Änderungen können nur bei ausgeschalteter Uhrenlinie vorgenommen werden!

#### Zeitzonentabelle für die Weltzeitfunktion:

```
DTS 4806.masterclock Moser-Baer AG
ZEITZONEN TABELLE
Zone01: 2 [+1] Brussel
                                          Zone02: 2 [+1] Brussel
                                          Zone04: 19 [+9] Tokyo
Zone03: 0 [0] UTC
                                  Zone04: 19 [+9] Tokyo
Zone06: 8 [+3] Kuwait
Zone08: -1 Not configured
Zone10: -1 Not configured
Zone12: -1 Not configured
Zone14: -1 Not configured
Zone16: -1 Not configured
Zone18: -1 Not configured
Zone05: 3 [+1] Athens
Zone07: -1 Not configured
Zone09: -1 Not configured
Zone11: -1 Not configured
Zone13: -1 Not configured
Zone15: -1 Not configured
Zone17: -1 Not configured
                                          Zone18: -1 Not configured
                                          Zone20: -1 Not configured
Zone19: -1 Not configured
Gewuenschten Eintrag eingeben
Enter fuer naechsten Teil, 99 zum Verlassen>
```

**Pfad:** 2 Konfiguration  $\rightarrow$  1 Ausgaenge  $\rightarrow$  1 MOBALine / Impulsinie  $\rightarrow$  [Enter]  $\rightarrow$  10 Zeitzonentabelle Anzeige aller Zeitzoneneinträge (20) der Weltzeitfunktion für MOBALine.

Mit der Eingabe einer Zonennummer kann derjenige Eintrag verändert werden.

Auswahl Zeitzone (siehe Kapitel "6.5.29 Zeitzonenauswahl").

Die Seite kann mit 99 verlassen werden. Die Änderungen werden erst auf der überliegenden Menüseite gespeichert oder zurückgesetzt.

#### 6.5.3 Impulslinie

Impuls-Uhrenlinie mit Anzeige der Liniennummer Seite 1:

```
DTS 4806.masterclock Moser-Baer AG
IMPULSE UHRENLINIE
                                         1
                                              Seite 1
1 Liniemtyp
                                         Imp.
2 Linie
                                         ein
3 Linienmode
                                         1sec
4 Linienspannung
                                         24V
5 Zeitzone
                                         [+1] Brussel
6 Max. Strom
                                         500mA
7 Min. Strom
                                         0mA
8 Linienzeit
                                         00:00:00 01.01.70
98 Zurueck und speichern
99 Zurueck und Aend. verwerfen
Gewuenschte Nummer eingeben, Enter fuer naechsten Teil>
```

Pfad: 2 Konfiguration →1 Ausgaenge → 1 MOBALine / Impulsinie

- 1. Auswahl Linientyp: 0 = MOBALine, 1 = Impulselinie, 2 = DCF-Aktivcodelinie, 3 = DCF-Impulslinie
- 2. Auswahl Linienfunktion: Linie ausgeschalten, Linie eingeschalten
- 3. Auswahl Linienmodus: Minutenschritte, ½-Minutenschritte, 1/5-Minutenschritte, 1/8-Minutenschritte, Sekundenschritte
- 4. Linienspannung Impulslinie: 0=24V, 1=48V, 2=60V (nur DTS 4806)
- 5. Auswahl Zeitzone (siehe Kapitel "6.5.29 Zeitzonen-Auswahl")
- Auswahl maximaler Strom (0-1000mA) auf der Linie. Die Linie wird, solange ein Überstrom anliegt, ausgeschalten. DTS 4802: Der maximale Strom wird auf beide Linien aufgeteilt, d.h., es kann immer nur höchstens der Restbetrag als Maximalstrom eingestellt werden.
- 7. Auswahl minimaler Strom (0-1000mA) auf der Linie. Wird der Minimalstrom unterschritten, wird der Alarm 39 Strom tief aktiv (nur DTS 4806).
- 8. Linienzeit mit dem Format: "hh:mm:ss JJ.MM.TT"

#### Wichtig:

#### g: Nur für DTS 4806 Extended:

Bei Speisung mit **110VAC** und Linienspannungen von **48V** oder **60V** muss beachtet werden, dass die Ausgangsleistung im Nachlaufbetrieb wegen der erhöhten Wärmeentwicklung des Gerätes reduziert werden muss, um eine Temperaturabschaltung zu verhindern.

Deshalb ist für den Nachlaufbetrieb bei 110VAC und Linienspannungen 48V oder 60V der Gesamtstrom aller Linien unter maximal **3A** (50% des Maximalstromes) zu halten.

Impuls-Uhrenlinie mit Anzeige der Liniennummer Seite 2:

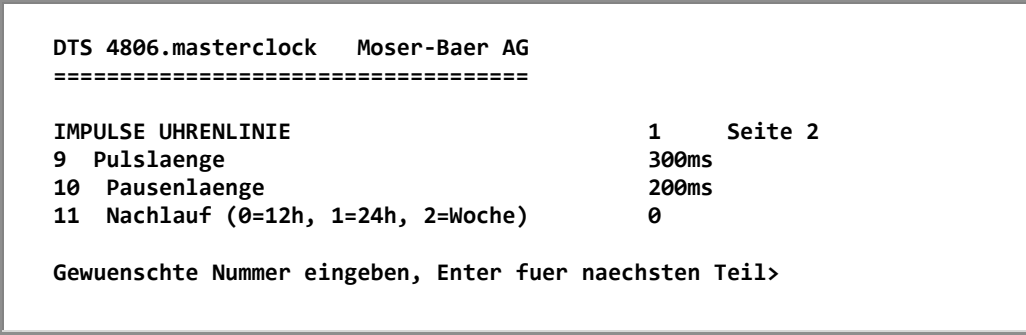

Pfad: 2 Konfiguration →1 Ausgaenge → 1 MOBALine / Impulsiinie → [Enter]

- 9. Pulslänge (200-30000ms, Auflösung ca. 50ms)
- 10. Pausenlänge im Nachlauf (200-30000ms, Auflösung ca. 50ms)
- 11. Nachlaufmodus: 12h, 24h, 1 Woche

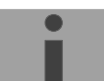

Wichtig: Änderungen können nur bei ausgeschalteter Uhrenlinie vorgenommen werden!

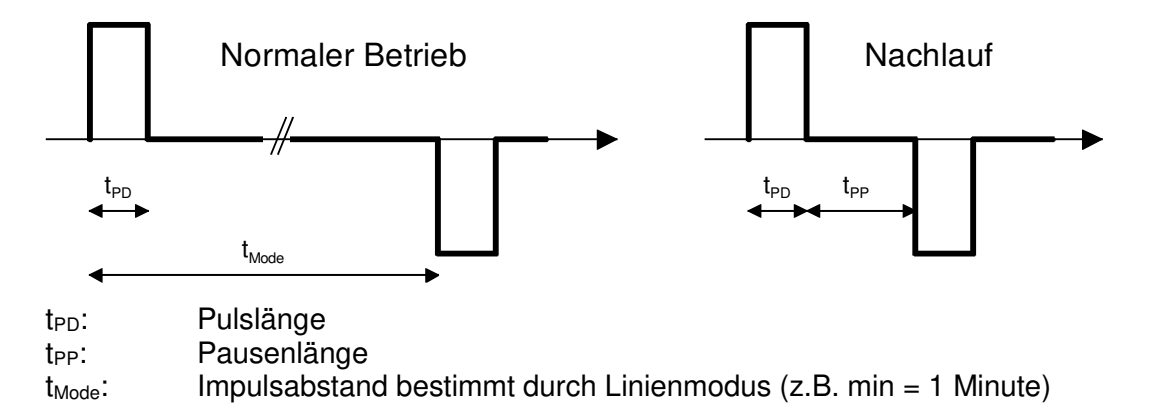

#### 6.5.4 IRIG-B, AFNOR (Option)

Beim Modell "DTS 4801.masterclock IRIG-B" ist intern ein IF 488 Interface eingebaut. Die Funktion ist nur verfügbar, wenn die Uhrenlinie auf MOBALine konfiguriert ist!

Standardmässig ist das IF 488 Interface auf "IRIG-B Standard" eingestellt. Falls ein anderer Code (z.B. AFNOR) gewünscht wird, muss die Rückwand der DTS 4801.masterclock entfernt und das IF 488 mittels DIP-Schaltern konfiguriert werden (siehe Anhang F Option IRIG-B: IF 488 Konfiguration).

Eine max. Anzahl von 15 Uhren können an einem IF 488 angeschlossen werden.

Im Menü wird immer MOBALine angezeigt (auch mit eingebautem IF 488).

#### 6.5.5 DCF-Aktivcodelinie

DCF-Aktivcodelinie mit Anzeige der Liniennummer:

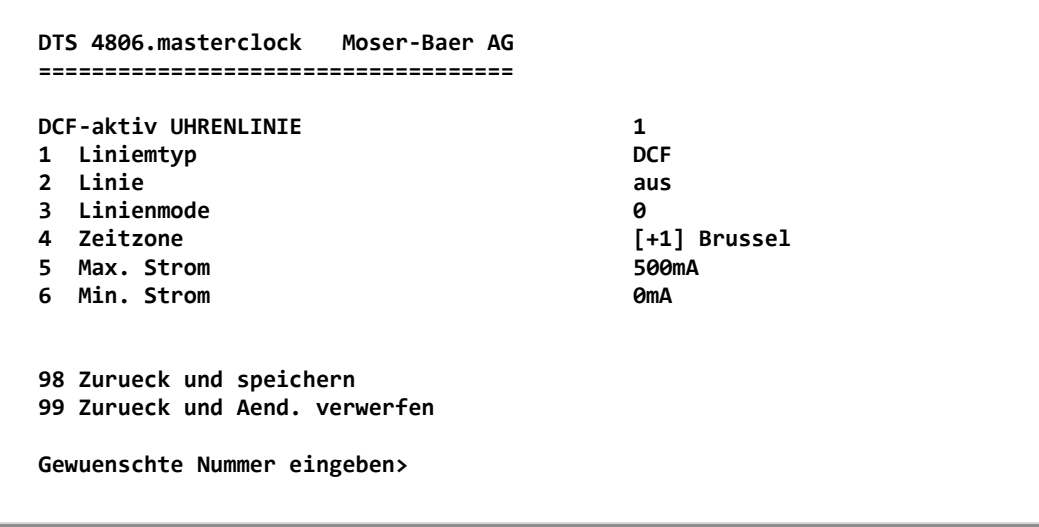

Pfad: 2 Konfiguration →1 Ausgaenge → 1 MOBALine / Impulsinie

- 1. Auswahl Linientyp: 0 = MOBALine, 1 = Impulselinie, 2 = DCF-Aktivcodelinie, 3 = DCF-Impulslinie
- 2. Auswahl Linienfunktion: Linie ausgeschalten, Linie eingeschalten
- 3. Auswahl Linienmodus: siehe Diagramm auf der nächsten Seite.
- 4. Auswahl Zeitzone (siehe Kapitel "6.5.29 Zeitzonen-Auswahl")
- Auswahl Maximalstrom (0-1000mA) auf der Linie. Die Linie wird abgeschaltet, solange der Überstrom angeschlossen ist, und nur auf die nächste Minute neu gestartet.
   DTS 4802: Der Maximalstrom wird zwischen beiden Linien aufgeteilt, d. h. als

Maximalstrom kann immer nur höchstens der verbleibende Strom eingestellt werden.

6. Auswahl minimaler Strom (0-1000mA) auf der Linie. Wird der Minimalstrom unterschritten, wird der Alarm 39 Strom tief aktiv (nur bei DTS 4806)

Wichtig: Änderungen können nur bei abgeschalteter Uhrenlinie vorgenommen werden!

Die sechs verschiedenen DCF-Aktivcodemodi:

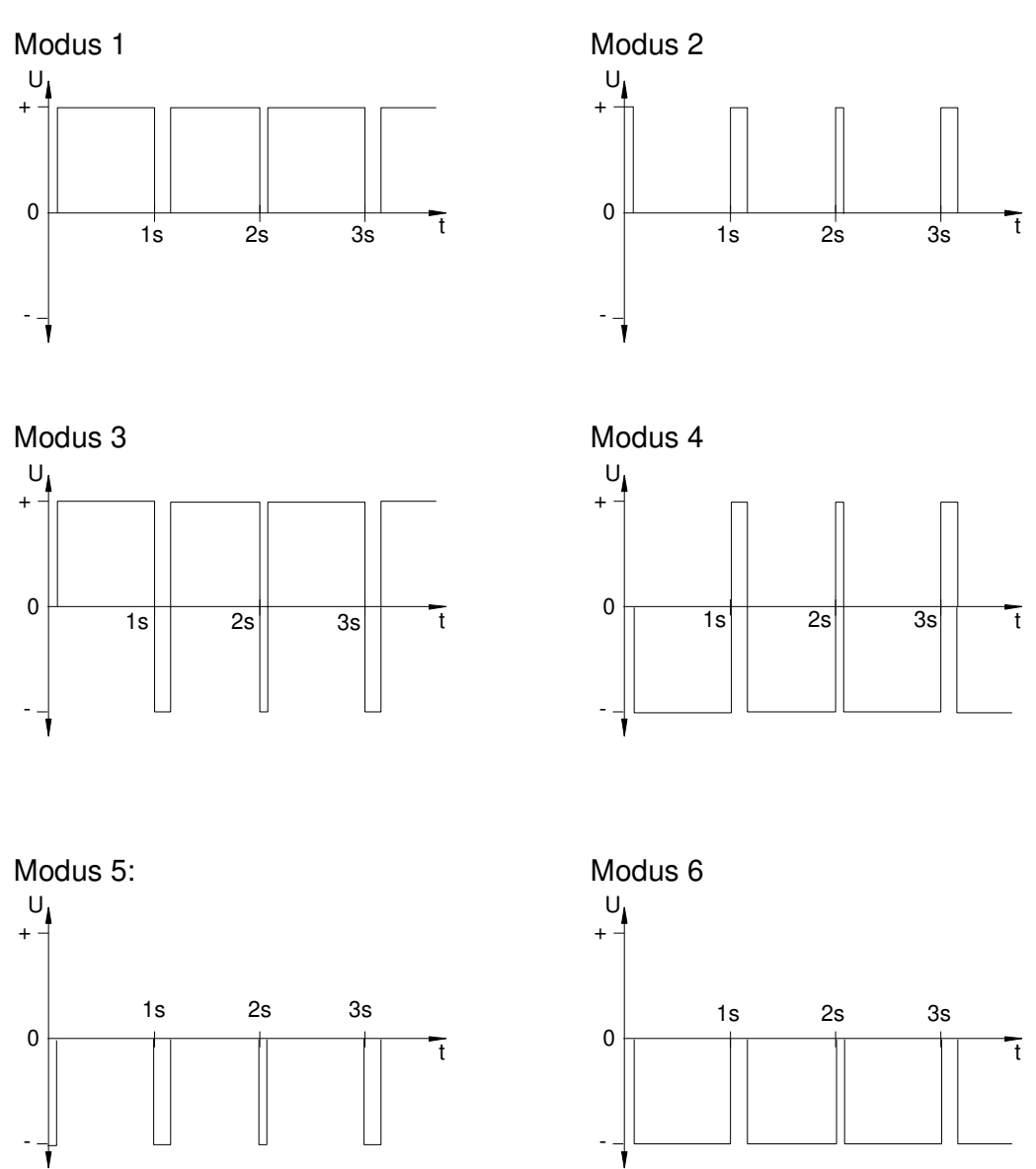

Modi 1/6, 2/5, 3/4 sind gleich. Ihre Polarität ist nur von der Art des Anschlusses an die DTS 480x.masterclock abhängig. Die Signalformen zeigen die gemessene Spannung von Anschluss a zu Anschluss b (vergleiche Anhang A).

#### 6.5.6 Kombinierte DCF-Impulslinie

Konbinierte DCF-Impulslinie mit Anzeige der Liniennummer:

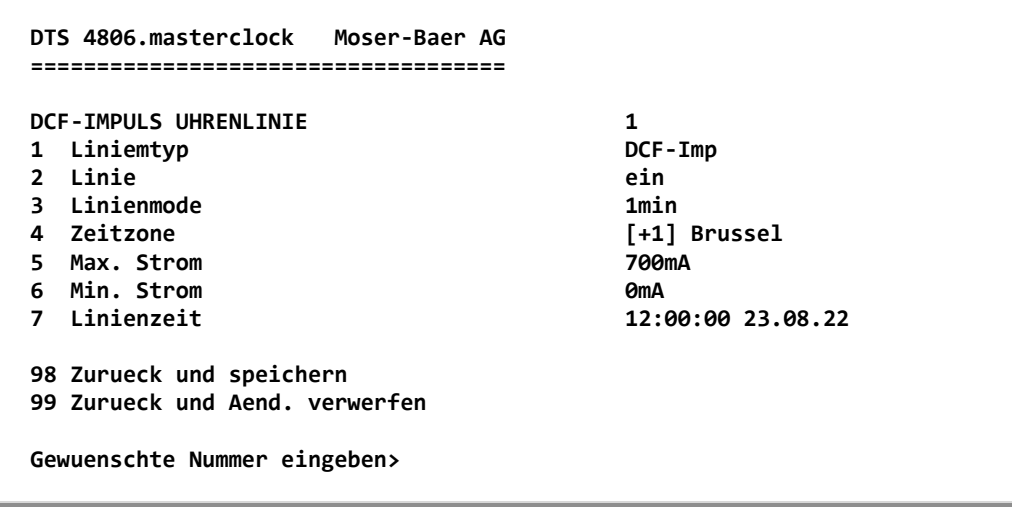

Pfad: 2 Konfiguration →1 Ausgaenge → 1 MOBALine / Impulsinie

- 1. Auswahl Linientyp: 0 = MOBALine, 1 = Impulselinie, 2 = DCF-Aktivcodelinie, 3 = DCF-Impulslinie
- 2. Auswahl Linienfunktion: Linie ausgeschalten, Linie eingeschalten
- 3. Auswahl Linienmodus: Minutenschritte, 1/2-Minutenschritte
- 4. Auswahl Zeitzone (siehe Kapitel "6.5.29 Zeitzonen-Auswahl")
- 5. Auswahl Maximalstrom (0-1000mA) auf der Linie. Die Linie wird abgeschaltet, solange der Überstrom angeschlossen ist, und nur auf die nächste Minute neu gestartet.

DTS 4802: Der Maximalstrom wird zwischen beiden Linien aufgeteilt, d. h. als Maximalstrom kann immer nur höchstens der verbleibende Strom eingestellt werden.

- 6. Auswahl minimaler Strom (0-1000mA) auf der Linie. Wird der Minimalstrom unterschritten, wird der Alarm 39 Strom tief aktiv (nur bei DTS 4806)
- 7. Linienzeit mit dem Format: "hh:mm:ss JJ.MM.TT"
- Wichtig: Änderungen können nur bei abgeschalteter Uhrenlinie vorgenommen werden!

Der Linientyp "DCF-Imp" erlaubt es, auf der selben Nebenuhrenlinie herkömmliche Minuten- oder Halbminuten-Impulsuhren und selbstrichtende Aktiv-DCF-Uhren zu betreiben. Folgende Linienzustände sind dabei möglich:

Linie im Normalbetrieb: DCF Zeitcode Ausgabe 24V, jede Minute / halbe Minute die Polarität wechselnd.

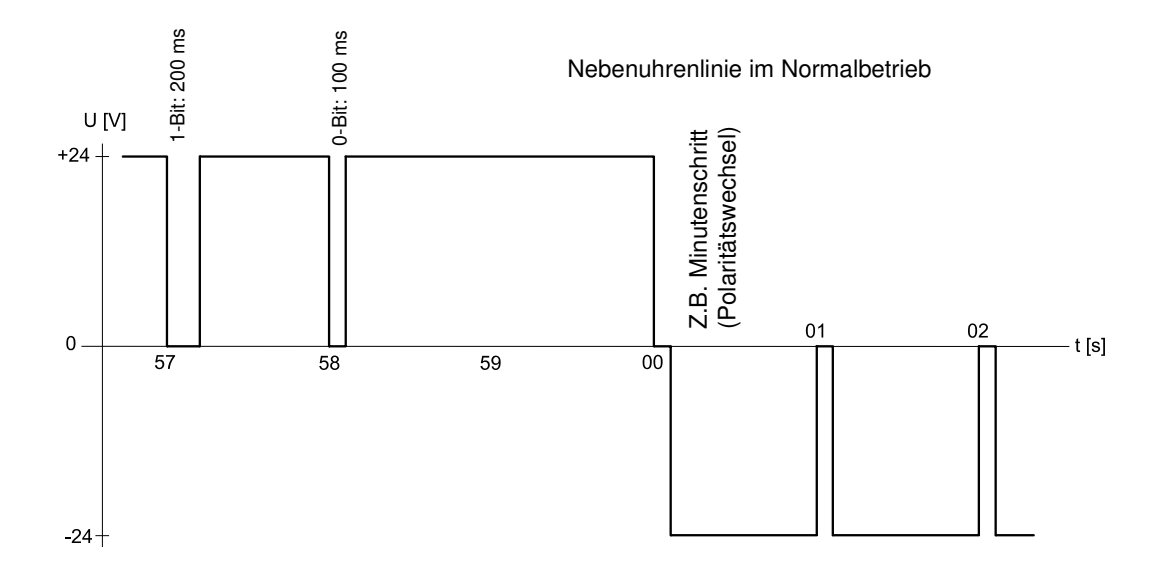

Linie im Nachlauf: DCF Zeitcode Ausgabe 24V, jede Sek. Polarität wechselnd ausser beim Minutenwechsel.

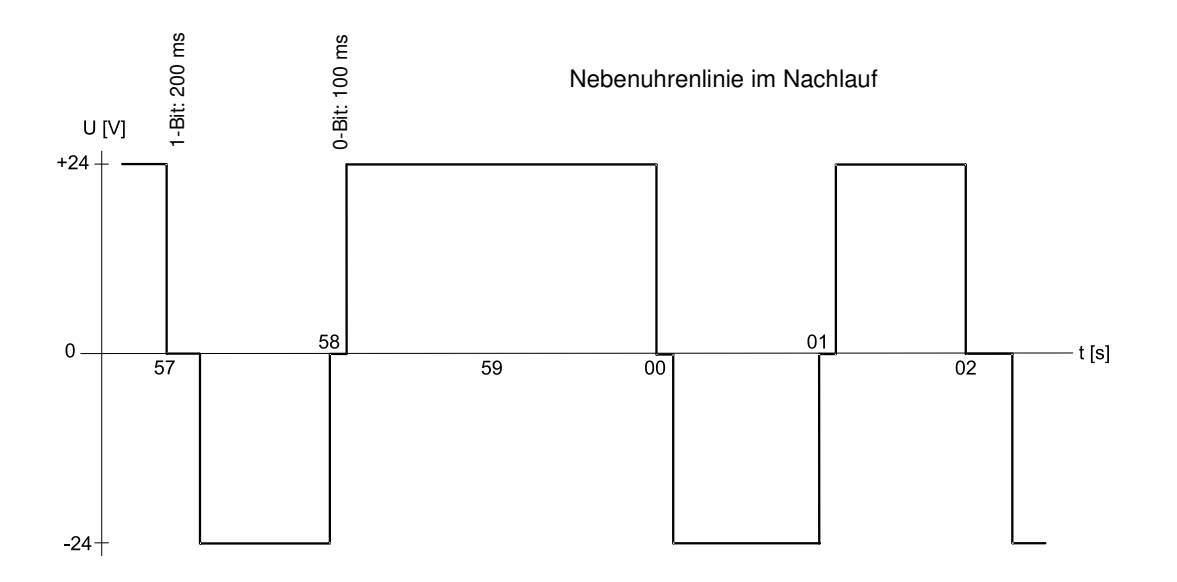

Folgende Einstellungen der Impulslinie sind fix und lassen sich nicht verstellen:

| Pulsdauer: | 1.8 oder 1.9 s |
|------------|----------------|
| Pulspause: | 0.2 oder 0.1 s |
| Zyklus:    | 12 Stunden     |

```
DTS 4806.masterclock Moser-Baer AG
DCF / PULS AUSGANG
1 Mode (0=off 1=DCF 2=Puls)
                                        1
                                        [0] UTC
2 Zeitzone
3 Pulstyp (0=sec 1=min 2=std. 3=Benutzer)
4 Pulslaenge
                                        100ms
5 Benutzedefinierter Pulsabstand
                                        1sec
6 Korrektur des Ausgangs
                                        0ms
98 Zurueck und speichern
99 Zurueck und Aend. verwerfen
Gewuenschte Nummer eingeben, Enter fuer naechsten Teil>
```

Pfad: 2 Konfiguration →1 Ausgaenge → [Enter] → 7 DCF / Puls Ausgang

- 1. Auswahl Linienfunktion: Linie ausgeschalten, Linie DCF-Ausgang, Linie Pulsausgang
- 2. Auswahl Zeitzone -> siehe Kapitel "6.5.29 Zeitzonen-Auswahl"
- 3. Auswahl Pulsmodus: sekündlich, minütlich, stündlich oder benutzerdefiniert. (nur bei Funktion Pulsausgang aktiv)
- 4. Auswahl Pulslänge in ms (20-500ms) (nur bei der Funktion Pulsausgang aktiv)
- Der benutzerdefinierte Pulsabstand (1-3600 sec) ist nur bei Pulstyp 3 (=Benutzer) aktiv (der Wert wird auch nur dann angezeigt). Die Pulse erfolgen immer nach einem Vielfachen des Pulsabstandes ab der 0. Sekunde in der 0. Minute, z.B.:
   Pulsabstand 960 Sek. (16 Min.)
  - → Pulse erfolgen: 00:00:00, 00:16:00, 00:32:00, 00:48:00, 01:00:00, 01:16:00 ...
     Pulsabstand 25sec
  - ➔ Pulse erfolgen: 00:00:00, 00:00:25, 00:00:50, 00:01:15, 00:01:40, 00:02:05 ... ... 00:59:35, 01:00:00, 01:00:25 ...
- 6. Korrektur der Ausgabe (-500ms...+500ms)
# 6.5.8 Serielle Telegramme

Serielle Telegrammausgabe über RS232 und RS485 (RS485 und NMEA nur bei DTS 4801 verfügbar).

```
DTS 4801.masterclock Moser-Baer AG
_____
SERIELLER AUSGANG
1 Mode (0=off, 1=RS485, 2=Telegr, 3=NMEA)
                                         2
2 Zeitzone
                                         [+1] Brussel
3 Com Mode
                                         1
4 Baudrate
                                         9600
5 Databit
                                         7
6 Stopbit
                                         1
7 Paritaet
                                         gerade
8 Telegram Datei
                                         MC482STD.TEL
98 Zurueck und speichern
99 Zurueck und Aend. verwerfen
Gewuenschte Nummer eingeben>
```

Pfad: 2 Konfiguration →1 Ausgaenge → [Enter] → 8 Ser. Telegramme / RS485 Linie

- Auswahl Mode: 0 = Linie ausgeschaltet, 1 = RS485 Linie, 2 = serielle Telegramme, 3 = NMEA (→ RS485 Linie und NMEA nur bei DTS 4801). NMEA nur möglich, wenn Zeitquelle auf "3 = seriell" gesetzt wird. Die Kommunikationsparameter werden automatisch gesetzt (lesen RS485, 4800, 8, keine, 1). Siehe Kapitel 6.5.14 Zeitquelle.
- 2. Auswahl Zeitzone (siehe Kapitel "6.5.29 Zeitzonen-Auswahl")
- 3. Com Mode:
  - 0 = aus
    - 1 = senden
  - 2 = lesen RS232
  - 3 = lesen RS485
  - 4 = senden und lesen (lesen nur von RS232)
  - 5 = senden und lesen (lesen nur von RS485)

Die Modi 2 und 3 (lesen RS232 und lesen RS485) sind noch nicht verfügbar.

- 4. Baudrate: 300, 600, 1200, 2400, 4800, 9600, 19200, 38400
- 5. Databit: 7 oder 8
- 6. Stopbit: 1oder 2
- 7. Parität: keine, gerade, ungerade
- 8. Auswahl der Telegrammdatei wechselt in das Menü "AUSWAHL DER DATEI"

Die Beschreibung der Telegrammfunktion und der Telegrammdatei befindet sich im Anhang E Serielle Telegramme.

- Wichtig: Zum Einstellen der Parameter muss zuerst der Linientyp ausgewählt werden!
- Wichtig: Keine Flusskontrolle verfügbar.

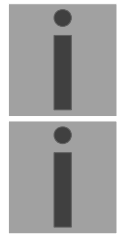

Auswahl der Telegrammdatei:

```
DTS 4801.masterclock Moser-Baer AG

AUSWAHL DATEI Seite 1

00: MC482STD.TEL 01: MC482UTC.TEL

Gewuenschte Datei-Nummer eingeben, 99 = keine Datei

Enter fuer naechsten Teil, ESC zum Verlassen>
```

Pfad: 2 Konfiguration →1 Ausgaenge →[Enter] → 8 Ser. Telegramme / RS485 Linie → 8 Telegramm Datei

Das Kopieren der Telegrammdateien wird im Kapitel "8.11 Telegramm- oder Programmdateien auf die DTS 480x.masterclock kopieren" beschrieben.

# 6.5.9 RS 485 Uhrenlinie

Überwachte Uhrenlinie für 31 Nebenuhren (nur bei der DTS 4801 verfügbar)

| DTS 4801.masterclock Moser-Baer AG                                                                                                    |                                |
|----------------------------------------------------------------------------------------------------|--------------------------------|
| RS485 UHRENLINIE<br>1 Mode (0=off, 1=RS485, 2=Telegr, 3=NMEA)<br>2 RS485-Mode (0=off, 2=ueberw., 3=12h)<br>3 Zeitzone<br>4 Schaltfunktion (0=aus, 1-64 Kanal)<br>5 Nebenuhren: Konfiguration und Info<br>6 Fehlerliste Nebenuhren | 1<br>2<br>[+1] Bruessel<br>aus |
| 98 Zurueck und speichern<br>99 Zurueck und Aend. verwerfen<br>Gewuenschte Nummer eingeben>                                                                                                    |                                |

Pfad: 2 Konfiguration →1 Ausgaenge →[Enter] → 8 Ser. Telegramme / RS485 Linie

- 1. Auswahl Mode: Linie ausgeschaltet, RS485 Linie, serielle Telegramme
- 2. RS-485 Mode: aus, überwacht, 12-Uhr Position
- 3. Auswahl Zeitzone (siehe Kapitel "6.5.29 Zeitzonen-Auswahl")
- 4. Schaltfunktion: 0=aus, 1-64 = Kanalnummer der Schaltfunktionalität
- 5. Auswahl und Einstellen der Nebenuhren (Menü RS 485 Uhrenlinie)
- 6. Fehlerliste (History) der Uhrenlinie anzeigen (Fehlerliste der RS 485 Nebenuhrenlinie, siehe folgende Seiten)
- Wichtig: Zum Einstellen der Parameter muss zuerst der Linientyp ausgewählt werden!

Die RS485-Linie kommuniziert über die RS485 Schnittstelle mit den folgenden Kommunikationsparametern:

19200 Bauds, 8 Datenbits, keine Parität, 1 Stopbit, keine Flusskontrolle

Als Protokoll wird das MOBA-RS485-PROTOCOL für die überwachten Uhren verwendet.

Die Funktion Broadcast kann mit dem seriellen Telgramm MC482STD.TEL konfiguriert werden. Kommunikationsparameter:

9600 Bauds, 7 Datenbits, gerade Parität, 1 Stopbit, keine Flusskontrolle

Menü RS 485 Uhrenlinie:

```
DTS 4801.masterclock Moser-Baer AG
------
                                               Licht
RS485 UHRENLISTE
                  Status
                                   Тур
[*] 01: Demo 1
                  Betrieb
                                   SU190
                                               OK
[*] 02: Demo 2
                  keine Verbindung unbekannt
                                               ОК
[*] 03: Demo 3
                  Betrieb
                                   unbekannt
                                               ОК
[ ] 04: Demo 4
[] 05:
[]
   06:
 ] 07:
Г
 1 08:
 1 09:
Γ
[] 10:
[ ] 11:
Geraetenummer zum Konfigurieren/Info eingeben
ENTER fuer naechsten Teil, 99 zum Verlassen>
```

Pfad: 2 Konfiguration →1 Ausgaenge →[Enter] → 8 Ser. Telegramme / RS485 Linie → Nebenuhren: Konfiguration und Info

Anzeige aller Nebenuhren (31) der RS485 Uhrenlinie auf 3 Seiten. Die Seiten können mit ENTER durchgewählt werden. Eine überwachte Uhr wird mit [\*] dargestellt. [] zeigt eine nicht überwachte Uhr. Zudem wird der Name, Status, Typ und der Zustand der Lichtüberwachung angezeigt.

Mit der Eingabe einer Uhrennummer kann auf die Seite der gewünschten Nebenuhr gewechselt werden:

```
DTS 4801.masterclock Moser-Baer AG
RS485 GERAET
                                        1
1 Mode (0=aus, 1=ueberwacht aktiv)
                                        1
2 Name
                                        Demo 1
  Status
                                        Betrieb (0x000c 0x000e)
                                        SU190
  Тур
  Software
                                        202290.0105
  Zustand Licht
                                        OK
98 Zurueck und speichern
99 Zurueck und Aend. verwerfen
Gewuenschte Nummer eingeben>
```

Pfad: 2 Konfiguration →1 Ausgaenge →[Enter] → 8 Ser. Telegramme / RS485 Linie → Nebenuhren: Konfiguration und Info → 1

- 1. Auswahl Uhrenfunktion: Uhr überwacht ein oder aus.
- 2. Uhrenname zur Identifizierung der Uhr / Uhrenstandort

Status der Uhr: "Betrieb", "keine Verbindung", "falsche Zeit", "Komm. Fehler", "Geräte Fehler", "unbekannt", (Komm. Fehler: z.B. wenn 2 Uhren mit gleicher Adresse) In Klammern hinter dem Status: Info für Support

Typ der Uhr, z.B. SU 190, DMU 140, DMU 350, DC 57/100/180

Software und Softwareversion der Uhr

Zustand der Lichtüberwachung

Fehlerliste der RS485 Nebenuhrenlinie:

```
DTS 4801.masterclock Moser-Baer AG
 ALARMAUFZEICHNUNG RS485 LINIE
                                                                                           Seite 1
01 Device01 Test1111 15:30:05 05.02.18 UTC
                                                                                           keine Verbindung 08

        02 Device01
        Test1111
        15:31:05
        05.02.18
        UTC

        03 Device01
        Demo1
        09:57:05
        06.02.18
        UTC

        04 Device02
        Demo2
        09:57:06
        06.02.18
        UTC

        05 Device01
        Demo1
        09:57:06
        06.02.18
        UTC

        05 Device01
        Demo1
        09:58:05
        06.02.18
        UTC

                                                                                           Betrieb
                                                                                                                             00
                                                                                           keine Verbindung
                                                                                                                            08
                                                                                           keine Verbindung 08
                                                                                           Betrieb
                                                                                                                             00
06 Device01 Test1111 15:30:05 06.02.18 UTC
                                                                                                                             Ø8
                                                                                           keine Verindung
07 Device03Demo 316:11:1207.02.18UTC08 Device03Demo 316:15:3307.02.18UTC09 Device04Demo 410:13:0908.02.18UTC
                                                                                           keine Verindung
                                                                                                                             08
                                                                                           Betrieb
                                                                                                                             00
                                                                                           Betrieb
                                                                                                                             aa
 ENTER fuer naechsten Teil, 99 zum Verlassen>
```

Pfad: 2 Konfiguration →1 Ausgaenge →[Enter] → 8 Ser. Telegramme / RS485 Linie → 6 Fehlerliste Nebenuhren

Anzeige der Fehlernummer (fortlaufend), Gerätenummer (Uhrennummer), Name, Datum und Zeit des Fehlers in UTC, Fehlername und Fehlernummer.

Die Fehlerliste wird bei jedem Neustart der DTS 480x gelöscht.

# 6.5.10 NTP-Nebenuhren / Zeitzonenserver

NTP-Nebenuhrlinie zum Betrieb von Nebenuhren an LAN (Ethernet). Mit dieser Uhrenlinie ist es möglich, eine Weltzeitfunktion zu realisieren.

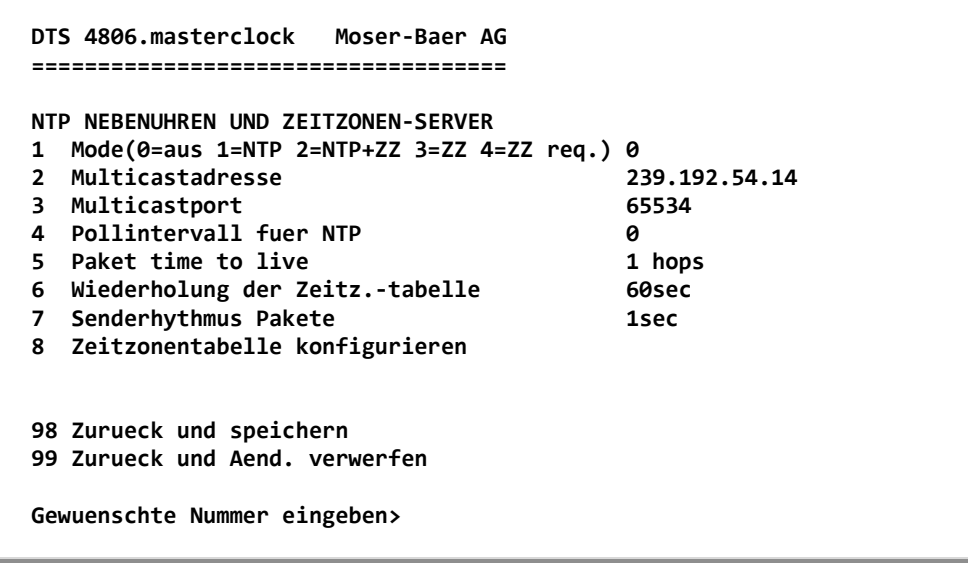

Pfad: 2 Konfiguration →1 Ausgaenge → [Enter] → 9 NTP Nebenuhren / Zeitzonenserver

- Mode der Uhrenlinie: 0 = aus, 1 = NTP Multicast aussenden, 2 = NTP Multicast und Zeitzonentabelle aussenden, 3 = Zeitzonentabelle aussenden, 4 = Zeitzonen auf Anfrage, 5 (nur für Unterhalt) = einen leere Zeitzonentabelle aussenden und wieder in den vorhergehenden Modus wechseln.
- 2. Multicastadresse für NTP und Zeitzonenserver: **239.192.54.x** Gruppenadresse: x = 1..15 für MOBATIME-Geräte, z.B. NCI, SEN 40.
- Multicastport f
  ür Zeitzonenserver (benötigten Wert eingeben, darf nicht leer sein! Wert zum Beispiel: 65534). Der Port wird auch f
  ür Abfragen von Zeitzoneneintr
  ägen (Mode=4) benötigt.
- 4. Pollintervall für NTP Multicast in 2<sup>^</sup>Poll-Wert in Sekunden (Bereich: 1 16).
  Z.B. Poll-Wert = 2 → Intervall: 2<sup>2</sup> = 4 Sek., Poll-Wert = 5 → Intervall: 2<sup>5</sup> = 32 Sek.
  Für redundante Multicast-Zeitserver siehe nächste Seite.
- Time to Live (TTL) für NTP- und Zeitzonen-Multicastpakete in hops. (Anzahl Router, über welche die Pakete weitergeleitet werden sollen; für einfache Netzwerke ohne Routing Wert "1" eingeben, für 1 Router Wert "2" eingeben).
- 6. Wiederholung der Aussendung der Zeitzonentabelle: 10 86400 Sek.
- Verzögerung zwischen dem Versenden der einzelnen Zeitzoneneinträgen (ein Eintrag pro Multicastpaket) der Tabelle: 1 – 60 Sek.
- 8. Konfiguration der einzelnen Zeitzoneneinträge in der Tabelle. Wechselt in das Menü "ZEITZONEN TABELLE".

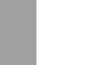

Wichtig: Änderungen der Multicastadresse, des Pollintervalls und der TTL führen zu einem Neustart des NTP-Servers!

Wichtig: Zum Betrieb einer Multicast-Kommunikation (NTP und Zeitzonenserver) ist die Konfiguration eines Gateways nötig (siehe Kapitel 0 Netzwerk). Dies kann über DHCP oder manuell gesetzt werden. Notfalls, wenn kein Gateway verfügbar ist, kann die eigene IP als Gateway eingetragen werden.

#### Wichtig: Redundante NTP Multicast-Server:

Wenn im selben Netzwerk zwei NTP-Server auf der gleichen Multicast IP-Adresse aussenden sollen (Redundanz), dann muss beim ersten Zeitserver ein kleines (z.B. 2  $\rightarrow$  4 Sek.) und beim zweiten Zeitserver ein grosses **Pollintervall** eingestellt werden (mind. 100 x grösser, z.B. 9  $\rightarrow$ 512 Sekunden). Solange der erste Zeitserver aussendet, wird die Zeit des zweiten von den Endgeräten ignoriert. Diese Einstellung ist notwendig, um eine definierte Situation bei den Nebenuhren zu erreichen (die Priorität für den Zeitempfang liegt beim DTS 480x.masterclock bzw. NTP-Server, welcher häufiger Multicastpakete aussendet).

Zeitzonen Tabelle für die NTP Nebenuhrlinie:

```
DTS 4806.masterclock
                     Moser-Baer AG
ZEITZONEN TABELLE
Zone01: 2 [+1] Brussel
                                Zone02: 2 [+1] Brussel
Zone03: 0 [0] UTC
                                Zone04: 19 [+9] Tokyo
Zone05: 3 [+1] Athens
                                Zone06: 8 [+3] Kuwait
Zone07: -1 Not configured
                                Zone08: -1 Not configured
Zone09: -1 Not configured
                                Zone10: -1 Not configured
Zone11: -1 Not configured
                                Zone12: -1 Not configured
Zone13: -1 Not configured
                                Zone14: -1 Not configured
Zone15: -1 Not configured
Gewuenschten Eintrag eingeben
Enter fuer naechsten Teil, 99 zum Verlassen>
```

Pfad: 2 Konfiguration →1 Ausgaenge → [Enter] → 9 NTP Nebenuhren / Zeitzonenserver 8 Zeitzonentabelle konfigurieren

Anzeige aller Zeitzoneneinträge (15) des Zeitzoneservers für NTP-Nebenuhren.

Mit der Eingabe einer Zonennummer, kann derjenige Eintrag verändert werden.

Auswahl Zeitzone (siehe Kapitel "6.5.29 Zeitzonen-Auswahl")

Die Seite kann mit 99 verlassen werden. Die Änderungen werden erst auf der überliegenden Menüseite gespeichert oder zurückgesetzt.

# 6.5.11 Schaltfunktion / Schaltprogramme

Schaltfunktionen für MOBALine (Kanalrelais) und die RS485 Uhrenlinie zum Schalten der Beleuchtung der Nebenuhren.

Pfad: 2 Konfiguration →1 Ausgaenge → [Enter] → 10 Schaltfunktionen

- 1. Auswahl Zeitzone (siehe Kapitel "6.5.29 Zeitzonen-Auswahl")
- 2. Auswahl der Programmdatei wechselt in das Menü "AUSWAHL DATEI"
- 3. Schaltfunktion Dämmerung wechselt in das Menü "SCHALTFUNKTION DAEMMERUNG"
- 4. Schalteingänge wechselt in das Menü "SCHALTEINGAENGE"
- 5. Aktuelle Kanalzustände / manuelles Schalten wechselt in das Menü "KANAL-ZUSTAENDE"

Im Kapitel "11 Beschreibung Schaltfunktionen" wird der Aufbau und die Abhängigkeit der Schaltfunktionen beschrieben.

### Auswahl der Programmdatei:

Pfad: 2 Konfiguration →1 Ausgaenge → [Enter] → 10 Schaltfunktionen→ 2 Programmdatei

Das Kopieren der Programmdateien wird im Kapitel "8.11 Telegramm- oder Programmdateien auf die DTS 480x.masterclock kopieren" beschrieben.

Die Eingabe der Zahl 99 entfernt die Dateiauswahl.

### Schaltfunktion Dämmerung:

Die Schaltfunktion berechnet den Sonnenauf- und -untergang anhand der eingegebenen Position. Die Genauigkeit der Berechnung liegt bei +/-5 Min. innerhalb der Grenzen 60° Nord 60° Süd.

Die Schaltfunktion kann mit einem Kanal UND-, ODER- oder exklusiv verknüpft werden.

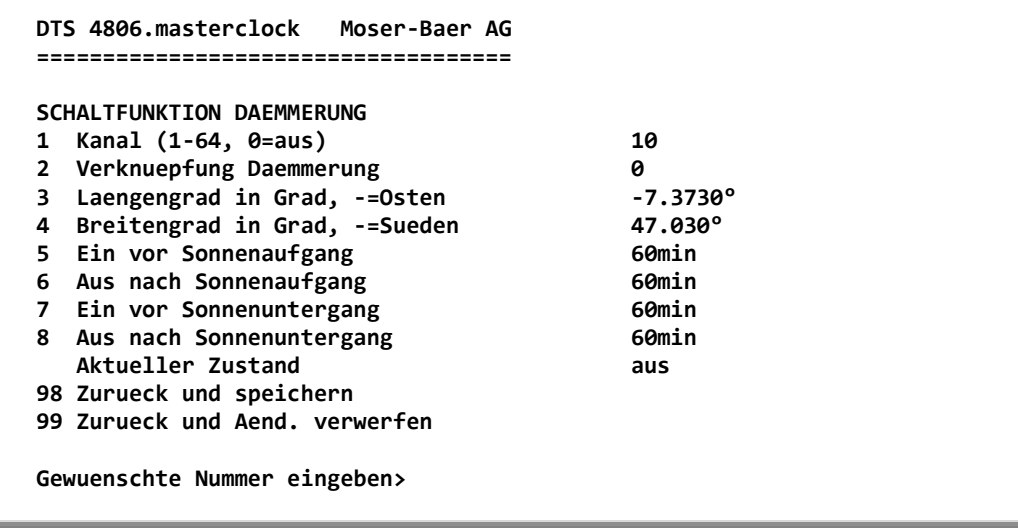

Pfad: 2 Konfiguration →1 Ausgaenge → [Enter] → 10 Schaltfunktionen→ 3 Schaltfunktion Dämmerung

1. Kanal: 0 = aus, 1 - 64 = zugewiesener Kanal.

| 2. | Verknüpfung Dämmerung: | 0 = | Dämmerungsfunktion exklusiv (die              |
|----|------------------------|-----|-----------------------------------------------|
|    |                        |     | Schaltprogramme werden auf diesem Kanal       |
|    |                        |     | ausgeblendet)                                 |
|    |                        | -   | Die Därene en verstereletiene swind weit deme |

- 1 = Die Dämmerungsfunktion wird mit dem Schaltprogramm ODER verknüpft
- 2 = Die Dämmerungsfunktion wird mit dem Schaltprogramm UND verknüpft
- 3. Position: Längengrad in Grad. Osten = negativ. Beispiel: -7.466° = E 7.466°
- 4. Position: Breitengrad in Grad. Süden = negativ. Beispiel: 47.030° = N 47.030°
- 5. Vortempierung von 0 600 min vor dem Sonnenaufgang (schaltet so viele Minuten vor dem gerechneten Sonnenaufgang ein).
- 6. Nachlauf von 0 600 min nach dem Sonnenaufgang (schaltet so viele Minuten nach dem gerechneten Sonnenaufgang aus).
- 7. Vortempierung von 0 600 min vor dem Sonnenuntergang (schaltet so viele Minuten vor dem gerechneten Sonnenuntergang ein).
- Nachlauf von 0 600 min nach dem Sonnenuntergang (schaltet so viele Minuten nach dem gerechneten Sonnenuntergang aus). Mit –1 läuft der Nachlauf bis zum nächsten Sonnenaufgang → das Licht bleibt die ganze Nacht eingeschaltet.

Aktueller Zustand: Anzeige ob die Schaltfunktion auf "ein" oder "aus" ist. Die Linien (MOBALine oder RS485) können bis zu 1 Min. verzögert reagieren.

# Schalteingänge:

Jeder der Alarmeingänge kann als Kontrolleingang oder Schalteingang mit einem Kanal UND-, ODER- oder exklusiv verknüpft werden.

```
DTS 4806.masterclock Moser-Baer AG
SCHALTEINGAENGE
1 Kanal Eingang 1 (1-64, 0=aus)
                                         6
2 Verknuepfung Eingang 1
                                         ø
3 Kanal Eingang 2 (1-64, 0=aus)
                                         8
4 Verknuepfung Eingang 2
                                         0
5 Kanal Eingang 3 (1-64, 0=aus)
                                         7
6 Verknuepfung Eingang 3
                                         0
7 Kanal Eingang 4 (1-64, 0=aus)
                                         aus
8 Verknuepfung Eingang 4
                                         0
98 Zurueck und speichern
99 Zurueck und Aend. verwerfen
Gewuenschte Nummer eingeben>
```

Pfad: 2 Konfiguration →1 Ausgaenge → [Enter] → 10 Schaltfunktionen→ 4 Schalteingaenge

- 1. Kanal Eingang 1: 0 = aus, 1 64 = zugewiesener Kanal.
- 2. Verknüpfung Eingang 1: 0 = Schalteingang exklusiv (die Schaltprogramme werden auf diesem Kanal ausgeblendet)
  - 1 = Der Schalteingang wird mit dem Schaltprogramm ODER verknüpft
  - 2 = Der Schalteingang wird mit dem Schaltprogramm UND verknüpft
- 3. Kanal Eingang 2: 0 = aus, 1 64 = zugewiesener Kanal.
- 4. Verknüpfung Eingang 2: siehe Punkt 2
- 5. Kanal Eingang 3: 0 = aus, 1 64 = zugewiesener Kanal.
- 6. Verknüpfung Eingang 3: siehe Punkt 2
- 7. Kanal Eingang 4: 0 = aus, 1 64 = zugewiesener Kanal.
- 8. Verknüpfung Eingang 4: siehe Punkt 2

Wenn ein Alarmeingang als Schalteingang verwendet wird, muss er in allen Alarmmasken ausmaskiert werden.

Im Kapitel "11 Beschreibung Schaltfunktionen" wird der Aufbau und die Abhängigkeit der Schaltfunktionen beschrieben.

Kanal-Zustände:

```
DTS 4806.masterclock
                   Moser-Baer AG
KANAL-ZUSTAENDE * = Kanal ein, [] = Kanal gesperrt
                ! = Externer Eingang, s = Daemmerung
01: * 02:
            03:
                 04:
                        05:
                              06:
                                     07:!
                                           08:!
      10:s 11:!* 12:
09:!
                        13:
                               14:
                                     15:
                                           16:
            19:[ ] 20:
17:
      18:
                        21:
                               22:
                                     23:
                                           24:
25:
            27:
                  28:
                        29:
                              30:
                                     31:
                                           32:
      26:
                  36:
      34:
            35:
                        37:
                              38:
                                     39:
                                           40:
33:
41:
      42:
            43:
                  44:
                        45:
                               46:
                                     47:
                                           48:
49:
      50:
            51:
                  52:
                        53:
                               54:
                                     55:
                                           56:
            59:
57:
                  60:
                                           64:[*]
      58:
                        61:
                               62:
                                     63:
99 Zurueck
Manuell Schalten: Kanalnummer eingeben
Gewuenschte Nummer eingeben>
```

Pfad: 2 Konfiguration →1 Ausgaenge → 10 Schaltfunktionen→ 5 Aktuelle Kanalzustaende / manuelles Schalten

Anzeige aller 64 Kanäle der Schaltfunktionen. Ein eingeschalteter Kanal wird mit \* dargestellt. [] zeigt einen gesperrten Kanal im ausgeschalteten Zustand, während [\*] einen eingeschalteten Kanal im gesperrten Zustand zeigt. Ein ! zeigt dass der Kanal mit einem Kontrolleingang verbunden ist.

Ein s zeigt dass der Kanal mit der Dämmerungsberechnung verbunden ist.

Mit der Eingabe eines Kanals kann auf die Seite für manuelles Schalten dieses Kanals gewechselt werden.

**Wichtig:** Nach einem Neustart bzw. nach einem Wechsel der Programmdatei kann es bis zu 2 Minuten dauern bis die angezeigten Zustände mit den effektiven Zuständen auf den Kanalrelais übereinstimmen!

#### Manuelles Schalten:

Pfad: 2 Konfiguration →1 Ausgaenge → [Enter] → 10 Schaltfunktionen→ 5 Aktuelle Kanalzustaende / manuelles Schalten → Kanalnummer

- 1. Kanal temporär ein: Der Kanal wird unmittelbar eingeschalten. Der Kanal übernimmt danach wieder den Zustand der Schaltprogramme, Schaltfunktion oder Schalteingänge. Die Übernahme kann bis zu 2 Minuten dauern.
- 2. Kanal temporär aus: Der Kanal wird unmittelbar ausgeschalten. Der Kanal übernimmt danach wieder den Zustand der Schaltprogramme, Schaltfunktion oder Schalteingänge. Die Übernahme kann bis zu 2 Minuten dauern.
- 3. Kanal ein und sperren: Der Kanal wird unmittelbar eingeschalten und in diesem Zustand gesperrt.
- 4. Kanal aus und sperren: Der Kanal wird unmittelbar ausgeschalten und in diesem Zustand gesperrt.
- 5. Kanal entsperren: Der Kanal übernimmt wieder den Zustand der Schaltprogramme, Schaltfunktion oder Schalteingänge. Die Übernahme kann bis zu 2 Minuten dauern.

# 6.5.12 Zeitverwaltung

Im Menü '2 Konfiguration  $\rightarrow$  2 Zeitverwaltung' können die Einstellungen für die folgenden Funktionen vorgenommen werden:

- Allgemeine Einstellungen → siehe Kapitel 6.5.13
- Konfiguration der lokalen Zeitquelle → siehe Kapitel 6.5.14
- NTP Server / NTP Quellen → siehe Kapitel 6.5.15
- CAN (MTC) → siehe Kapitel 6.5.16
- Zeit manuell setzen → siehe Kapitel 6.5.17

## 6.5.13 Allgemeine Zeiteinstellungen

```
DTS 4806.masterclock Moser-Baer AG

ALLGEMEINE ZEIT-EINSTELLUNGEN

1 Stratumlimite fuer Synchalarm 5

2 Mode Schaltsekunde 0

3 Zeitpunkt Schaltsekunde (UTC) 00:00:00 01.01.19

98 Zurueck und speichern

99 Zurueck und Aend. verwerfen

Gewuenschte Nummer eingeben, Enter fuer naechsten Teil>
```

#### Pfad: 2 Konfiguration→2 Zeitverwaltung→ Allgeimeine Einstellungen

1. Stratumlimite für Alarm:

Stratumlimite (1-16) zur Generierung das Alarms "Ausfall Zeitquelle Str". Standardwert: 5 Erklärung: Wenn das Stratum des DTS 480x gleich oder grösser als der Wert "Stratumlimite für Synchalarm" ist, tritt nach einer fixen Verzögerung von 1 Min. der Alarm "Ausfall Zeitquelle Str" ein → Synch-LED wird ausgeschaltet!

- 2. Mode Schaltsekunde:
  - 0 aus
  - 1 Zusätzliche Sekunde wird zum eingestellten Zeitpunkt eingefügt Wird nach dem Einfügen der Schaltsekunde auf 0=aus gesetzt.
  - -1 Eine Sekunde wird zum eingestellten Zeitpunkt weggelassen. Wird nach dem Einfügen der Schaltsekunde auf 0=aus gesetzt.
  - 2 Schaltsekunde automatisch erkennen. Nur bei einer Quelle mit Ankündigung der Schaltsekunde möglich!
- 3. Zeitpunkt der Schaltsekunde in UTC mit dem Format: "hh:mm:ss TT.MM.JJ" setzen. Als Vorschlag wird der nächste übliche Termin angezeigt.

Beschrieb Schaltsekunde siehe Kapitel "9.8 Schaltsekunde".

ie.

| OKALE ZETTOUELLE                    |             |
|-------------------------------------|-------------|
| 1 Typ der Quelle                    | 1           |
| 2 Zeitzone der Ouelle               | <br>[0] UTC |
| 3 DCE/GPS Quellenkorrektur          | Øms         |
| 4 Alarm Verzoegerung Ausfall Ouelle | 3min        |
| 5 Synch. only Offset                | Øms         |
| 6 Fixes Stratum (0=auto, 1-15=fix)  | 0           |
| 7 Stratum TO (0-16) DCF/GPS Ausfall | 1h          |
| 00 Zumusch und ansishann            |             |
| 98 Zurueck und speichern            |             |

Pfad: 2 Konfiguration  $\rightarrow$  2 Zeitverwaltung  $\rightarrow$  2 Lokale Zeitquelle

| 1. | Typ der Zeitquelle:                              | 0=keine, 1=DCF, 2=intern, 3=seriell<br>("seriell" nur im Zusammenhang mit NMEA,<br>siehe Kapitel "6.5.8 Serielle Telegramme")                                                                             |
|----|--------------------------------------------------|----------------------------------------------------------------------------------------------------|
| 2. | Auswahl Zeitzone:                                | siehe Kapitel "6.5.29 Zeitzonen-Auswahl")                                                                                                    |
| 3. | DCF/GPS Quellenkorrel                            | ktur: (-60000ms+60000ms)                                                                                                    |
| 4. | Alarm Verzögerung bei                            | Ausfall der Zeitquelle in Minuten:<br>0 = off, 1 - 2160min, Default Wert = 0<br>Fehler: "Ausfall Zeitquelle TO"                                                                                           |
| 5. | Synch. only Offset:                              | 0 = off<br>100 - 5000ms=Limite ab welcher die Zeit nicht mehr<br>übernommen wird ➔ Alarm "Syn only Diff zu gross"                                                                                         |
| 6. | Fixes Stratum:                                   | <ul> <li>0 = Stratum wird anhand der Zeitquelle automatisch<br/>berechnet</li> <li>1 - 15 = Stratum des DTS 480x wird anhand der<br/>Beschreibung in der Tabelle im Kapitel "9.4 Konfiguration</li> </ul> |
|    | und Anwendung"                                   |                                                                                                    |
| 7. | Stratum TO (Timeout):<br>Zeitdauer von Stratum 1 | bis 16 im Fall von Zeitausfall (1 - 999h).                                                                                                    |

Zeitdauer von Stratum 1 bis 16 im Fall von Zeitausfall (1 - 999h). Z.B. 24h → nachdem DCF/GPS-Zeitquelle ausfällt, zählt Stratum innerhalb von 24h von 1 bis 16 hoch Default 12h

Beschrieb Zeitquelle siehe Kapitel "9 Zeitverwaltung"

# 6.5.15 NTP Server

NTP kann als Server oder Server/Client kombiniert laufen.
Um NTP als Quelle (NTP als Client) zu benutzen, muss im Menü unter
'2. Konfiguration' → '2. Zeitverwaltung' → '3. NTP Server / NTP Quellen ' mindestens ein NTP-Server eingetragen werden.

Das genaue Verhalten von NTP Quellen wird im Kapitel "9.2 Zeitübername, NTP" beschrieben.

Es besteht zudem die Möglichkeit, 2 Multicast- oder Broadcast-Adressen zu konfigurieren:

| DTS 4806.masterclock Moser-Baer AG                                                                                                    |                             |
|----------------------------------------------------------------------------------------------------|-----------------------------|
| NTP SERVER KONFIGURATION<br>1 Konfiguration Zeitserver Address 1<br>2 Konfiguration Zeitserver Address 2<br>3 Konfiguration Zeitserver Address 3<br>4 Konfiguration Zeitserver Address 4  | 10.241.0.65<br>ntp.test.org |
| <ul> <li>Konfiguration Zeitserver Address 4</li> <li>Konfiguration Multi-/Broadcast Adresse 1</li> <li>Konfiguration Multi-/Broadcast Adresse 2</li> <li>NTP Authentifizierung</li> </ul> | 10.240.255.255              |
| NTP Nebenuhrlinie (nur Info)                                                                                                    | 239.192.54.14               |
| 99 Zurueck                                                                                                    |                             |
| Gewuenschte Nummer eingeben>                                                                                                    |                             |

Pfad: 2 Konfiguration→2 Zeitverwaltung→ 3 NTP Server/ NTP Quellen

- 1.-4. Übersicht über die konfigurierten NTP-Zeitquellen. Auswahl zur Konfiguration wechselt in das Menü "ZEITQUELLEN EINTRAG"
- 5.-6. Übersicht über die konfigurierten NTP-Broadcast-Adressen. Auswahl zur Konfiguration. Wechselt in das Menü "NTP MULTI- / BROADCAST-EINTRAG"
- 7. NTP Authentifizierung: Wechselt in das Menü "NTP-AUTHENTIFIZIERUNG"

Information über eine für die NTP-Nebenuhren konfigurierte Multicast-Adresse.

### Konfiguration der einzelnen Server/Peer-Adressen:

|                         | 1            |
|-------------------------|--------------|
|                         | ntn test org |
| Minnoll                 | 2            |
| Maxpoll                 | 6            |
| Server/Peer             | server       |
| Prefer                  | aus          |
| Authentifizierungs-Key  | aus          |
|                         |              |
| в Zuruecк una speicnern |              |

- Pfad: 2 Konfiguration→2 Zeitverwaltung→ 3 NTP Server/ NTP Quellen→ 1 Konfiguration Zeitserver Adress
- 1. Zeitquellen eingeben (IP-Adresse oder Name, z.B. "ntp.metas.ch") ENTER ohne Eingabe einer Adresse löscht den Eintrag.
- 2.-3. Minpoll und Maxpoll: Abfrageintervall in 2^Poll-Wert in Sekunden.

```
0 = automatisch
z.B. Poll-Wert = 2 → Intervall: 2^2 = 4sek., Poll-Wert = 5 → Intervall: 2^5 = 32sek.
Wertebereich für Poll-Wert (Exponent): 1 – 16
Um eine möglichst genaue Synchronisation zu erhalten, ist es sinnvoll, das
Maxpoll auf 6 (64sec) zu begrenzen.
```

- 4. NTP-Abfragetyp einstellen: Server oder Peer
- 5. Bevorzugte Quelle: ein oder aus Wenn möglich, soll immer eine Quelle bevorzugt werden (auch wenn nur eine Quelle definiert ist), ausser DCF ist aktiv.
- 6. Authentifizierungs-Key: aus, Key-Nummer, Autokey
- **Wichtig:** Wird unter 6. eine Schlüsselnummer eingegeben, muss derselbe Schlüssel auch bei den "trusted keys" hinzugefügt werden.

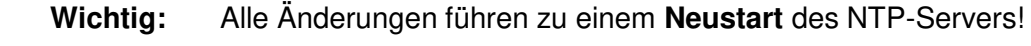

Wichtig: Maxpoll sollte nicht unter 4 (16 sec) gewählt werden, da sonst die interne Trimmung ungenau werden kann.
 Maxpoll und Minpoll auf automatisch kann zu ungenügenden Synchronisationsgenauigkeiten führen. Die spezifizierten Genauigkeiten wurden mit Minpoll = 3 und Maxpoll = 6 gemessen.
 Wann immer möglich, soll die Einstellung "Server" benützt werden.

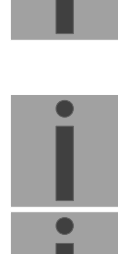

Konfiguration der Multi- / Broadcast-Adresse:

```
DTS 4806.masterclock
                   Moser-Baer AG
NTP MULTI- / BROADCAST-EINTRAG
                                       1
                                       10.240.255.255
1 Multi- oder Broadcast IP Adresse
2 Intervall
                                       4sec
3 TTL (nur fuer Multicast)
                                       1hops
4 Authentifizierungs-Key
                                       aus
98 Zurueck und speichern
99 Zurueck und Aend. verwerfen
Gewuenschte Nummer eingeben>
```

Pfad: 2 Konfiguration →2 Zeitverwaltung→ 3 NTP Server/ NTP Quellen→5 Konfiguration Mutli- / Broadcast Adresse 1

- 1. IP Adresse des Zielnetzes (Multicast oder Broadcast) ENTER ohne Eingabe einer Adresse löscht den Eintrag.
- Intervall zum Aussenden der NTP-Information in Sekunden.
   Das Intervall wird nach der Eingabe auf NTP-Standard gerundet, welcher nur Werte vom Format 2<sup>x</sup> zulässt: 1,2,4,8,16,32,64... maximal 65536 Sekunden.
- TTL (time to live) in hops. Wird nur bei Multicast benötigt. Anzahl Router, über welche das Multicastpaket weitergeleitet werden soll: Für einfache Netzwerke ohne Router 1 eingeben, für 1 Router Wert 2 eingeben.
- 4. Authentifizierungs-Key: aus, Key-Nummer, Autokey

Wichtig: Alle Änderungen führen zu einem Neustart des NTP-Servers!

# Konfiguration der NTP Authentifizierung:

Die NTP Authentifizierung wird im Kapitel "9.9 NTP Authentifizierung" beschrieben.

| DTS 4806.masterclock Moser-Baer AG |          |
|------------------------------------|----------|
| NTP AUTHENTIFIZIERUNG              |          |
| 1 Keys importieren (von /ram)      |          |
| 2 Keys exportieren (nach /ram)     |          |
| 3 Trusted (aktive) Keys            | 12 8 15  |
| 4 Requestkey (ntpq)                | 8        |
| 5 Controlkey (ntpdc)               | 15       |
| 6 Autokey Passwort                 | Test1234 |
| 7 Autokey Kommando                 |          |
| 8 Zugriffskontrolle Status Abfrage | aus      |
| 98 Zurueck und speichern           |          |
| 99 Zurueck und Aend. verwerfen     |          |
| Gewuenschte Nummer eingeben>       |          |

Pfad: 2 Konfiguration→2 Zeitverwaltung→ 3 NTP Server/ NTP Quellen→7 NTP Authentifizierung

1. Keys importieren (vom /ram Verzeichnis) Die Datei ntp.keys muss zuerst ins Verzeichnis /ram kopiert werden.

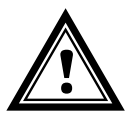

**Vorsicht:** Die Datei muss genau so benannt werden und vollständig mit Kleinbuchstaben geschrieben sein.

- 2. Keys exportieren (ins /ram Verzeichnis) Die aktuelle ntp.keys Datei wird ins Verzeichnis /ram geschrieben.
- 3. Auswahl der Trusted Keys getrennt durch Leerzeichen
- 4. Auswahl des Request Key
- 5. Auswahl des Control Key
- 6. Setzen des Autokey-Passworts

### 7. Ausführen für Autokey Kommandos:

| gen_iff       | generieren des IFF-Zertifikats                                  |
|---------------|-----------------------------------------------------------------|
| gen_gq        | generieren des GQ-Zertifikats                                   |
| gen_mv        | generieren des MV-Zertifikats                                   |
| gen_all       | generieren aller (IFF,GQ,MV) Zertifikate                        |
| gen_client    | generieren des Client-Zertifikats                               |
| update_server | update des Server-Zertifikats                                   |
| update_client | update des Client-Zertifikats                                   |
| export_iff    | exportieren IFF-Server-Zertifikat nach /ram. Parameter Passwort |
| -             | des Clients                                                     |
| export_gq     | exportieren GQ-Server-Zertifikat nach /ram                      |
| export_mv     | exportieren MV-Server-Zertifikat nach /ram                      |
| import iff    | importieren IFF-Server-Zertifikat von /ram                      |
| import_gq     | importieren GQ-Server-Zertifikat von /ram                       |
| import_mv     | importieren MV-Server-Zertifikat von /ram                       |
| clear ram     | löschen der Zertifikate in /ram                                 |
| clear keys    | löschen der Zertifikate im NTP-Key-Verzeichnis                  |
|               | -                                                               |

Beispiel: export\_iff myPassword exportiert das IFF-Client-Zertifikat nach /ram

- 8. Zugriffskontrolle Status Abfrage (ntp-query)
  - 0 = alle Zugriffe (Default)

- 1 = Zugriffe aus dem lokalen Netzwerk erlaubt
- 2 = Alle Zugriffe werden blockiert

# 6.5.16 Communication Alarm Network (CAN) zu MTC

Pfad: 2 Konfiguration →2 Zeitverwaltung → 4 CAN (MTC)

1. CAN – Mode ein oder aus

Ist CAN eingeschalten, so werden alle Timesource-Einträge gemäss den eingestellten Werten des MTC CAN-Moduls U6.5 übernommen. Die Zeitquellen können bei eingeschaltetem CAN auf dem DTS 480x nicht mehr verändert werden.

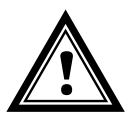

**Vorsicht:** Wird Multicast verwendet, so sollte die lokale Zeitquelle auf "lokal" eingestellt sein. Ansonsten kann sie auf "Aus" gesetzt werden.

## 6.5.17 Zeit manuell setzen

```
DTS 4806.masterclock Moser-Baer AG

ZEIT MANUELL SETZEN

1 Manuelle Zeiteingabe (UTC)

2 Manuelle Zeitkorrektur

99 Zurueck

Gewuenschte Nummer eingeben>
```

Pfad: 2 Konfiguration →2 Zeitverwaltung→ 5 Zeit Manuell setzen

- 1. UTC-Zeit im Format: "hh:mm:ss JJ.MM.TT" setzen. Die Zeit wird mit ENTER gesetzt!
- Zeit in ms korrigieren (- = rückwärts). Wertebereich: +/-10'000ms Die Zeit wird mit ENTER gesetzt!

# 6.5.18 Alarme

Unter Alarme können die Einstellungen für die folgenden Funktionen vorgenommen werden:

- Alarmrelais → siehe Kapitel 6.5.19
- E-Mail → siehe Kapitel 6.5.21
- SNMP-Traps → siehe Kapitel 6.5.22

# 6.5.19 Alarmrelais

```
DTS 4806.masterclock Moser-Baer AG

ALARM KONFIGURATION 2

1 Alarmmaske fuer Relais

98 Zurueck und speichern

99 Zurueck und Aend. verwerfen

Gewuenschte Nummer eingeben>
```

Pfad: 2 Konfiguration →3 Alarme →1 Alarmrelais

1. Alarmmaske für das Relais, die Alarm LED und das Display (siehe Kapitel "6.5.20 Alarmmaske")

### 6.5.20 Alarmmaske

Pfad: 2 Konfiguration →3 Alarme →1 Alarmrelais→ 1 Alarmmaske

Anzeige aller Alarme (64) der DTS 480x auf 4 Seiten. Die Seiten können mit ENTER durchgewählt werden.

Mit der Eingabe einer Fehlernummer kann auf der aktuellen Seite ein Alarm aktiviert oder deaktiviert werden. Die Seite kann mit 99 verlassen werden. Die Änderungen werden erst auf der überliegenden Menüseite "ALARM-KONFIGURATION" gespeichert oder zurückgesetzt. Alle Alarme mit "Fehler bitxx" sind noch nicht belegt.

Die Beschreibung der einzelnen Fehler befindet sich im Anhang "C Alarmliste".

Die Alarmmasken für die verschiedenen Anwendungen (E-Mail, SNMP, SNMP-Traps, Alarmrelais) können unterschiedlich sein.

Die Alarmmasken gelten nur für die jeweilige Funktion, nicht aber für die interne Alarm-Aufzeichnung (Menü '1. Status' → '1. Alarmstatus' und Menü '1. Status' → '2. Alarmaufzeichnung').

# 6.5.21 E-Mail

E-Mail-Alarmmeldungen über SMTP.

#### E-Mail-Konfiguration Seite 1:

| DTS 4806.masterclock Moser-Baer AG      |                            |
|-----------------------------------------|----------------------------|
|                                         |                            |
| MAIL KONFIGURATION                      | Seite 1                    |
| 1 Mailmode                              | aus                        |
| 2 Alarmmaske fuer Mail                  | f0 ff ff ff ff ff ff ff ff |
| 3 Mailserver Adresse                    | 10.2410.0.3                |
| 4 Mailserver Port (default 25)          | 25                         |
| 5 Empfaenger-Mailadresse 1              | mail1@test.org             |
| 6 Empfaenger-Mailadresse 2              |                            |
| 7 Antwort Mailadresse                   | mail2@test.org             |
| 8 Absender Mailadresse                  | mail3@test.org             |
| 98 Zurueck und speichern                |                            |
| 99 Zurueck und Aend. verwerfen          |                            |
| Gewuenschte Nummer eingeben, Enter fuer | naechsten Teil>            |

#### Pfad: 2 Konfiguration → 3 Alarme → 2 E-Mail

- 1. E-Mail-Funktion ein oder aus.
- Alarmmaske für E-Mail Meldungen (siehe Kapitel "6.5.20 Alarmmaske") Die Änderungen werden erst auf der überliegenden Menüseite "MAIL-KONFIGURATION" gespeichert oder zurückgesetzt.
- 3. IP-Adresse des Mailservers z.B. 10.249.34.5 oder mail.test.org ENTER ohne Eingabe einer Adresse löscht den Eintrag.
- 4. Port des Mailservers (oft 25)
- 5.-6. Mailadresse des Empfängers ENTER ohne Eingabe einer Adresse löscht den Eintrag.
- 7. Antwort Mailadresse (z.B. Support, Administrator...) ENTER ohne Eingabe einer Adresse löscht den Eintrag.
- 8. Absender Mailadresse (wichtig für Authentifizierung durch den Mailserver) ENTER ohne Eingabe einer Adresse löscht den Eintrag.

Mit ENTER kann zur Seite 2 gewechselt werden.

Wichtig: Zum Versenden von E-Mails ist die Konfiguration eines Gateways nötig (siehe Kapitel "6.5.24 Netzwerk"). Dies kann über DHCP oder manuell gesetzt werden!

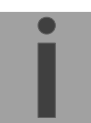

E-Mail-Konfiguration Seite 2:

```
DTS 4806.masterclock Moser-Baer AG

MAIL KONFIGURATION Seite 2

11 Authentifizierungsmode 1

12 Benutzername username

13 Passwort password

98 Zurueck und speichern

99 Zurueck und Aend. verwerfen

Gewuenschte Nummer eingeben, Enter fuer naechsten Teil>
```

- 11. Authentifizierungsmode:
  - 0 = aus (Absender E-Mail-Adresse verwendet für Authentifizierung)
  - 1 = auto (versucht CRAM-MD5, LOGIN- PLAIN in dieser Reihenfolge)
  - 2 = PLAIN
  - 3 = LOGIN
  - 4 = CRAM-MD5
- 12. Benutzername (nur für Authentifizierungsmode 1-4)
- 13. Passwort (nur für Authentifizierungsmode 1-4)

Mit ENTER kann zur Seite 1 gewechselt werden.

### Format einer Fehlermeldung über E-Mail:

```
Event <Alarm 21 set: NTP laeuft nicht>
Time <13:34:34 06.02.09>
Hostname <DTS4801 (10.241.0.18)>
```

# 6.5.22 SNMP-Traps

Beschreibung Funktionalität SNMP siehe auch Kapitel "10 SNMP".

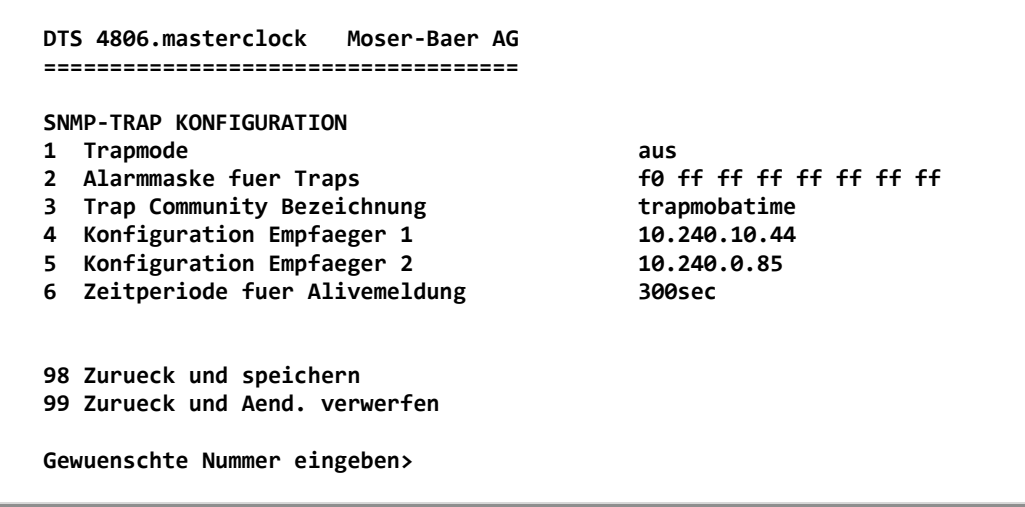

Pfad: 2 Konfiguration → 3 Alarme → 3 Traps

- 1. Trapmode ein oder aus
- Alarmmaske f
  ür SNMP-Trap-Meldungen (siehe Kapitel "6.5.20 Alarmmaske") Die Änderungen werden erst auf der 
  überliegenden Men
  üseite "SNMP-TRAP KONFIGURATION" gespeichert oder zur
  ückgesetzt.
- 3. Community String für Traps (Gruppenzugehörigkeit für Traps). Standard: *trapmobatime*.
- 4. Konfiguration des Empfangssystems (Trap sink) 1
- 5. Konfiguration des Empfangssystems (Trap sink) 2
- 6. Zeitperiode für Alivemeldungen in Sekunden. 0 = keine Alivetraps werden gesendet Wertebereich: 1-7'200sec

| Wichtig: | Generelle Einstellungen für SNMP befinden sich im Menü '2.<br>Konfiguration' ➔ '7. SNMP'. Siehe auch Kapitel "6.5.26 SNMP")!                         |
|----------|----------------------------------------------------------------------------------------------------|
| Wichtig: | Zum Versenden von SNMP-Traps ist die Konfiguration eines Gateways nötig (siehe Kapitel 0 Netzwerk). Dies kann über DHCP oder manuell gesetzt werden! |
| Wichtig: | Jede Konfigurationsänderung führt zu einem Neustart der SNMP DTS-<br>Agents!                                                                         |
| Wichtig: | SNMP muss zum Aussenden der Traps aktiviert sein!                                                                                                    |

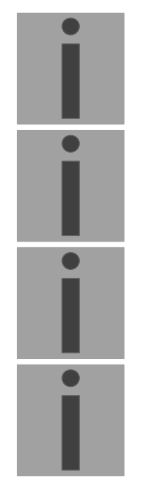

Konfiguration der Empfangssysteme

```
DTS 4806.masterclock Moser-Baer AG

SNMP-TRAP EMPFAENGER KONFIGURATION 1

1 Adresse Trap Empfaenger 10.240.10.44

2 Port Trap Empfaenger (default 162) 162

3 SNMP Version 2

98 Zurueck und speichern

99 Zurueck und Aend. Verwerfen

Gewuenschte Nummer eingeben>
```

Pfad: 2 Konfiguration →3 Alarme→ 3 Traps →4 Konfiguration für Empfänger 1

- 1. Adresse des Auswertesystems z.B. 10.240.10.44. ENTER ohne Eingabe einer Adresse löscht den Eintrag
- 2. Port auf dem Auswertesystem (normalerweise 162).
- 3. SNMP Version: 1=SNMP V1, 2=SNMP V2c
- Wichtig: Jede Konfigurationsänderung führt zu einem Neustart der SNMP DTS-Agents!

# 6.5.23 Generelle Einstellungen

| CEN      |                                                      |              |  |
|----------|------------------------------------------------------|--------------|--|
| GEr      |                                                      |              |  |
| Т        | Spracne                                              | 1            |  |
| 2        | Zeitzone angezeigte Zeit                             | [+1] Brussel |  |
| 3        | Passwort (Menue)                                     | dts          |  |
| 98<br>99 | Zurueck und speichern<br>Zurueck und Aend. verwerfen |              |  |

#### Pfad: 2 Konfiguration → 4 GenerIle Einstellungen

- 1. Einstellen der Anzeigesprache
- 2. Zeitzone für die Anzeige sowie alle Alarmlogs, E-Mail und SNMP einstellen. (siehe Kapitel "6.5.29 Zeitzonen-Auswahl")

Passwort für das Menü (Benutzer *dts*) eingeben (max. 15 Zeichen). Es muss ein Passwort konfiguriert sein.

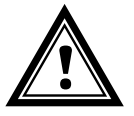

**Vorsicht:** Das Standardpasswort sollte nach Erhalt des Gerätes geändert werden!

| DTS 4806.masterclock M                                                                                                    | oser-Baer AG<br>========        |
|----------------------------------------------------------------------------------------------------|---------------------------------|
| NETZWERK GENERELL<br>1 IPV4 Konfiguration<br>2 IPV6 Konfiguration<br>3 Hostname (Devicename)<br>4 Domainname<br>5 Netzwerk Interface | DTS4801<br>mobatime.com<br>auto |
| 98 Zurueck und speichern<br>99 Zurueck und Aend. ver<br>Gewuenschte Nummer eingel                                                    | werfen<br>ben>                  |

Pfad: 2 Konfiguration →5 Netzwerk

- 1. Konfiguration der IPV4 Parameter
- 2. Konfiguration der IPv6 Parameter
- 3. Hostname einstellen.

Hostnamen und deren Format sind in den Internetstandards RFC 952 und RFC 1123 beschrieben: Domänen und Hostnamen dürfen nur Buchstaben (Gross- oder Kleinbuchstaben) und Ziffern ("0-9") enthalten. Zudem darf auch das Minuszeichen ("-") verwendet werden, solange es nicht am Ende steht. Alles andere ist nicht erlaubt!

- 4. Domäne einstellen z.B. test.org
- 5. Netzwerk-Interface einstellen: Auto, 100/10Mbit, Half-, Fullduplex.

Ansicht des aktuellen Netzwerk-Status in Menü: '1 Status' → '6 Information Netzwerk'

| Wichtig:  | Das Menü wird bei Änderung der IP oder Änderung des DHCP Modus geschlossen!                                                                                                    |
|-----------|----------------------------------------------------------------------------------------------------|
| Wichtig:  | DHCP on/off, jede Zustandsänderung führt zu einem <b>Neustart</b> des NTP-<br>und Zeitservers!                                                                                                    |
| Wichtig:  | Zum Betrieb einer <b>Multicast</b> -Kommunikation (NTP und Zeitzonenserver)<br>sowie für Mail und SNMP ist <b>die Konfiguration eines Gateways nötig</b> .<br>Dies kann über DHCP oder manuell gesetzt werden. Notfalls, wenn kein<br>Gateway verfügbar ist, kann die eigene IP als Gateway eingetragen<br>werden. |
| Vorsicht: | Es soll nur ein DNS-Server konfiguriert werden (IPv4 oder IPv6).                                                                                                    |
|           |                                                                                                    |

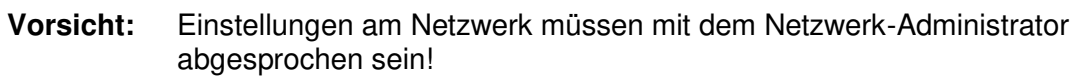

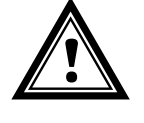

Netzwerkkonfiguration IPv4:

| NETZWERK IPV4                  |             |
|--------------------------------|-------------|
| 1 DHCP                         | aus         |
| 2 IP Adresse                   | 10.99.3.2   |
| 3 Subnet Maske                 | 255.240.0.0 |
| 4 Gateway                      | 10.96.2.1   |
| 5 DNS Server                   | 10.240.0.1  |
| 98 Zurueck und speichern       |             |
| 99 Zurueck und Aend. Verwerfen |             |

Pfad: 2 Konfiguration →5 Netzwerk →1 IPV4 Konfiguration

1. DHCP ein oder aus, die nachfolgenden Felder sind in Fall DHCP = ein nicht verfügbar. Ein DHCP **renew** kann auch über diesen Punkt ausgelöst werden.

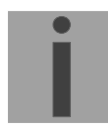

- Wichtig: DHCP ein, ohne verfügbaren DHCP Server, führt zu längerer Bootzeit (<30 Sec.) der DTS 480x.
- 2.-5. IP-Adresse, Subnetmaske, Gateway und DNS-Server einstellen. Format = 10.240.98.7

Netzwerkkonfiguration IPv6:

```
DTS 4806.masterclock Moser-Baer AG
NETWORK IPV6
1 Mode / Autoconf
                                       ein
2 DHCPv6
                                       ein
3 IP Adresse / Prefix
                                       fd03:4432:4646:3453::2000/64
4 Gateway
                                       fd03:4432:4646:3453::1
                                       fd03:4432:4646:3453::1
5 DNS Server
98 Zurueck und speichern
99 Zurueck und Aend. verwerfen
Gewuenschte Nummer eingeben>
```

Pfad: 2 Konfiguration →5 Netzwerk →2 IPV6 Konfiguration

- 1. Autoconf ein oder aus
- 2. DHCPv6 ein oder aus
- 3. IP-Adresse mit Prefix im IPv6 Format z.B. 2001:2345:6789::12:1:34/64
- 4. Gateway im IPv6 Format
- 5. IPv6 DNS-Server

# 6.5.25 Dienste (Netzwerkdienste FTP, Telnet, SSH....)

Konfiguration der Netzwerkdienste:

Pfad: 2 Konfiguration →6 Dienste

1.-3. Ein- oder ausschalten der einzelnen Dienste.

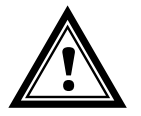

**Vorsicht:** Falls die Dienste nicht verwendet werden, sollten FTP und Telnet nach Erhalt des Gerätes ausgeschaltet werden.

# 6.5.26 SNMP

Beschreibung Funktionalität SNMP siehe auch Kapitel "10 SNMP".

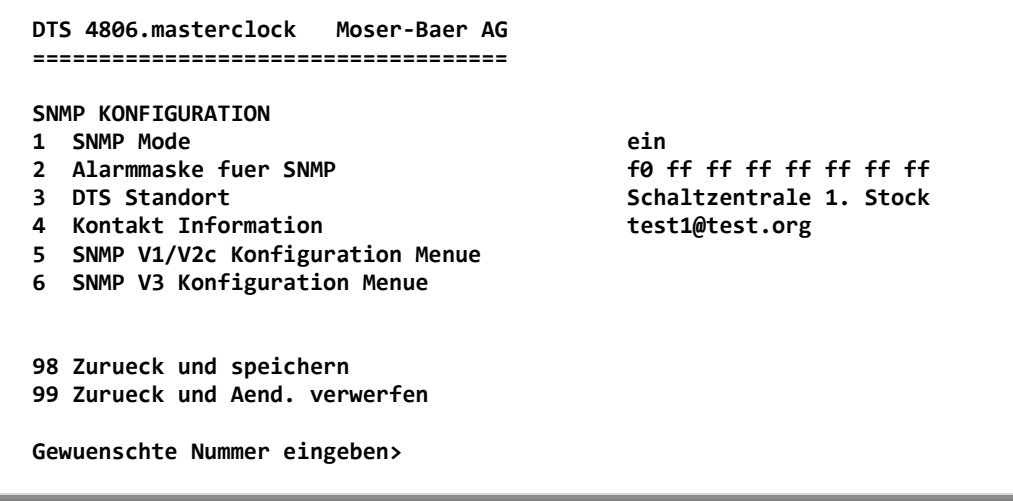

Pfad: 2 Konfiguration → 7 SNMP

1. Mode 0 = aus, 1 = ein. SNMP Informationen der MIB 2 sind immer verfügbar.

- Wichtig: Um MIB-2 Traps auszusenden, muss im Menü '2. Konfiguration' →

   '3. Alarme' → '3. Traps' mindestens die Trapcommunity und der Empfänger konfiguriert sein. Siehe auch Kapitel "6.5.22 SNMP-Traps").

   Alarmmaske für SNMP-Status (siehe Kapitel "6.5.20 Alarmmaske"). Die Önderungen werden erst auf der überliegenden Menüesten "SNMP.
- Änderungen werden erst auf der überliegenden Menüseite "SNMP KONFIGURATION" gespeichert oder zurückgesetzt.
- 3. Standort-Angabe, welche im SNMP-Managementtool angezeigt wird.
- 4. Kontaktinformation, welche im SNMP-Managementtool angezeigt wird.
- Konfiguration der SNMP V1 / V2c spezifischen Einstellungen. Siehe Kapitel "6.5.27 SNMP V1 / V2c"
- Konfiguration der SNMP V3 spezifischen Einstellungen. Siehe Kapitel "6.5.28 SNMP V3"
- Wichtig: Jede Konfigurationsänderung führt zu einem Neustart der SNMP DTS-Agents!

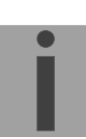

| DTS 4806.masterclock Moser-Baer AG                                                                  |                          |
|----------------------------------------------------------------------------------------------------|--------------------------|
| SNMP V1/V2c KONFIGURATION<br>1 Readonly Community Bezeichnung<br>2 Read/write Community Bezeichnung | romobatime<br>rwmobatime |
| 98 Zurueck und speichern<br>99 Zurueck und Aend. verwerfen                                          |                          |
| Gewuenschte Nummer eingeben>                                                                        |                          |

Pfad: 2 Konfiguration →7 SNMP→ 5 SNMP V1/V2

- 1. Community String für **read only** (Gruppenzugehörigkeit für GET). Standard: *romobatime*.
- 2. Community String für **read/write** (Gruppenzugehörigkeit für GET/PUT). Standard: *rwmobatime*.

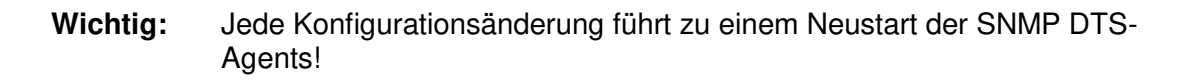

```
DTS 4801.masterclock Moser-Baer AG

SNMP V3 KONFIGURATION

1 Benutzer 1 Konfiguration (dtsUser1)

2 Benutzer 2 Konfiguration (dtsUser2)

3 Zugriff 1 Konfiguration (viewDTS1)

4 Zugriff 2 Konfiguration (viewDTS2)

99 Zurueck

Gewuenschte Nummer eingeben>
```

Pfad: 2 Konfiguration → 7 SNMP → 6 SNMP V3 Konfiguration Menue

1. - 2. Konfiguration der benutzerdefinierten SNMP-Accounts dtsUser1 und dtsUser2

3. - 4. Konfiguration der benutzerdef. SNMP-Zugriffsrechte viewDTS1 und viewDTS2

**Wichtig:** Jede Konfigurationsänderung führt zu einem Neustart des DTS SNMP-Agents.

#### **Benutzerkonfiguration SNMP V3:**

```
DTS 4801.masterclock Moser-Baer AG

SNMP V3 BENUTZER KONFIGURATION dtsUser1

1 Password fuer authent. und privacy mobatime

2 Min. Security Level priv

3 Lesezugriff (read view) viewDTSInfo

4 Schreibzugriff (write view) __none_

98 Zurueck und speichern

99 Zurueck und Aend. verwerfen

Gewuenschte Nummer eingeben>
```

Pfad: 2 Konfiguration → 7 SNMP → 6 SNMP V3 Konfiguration Menue → 1 Benutzer 1 Konfiguration (DTSUser1)

 Passwort f
ür Authentifizierung (MD5) und "Privacy" (Verschl
üsselung) (DES). 8 -40 Zeichen

| 2. | <i>I</i> inimaler Security-Level:0 = noauth (keine Authentifizierung) |  |
|----|-----------------------------------------------------------------------|--|
|    |                                                                       |  |

|    |                      | 1 = auth (nur Authentifizierung)<br>2 = priv (Authentifizierung und Privacy)                                                                                                    |
|----|----------------------|----------------------------------------------------------------------------------------------------|
| 3. | SNMP Lesezugriff:    | 0 = none (kein Zugriff)<br>1 = all (Vollzugriff)<br>2 = DTS Info (nur DTS spezifische Informationen)<br>3 = benutzerdefiniert 1 (viewDTS1)<br>4 = benutzerdefiniert 2 (viewDTS2) |
| 4. | SNMP Schreibzugriff: | 0 = none (kein Zugriff)<br>1 = all (Vollzugriff)<br>2 = DTS Info (nur DTS spezifische Informationen)<br>3 = benutzerdefiniert 1 (viewDTS1)<br>4 = benutzerdefiniert 2 (viewDTS2) |

Wichtig:

Jede Konfigurationsänderung führt zu einem Neustart der SNMP DTS-Agents!

Zugriffskonfiguration SNMP V3:

| NMP V3 ZUGRIFFS-KONFIGURATION | viewDTS1             |
|-------------------------------|----------------------|
| Include OID 1                 | .1.3.6.1.4.1.8072    |
| Include OID 2                 | .1.3.6.1.4.1.2021    |
| Include OID 3                 | .1.3.6.1.4.1.13842.4 |
| Exclude OID 1                 | .2                   |
| Exclude OID 2                 | .2                   |
| Exclude OID 3                 | .2                   |
| 8 Zurueck und speichern       |                      |
| 9 Zurueck und Aend. verwerfen |                      |

Pfad: 2 Konfiguration → 7 SNMP →6 SNMP V3 Konfiguration Menue → Zugriff 1 Konfiguration (viewDTS1)

- 1. 3. Include View-Pfade in der Form *.1.3.6.1.4.1.13842.4* (z.B. DTS) oder *.iso* (kompletter SNMP ISO-Pfad).
- 4. 6. Exclude View-Pfade: analog include.
- Wichtig: Jede Konfigurationsänderung führt zu einem Neustart der SNMP DTS-Agents!

| WAHL ZEITZONEN              | Seite 1               |
|-----------------------------|-----------------------|
| 0: [0] UTC                  | 01: [0] London        |
| 2: [+1] Brussel             | 03: [+2] Athens       |
| 4: [+2] Bucharest           | 05: [+2] Cairo        |
| 6: [+2] Amman               | 07: [0] UTC           |
| 8: [+3] Kuwait              | 09: [-1] Cape Verde   |
| 0: [0] UTC                  | 11: [+4] Abu Dhabi    |
| 2: [+4.5] Kabul             | 13: [-8] Pitcairn Is. |
| 4: [+5] Tashkent            | 15: [+5.5] Mumbai     |
| 6: [+6] Astana              | 17: [+7] Bangkok      |
| 8: [+8] Singapore           | 19: [+9] Tokyo        |
| uenschte Zeitzonennummer ei | ngeben                |

Pfad: 2 Konfiguration  $\rightarrow$  2 Zeitverwaltung  $\rightarrow$  2 Konfiguration $\rightarrow$  2 Zeitzone der Quelle

Anzeige aller Zeitzonen (100) der DTS 480x über mehrere Seiten. Die Seiten können mit ENTER durchgewählt werden.

Mit der Eingabe einer Zeitzonenummer kann auf der aktuellen Seite eine Zeitzone ausgewählt werden.

Es ist immer nur eine Zeitzone selektiert.

Die Seite kann mit ESC verlassen werden. Die Änderungen werden erst auf der überliegenden Menüseite gespeichert oder zurückgesetzt.

# 6.5.30 Systemspannung (DTS 4806)

Die Systemspannung ist nur für das Gerät DTS 4806 relevant.

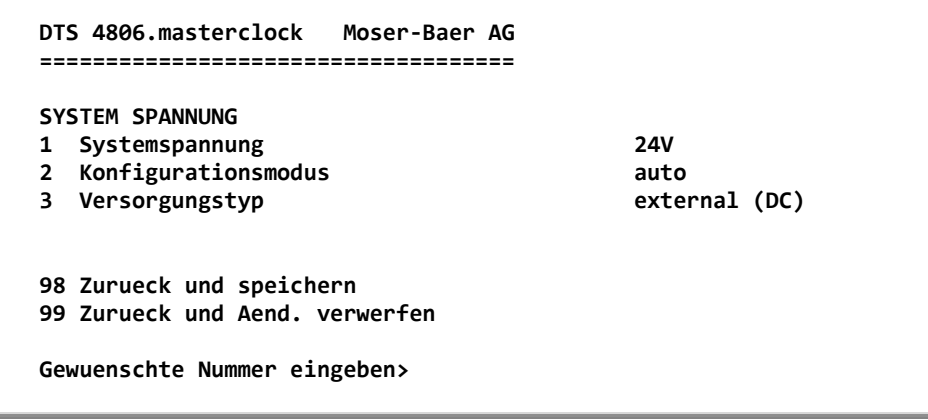

Pfad: 2 Konfiguration →8 System Spannung

- 1. Systemspannung: 0=24V, 1=48V, 2=60V
- 2. Konfigurationsmodus: 0=auto, 1=fixiert

Im Konfigurationsmodus "auto" wird die Systemspannung automatisch beim Systemstart konfiguriert.

3. Versorgungstyp: intern (Netzspeisung AC) oder extern (DC)

Dieser Punkt dient nur zur Information, nur lesender Zugriff

**Wichtig:** Ist der Konfigurationsmodus "auto" gewählt, muss bei einer Veränderung der Stromversorgung ein Neustart des Gerätes durchgeführt werden!

Wichtig: Wird das Gerät mit redundanter Speisung betrieben (AC Netzspeisung und zusätzlich DC Speisung als Backup), so muss das Gerät mit DC Speisung gestartet werden. Nach dem Startvorgang kann die Netzspeisung zusätzlich angeschlossen werden.

```
DTS 4806.masterclock Moser-Baer AG

WARTUNG

1 Update Software (FTP)

2 Update Software (USB)

3 Backup Konfiguration und Logs nach USB

4 Backup Konfiguration lokal erstellen (auf Geraet)

5 Lokale Backup Konfiguration wiederherstellen

6 Konfiguration Default MOBA wiederherstellen

7 Geraet neu starten

8 Telegramm- und Programmdateien kopieren

99 Zurueck

Gewuenschte Nummer eingeben>
```

#### Pfad: 3 Wartung

1. Auslösen eines Softwareupdates (Dateien müssen vorher per FTP ins Verzeichnis /ram der DTS 480x kopiert werden). → siehe Kapitel "7 Updates". Der Befehl führt immer zu einem Neustart der DTS 480x (auch wenn keine Dateien zum Update kopiert wurden).

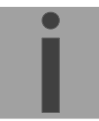

Wichtig: Eventuell zuerst Konfiguration sichern.

2. Auslösen eines Softwareupdates (Dateien müssen vorher auf einen USB-Stick gespeichert und dieser in die DTS 480x gesteckt werden). → siehe Kapitel "7 Updates". Der Befehl führt immer zu einem Neustart der DTS 480x (auch wenn keine Dateien zum Update kopiert wurden).

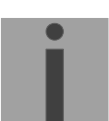

Wichtig: Eventuell zuerst Konfiguration sichern.

- Sichern der gesamten Konfiguration (inkl. Programm- und Telegrammdateien) und der Log-Files auf einen USB-Stick. Erzeugt zusätzlich ein Diagnose-File (dts4801system\_xxxxxxxxx.log) im Verzeichnis /ram, welches auch auf den USB Stick kopiert wird oder per FTP heruntergeladen werden kann (nur für Support).
- 4. Sichern der Konfiguration lokal (auf dem Gerät).
- 5. Wiederherstellen der gesamten Konfiguration ab lokal (auf dem Gerät) gespeicherter Sicherung. Die DTS 480x wird anschliessend automatisch neu gestartet.
- 6. Wiederherstellen der gesamten Konfiguration auf Werkseinstellungen. Die DTS 480x wird anschliessend automatisch neu gestartet.
- 7. DTS 480x neu starten.
- 8. Telegramm- oder Programmdateien auf die DTS 480x kopieren.
   → siehe Kapitel "8.11 Telegramm- oder Programmdateien auf die DTS 480x.masterclock kopieren".

Siehe auch Kapitel "7 Updates".

# 7 Stromversorgung und Spannungsüberwachung

# 7.1 Anschlussarten

Die DTS 480x lässt sich auf zwei verschiedene Arten speisen. Entweder durch Netzspeisung (230 VAC +/- 10%, 50/60 Hz), oder durch eine externe Gleichspannungsquelle (24 VDC für DTS 4801 und DTS 4802, 24-72 VDC für DTS 4806). Vergleiche Anhang A.

# 7.2 Gangreserve-Batterie (DTS 4806)

Die DTS 4806 bietet weiter die Möglichkeit, einen Blei Akkumulator als Gangreserve anzuschliessen (24VDC). Diese Gangreserve stellt alle Funktionen der DTS 4806 Standard während eines Netzausfalles sicher. Der Akkumulator wird durch die DTS 4806 überwacht, d.h. sie wird aufgeladen und gegen Tiefentladung geschützt.

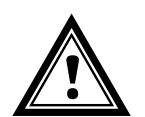

Vorsicht: Eine angeschlossene Batterie wird erst zugeschaltet, wenn auch die Netzspeisung wieder eingeschaltet wird. Dies gilt auch für geladene Batterien.

# 7.3 Systemspannung (DTS 4806)

Die DTS 4806 verfügt über eine Systemspannungsüberwachung. Damit die DTS 4806 die Spannung überwachen kann, muss die zu überwachende Systemspannung manuell konfiguriert oder automatisch detektiert werden. Mögliche Systemspannungen sind 24V, 48V und 60V.

# 7.3.1 Systemspannungskonfiguration

### DTS 4806 Standard:

Die Systemspannung der DTS 4806 Standard ist unabhängig vom Systemspannungsmodus (automatisch, fixiert) immer 24V.

### DTS 4806 Extended:

Soll die Systemspannung manuell konfiguriert werden, ist das Gerät im fixierten Systemspannungsmodus zu betreiben (vgl. Kapitel 6.5.30 Systemspannung (DTS 4806)). Im fixierten Systemspannungsmodus kann bei einer DTS 4806 Extended zwischen 24V, 48V und 60V Systemspannung gewählt werden. Soll die Systemspannung automatisch konfiguriert werden, ist das Gerät im automatischen Systemspannungsmodus zu betreiben (vgl. Kapitel 6.5.30 Systemspannung (DTS 4806)). Im automatischen Systemspannungsmodus wird während dem Hochfahren des DTS 4806 Extended die anliegende DC Speisung gemessen und dem Gerät gemäss unterstehender Tabelle eine Systemspannung zugeteilt. Wird die DTS 4806 Extended einzig mit AC gespeist, beträgt die Systemspannung 60V.

Wichtig:

Wird das Gerät mit redundanter Speisung betrieben (AC Netzspeisung und zusätzlich DC Speisung als Backup), so muss das Gerät mit DC Speisung gestartet werden. Nach dem Startvorgang kann die Netzspeisung zusätzlich angeschlossen werden. Erkennung der Systemspannung des DTS 4806 Extended im automatischen Systemspannungsmodus:

| Erkannte<br>Systemspannung | Minimale<br>DC Speisung | Maximale<br>DC Speisung |
|----------------------------|-------------------------|-------------------------|
| 24 V                       | 22 V                    | 31 V                    |
| 48 V                       | 35 V                    | 53 V                    |
| 60 V                       | 59 V                    | 70 V                    |

# 7.3.2 Systemspannungsüberwachung (DTS 4806)

Wird die Unterspannung oder Überspannung des Spannungsbereichs unter- bzw. überschritten, werden die Linien gestoppt und das Gerät signalisiert einen Alarm. Bei einer Spannung unter 19V wird die Verbindung zur aktiven Gangreserve-Batterie unterbrochen, damit diese vor Tiefentladung geschützt ist (vgl. Kapitel 7.2). Die folgende Tabelle zeigt die überwachten Unterspannungs- und Überspannungsgrenzen im jeweiligen Systemspannungsbereich.

| Systemspannung | Unterspannung<br>± 2V | Überspannung<br>± 2V |
|----------------|-----------------------|----------------------|
| 24 V           | 20 V                  | 32 V                 |
| 48 V           | 38 V                  | 60 V                 |
| 60 V           | 50 V                  | 72 V                 |

Tabelle mit Unter- und Überspannungsgrenzen (Alarm-Hysterese = 2 V):

# 8 Updates

## 8.1 Image- und Filenamen

Die Image- und Filenamen sind für unterschiedliche Geräteversionen verschieden:

| Geräte             | DTS 4801 V1   | DTS 4801 V2           |  |  |
|--------------------|---------------|-----------------------|--|--|
|                    | DTS 4802 V1   | DTS 4802 V2           |  |  |
|                    |               | DTS 4806              |  |  |
|                    | -13           |                       |  |  |
|                    | <u> </u>      |                       |  |  |
| Name Image         |               |                       |  |  |
| Geräte-Applikation | dtsapp.img    | dts480xapp.ubifs      |  |  |
| RootFS image       | rootfs.img    | dts480xrootfs.ubifs   |  |  |
| Boot image         | u-boot.bin    | dts480xu-boot.imx     |  |  |
| zImage             | ulmage26      | dts480xzImage         |  |  |
| Konfiguration      | dtscfg.img    | dts480xcfg.ubifs      |  |  |
| Devicetree-Datei   | n/a           | dts480xdevicetree.dtb |  |  |
| Checksummen Datei  | dtscheck.md5  | dts480xcheck.md5      |  |  |
| Name File          |               |                       |  |  |
| Applikation        | dts4801       | dtsapp                |  |  |
| Menü               | dts4801menu   | dtsmenu               |  |  |
| NTP                | ntpd          | ntpd                  |  |  |
| Treibermodul       | dts4801mod.ko | dtsdriver.ko          |  |  |
| Konfiguration      | dts4801.conf  | dtsdevice.conf        |  |  |

# 8.2 Update von Images mit MOBA-NMS

Schrittweises Vorgehen für das Update von Images mit der MOBA-NMS Software:

- 1. DTS Gerät(e) in der Gerätesicht selektieren.
- 2. Menü 'Bearbeiten' → 'Kommandos' → 'Firmware Update...' auswählen.
- 3. Pfad zur 'dtscheck.md5' Datei eingeben oder mit 'Durchsuchen...' Button selektieren.
- 4. Weitere Pfade zu den Image-Dateien eingeben oder mit 'Durchsuchen...' Button selektieren.
- 5. Optional: Checkbox 'Gerät(e) –Konfiguration vor dem Update sichern' selektieren und Zielordner für Backup-Datei(en) angeben. Ist ein Zielordner angegeben, wird die gesamte Gerätekonfiguration vor dem Backup gesichert. Wenn auch das Image 'dts480xcfg.ubfs ' geschrieben wird, kann zusätzlich die gesicherte Konfiguration nach dem Update automatisch wiederhergestellt werden. Dazu die Checkbox 'Konfiguration nach dem Update wiederherstellen' selektieren.
- 6. Durch Klick auf den 'OK' Button wird der Update-Vorgang gestartet.

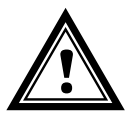

**Vorsicht:** Der Updatevorgang (Punkt 6) kann längere Zeit dauern (<5 Min.) und darf unter keinen Umständen unterbrochen werden. Bei einem Unterbruch wird die Software auf der DTS 480x zerstört und sie kann nur noch werkseitig repariert werden.
## 8.3 Update von Images per FTP

Die Images gemäss Tabelle in Kapitel 8.1 können mittels FTP upgedatet werden. Zusätzlich muss auch die Datei dts480xcheck.md5 vorhanden sein.

#### → Gross- und Kleinschreibung der Imagenamen beachten.

Schrittweises Vorgehen für das Update von Images per FTP:

- Verbindung mit einer FTP Client Software (binär) zur DTS 480x herstellen (z.B. Windows Datei Explorer: *ftp://dts@"IP-Adresse"*) (als Benutzer dts). Siehe auch Kapitel 8.7 FTP-Verbindung
- 2. Wird ein Update des Images dts480xcfg.ubifs gemacht, so werden die Konfiguration der DTS 480x und die Programm- und Telegrammdateien überschrieben. Um die Konfiguration zu sichern, muss die Datei dtsdevice.conf aus dem Verzeichnis /etc und allfällige Programm- und Telegrammdateien aus dem Verzeichnis /var/local/dts gesichert werden. Nach dem Update kann die Datei nach Kapitel "8.4 Update von Anwendungen oder Konfigurationen per FTP" wieder auf die DTS 480x geschrieben werden. Impulsinien sollen vor dem Update mit dts480xcfg.ubifs gestoppt und von der DTS 480x getrennt werden (nach dem Update startet die Linie mit MOBALine).
- 3. Ins Verzeichnis /ram wechseln.
- 4. Image ins Verzeichnis /ram kopieren.
- 5. FTP-Verbindung schliessen.
- 6. Im Menü '3. Wartung' → '1. Update Software (FTP)' wählen und mit ENTER den Updatevorgang auf der DTS 480x starten. Meldung "Update wird ausgeführt" erscheint, und zugleich wird auf der Kommandozeile "Bitte warten!>" angezeigt. Es werden sämtliche Images geschrieben. Die DTS 480x startet nach Abschluss das Update automatisch neu. Telnet oder SSH muss neu gestartet werden.

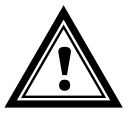

Vorsicht: Der Updatevorgang (Punkt 6) kann je nach Image-Typ und Anzahl längere Zeit dauern (<5 min) und darf unter keinen Umständen unterbrochen werden. Bei einem Unterbruch wird die Software auf der DTS 480x zerstört und sie kann nur noch werkseitig repariert werden.

Das Aufstarten nach dem Update kann zusätzlich einige Minuten (<10 Min) dauern, oder es kann zu einem zusätzlichen Neustart kommen, da zuerst die Filesysteme geprüft werden.

Um Fehler beim Update auszuschliessen, sollen nach dem Updatevorgang die Versionen kontrolliert werden.

## 8.4 Update von Anwendungen oder Konfigurationen per FTP

Um einzelne Dateien, wie in der Tabelle in Kapitel 8.1 aufgeführt, auf der DTS 480x zu aktualisieren, sind folgende Schritte auszuführen:

#### → Gross- und Kleinschreibung der Filenamen beachten.

- Verbindung mit einer FTP Client Software (binär) zur DTS 480x.masterclock herstellen (z.B. mit Windows Datei Explorer: *ftp://dts@"IP-Adresse"*) (als Benutzer dts). Siehe auch Kapitel 8.7 FTP-Verbindung
- 2. Ins Verzeichnis /ram wechseln.
- 3. Alle zu aktualisierende Dateien ins Verzeichnis /ram kopieren.
- 4. FTP-Verbindung schliessen.
- 5. In der Bedienung '3. Wartung' → '1. Update Software (FTP)' wählen und mit ENTER den Updatevorgang auf der DTS 480x starten. Meldung "Update wird

ausgeführt" erscheint und zugleich wird auf der Kommandozeile "Bitte warten!>" angezeigt. Es werden sämtliche Files kopiert. Die DTS 480x startet nach Abschluss des Updates automatisch neu. Telnet oder SSH muss neu gestartet werden.

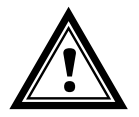

Vorsicht: Der Updatevorgang (Punkt 5) kann längere Zeit dauern (<5 Min.) und darf unter keinen Umständen unterbrochen werden. Bei einem Unterbruch wird die Software auf der DTS 480x zerstört und sie kann nur noch werkseitig repariert werden.

Um Fehler beim Update auszuschliessen, sollen nach dem Updatevorgang die Versionen kontrolliert werden.

## 8.5 Update von Images per USB

Die Images gemäss Tabelle in Kapitel 8.1 können mittels USB upgedatet werden. Zusätzlich muss auch die Datei dts480xcheck.md5 vorhanden sein.

#### → Gross- und Kleinschreibung beachten.

Schritte zum Update von Images:

- 1. Images auf USB-Stick kopieren
- 2. Stick in die DTS 480x einstecken

## Wichtig: USB Stick:

Die rote Taste darf **nicht** gedrückt werden nach dem Einstecken des USB Sticks. Das Update muss gestartet werden, bevor die Hauptanzeige wieder erscheint im Display (timeout).

- 3. Wird ein Update des Images dts480xcfg.ubifs gemacht, so werden die Konfiguration der DTS 480x und die Programm- und Telegrammdateien überschrieben. Um die Konfiguration zu sichern, muss die Datei dtsdevice.conf aus dem Verzeichnis /etc und allfällige Programm- und Telegrammdateien aus dem Verzeichnis /var/local/dts gesichert werden. Nach dem Update kann die Datei nach Kapitel "8.4 Update von Anwendungen oder Konfigurationen per FTP" wieder auf die DTS 480x.master-clock geschrieben werden. Impulslinien sollen vor dem Update mit dts480xcfg.ubifs gestoppt und von der DTS 480x getrennt werden (nach dem Update startet die Linie mit MOBALine).
- 4. Im Menü '3. Wartung' → '2. Update Software (USB)' wählen und mit ENTER den Updatevorgang auf der DTS 480x starten. Meldung "Update wird ausgeführt" erscheint und zugleich wird auf der Kommandozeile "Bitte warten!>" angezeigt. Es werden sämtliche Images geschrieben. Die DTS 480x startet nach Abschluss des Updates automatisch neu. Telnet oder SSH muss neu gestartet werden.
- 5. Sobald die DTS 480x neu gestartet ist, USB-Stick entfernen.

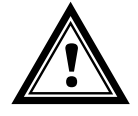

Vorsicht: Der Updatevorgang (Punkt 4) kann je nach Image-Typ und Anzahl längere Zeit dauern (<5 min) und darf unter keinen Umständen unterbrochen werden. Bei einem Unterbruch wird die Software auf der DTS 480x zerstört und kann nur noch werkseitig repariert werden.

Das Aufstarten nach dem Update kann zusätzlich einige Minuten (<10 Min) dauern, oder es kann zu einem zusätzlichen Neustart kommen, da zuerst die Filesysteme geprüft werden.

Um Fehler beim Update auszuschliessen, sollen nach dem Updatevorgang die Versionen kontrolliert werden.

## 8.6 Update von Anwendungen oder Konfigurationen per USB

Um einzelne Dateien, wie in der Tabelle in Kapitel 8.1 aufgeführt, auf der DTS 480x zu aktualisieren, sind folgende Schritte auszuführen:

#### → Gross- und Kleinschreibung beachten.

- 1. Anwendungen auf den USB-Stick kopieren
- 2. Stick in der DTS 480x einstecken

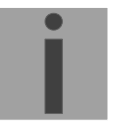

#### Wichtig: USB Stick:

Die rote Taste darf **nicht** gedrückt werden nach dem Einstecken des USB Sticks. Das Update muss gestartet werden, bevor die Hauptanzeige wieder erscheint im Display (timeout).

3. Im Menü '3. Wartung' → '2. Update Software (USB)' wählen und mit ENTER den Updatevorgang auf der DTS 480x starten. Meldung "Update wird ausgeführt" erscheint und zugleich wird auf der Kommandozeile "Bitte warten!>" angezeigt. Es werden sämtliche Images geschrieben. Die DTS 480x startet nach Abschluss des Update automatisch neu.

Telnet oder SSH muss neu gestartet werden.

- 4. Sobald die DTS 480x neu gestartet ist, USB-Stick entfernen.
- Vorsicht: Der Updatevorgang (Punkt 0) kann längere Zeit dauern (<5 Min.) und darf unter keinen Umständen unterbrochen werden. Bei einem Unterbruch wird die Software auf der DTS 480x zerstört und sie kann nur noch werkseitig repariert werden.

Um Fehler beim Update auszuschliessen, sollen nach dem Updatevorgang die Versionen kontrolliert werden.

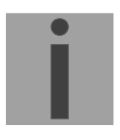

#### Wichtig: USB Stick Erkennung:

Nach dem Entfernen des USB-Sticks muss ca. 1 Min. gewartet werden, bevor dieser wieder eingesteckt wird. Sonst kann es sein, dass dieser nicht mehr erkannt wird.

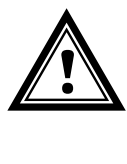

## 8.7 FTP-Verbindung

Verbindung anonym herstellen: *ftp://"IP-Adresse der DTS 480x"* verbindet direkt ins Verzeichnis /**ram**, z.B. Windows Datei Explorer *ftp://10.241.0.5* 

Verbindung als/mit Benutzer herstellen: *ftp://dts@"IP-Adresse der DTS 480x".* z.B. mit Windows Datei Explorer: *ftp://dts@10.241.0.5* eingeben. Passwort: dts bzw. das eingestellte Passwort fürs Menü. Um direkt ins Verzeichnis /*ram* zu kommen, geht auch *ftp://dts@10.241.0.5/ram*.

Verbindung mit IPv6 herstellen:

Die Adresse **muss** in [] Klammern geschrieben werden: z.B. mit Windows Datei Explorer: *ftp://dts@[fd03:4432:4646:3454::2000]* eingeben.

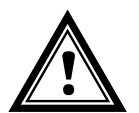

Vorsicht: Die Dateien müssen binär kopiert werden (nicht ASCII).

## FTP-Tools

|                                         | Windows 7, 8, 10                                      | Linux (Suse, Redhat) |
|-----------------------------------------|-------------------------------------------------------|----------------------|
| Im System integriert<br>(Dateimanager): | Windows Datei Explorer<br>Start → Ausführen: Explorer | Konqueror / Dolphin  |
| Programme (Beispiele)                   | CuteFTP                                               | Kbear                |

## 8.8 SFTP-Verbindung

SFTP = SSH File Transfer Protocol

## SFTP-Tools

|                                         | Windows 7, 8, 10 | Linux (Suse, Redhat) |
|-----------------------------------------|------------------|----------------------|
| Im System integriert<br>(Dateimanager): | -                | Konqueror / Dolphin  |
| Programme (Beispiele)                   | WinSCP           | -                    |

## 8.9 SCP-Verbindung

SCP = Secure Copy Protocol

Wichtig: SCP-Verbindungen können nur gestartet werden, wenn kein Menü (Bedienung) offen ist.

Folgende Fehlermeldung kann missachtet werden. Die Funktionalität ist nicht beeinträchtigt:

```
Befehl 'groups'
fehlgeschlagen mit Beendigungscode 127 und Fehlernachricht
-sh: groups: not found.
```

## SCP-Tools

|                                         | Windows 7, 8, 10 | Linux (Suse, Redhat) |
|-----------------------------------------|------------------|----------------------|
| Im System integriert<br>(Dateimanager): | -                | Mit Kommandozeile    |
| Programme (Beispiele)                   | WinSCP           | -                    |

## 8.10 Konfiguration extern sichern

## (als Backup oder zur Übernahme auf eine andere DTS 480x)

#### Sichern der aktuellen Konfiguration per MOBA-NMS:

- 1. DTS Gerät in der Gerätesicht selektieren.
- 2. Menü 'Bearbeiten' → 'Backup der Konfiguration erstellen...' auswählen.
- 3. Zu sichernde Elemente auswählen (im Zweifelsfall alles).
- 4. Button 'Weiter ->' klicken.
- 5. Zieldatei durch Klick auf den 'Durchsuchen...' Button angeben.
- 6. Optional: Freien Kommentar zum Backup eingeben. Z.B. Grund des Backups, Verwendung, usw. Dieser Kommentar wird beim Wiederherstellen des Backups angezeigt.
- 7. Durch Klick auf den 'Fertigstellen' Button wird das Backup erstellt.
- 8. Am Ende des Backup-Vorgangs wird eine Übersicht über den Verlauf angezeigt. Daraus ist ersichtlich, welche Elemente gesichert wurden und welche nicht vorhanden sind oder nicht gesichert werden konnten.

#### Sichern der aktuellen Konfiguration per FTP:

- 1. Verbindung mit einer FTP Client Software zur DTS 480x herstellen (z.B. mit Windows Datei Explorer: *ftp://dts@[IP-Adresse]*) (als Benutzer dts).
- 2. Ins DTS 480x Verzeichnis /etc wechseln.
- 3. Die Datei *dtsdevice.conf* (Konfiguration) auf den Bedien-PC sichern (z.B. auf den Desktop oder in *Eigene Dateien* kopieren).
- 4. Zusätzlich allfällige Telegramm- und Programmdateien aus dem Verzeichnis /var/local/dts sichern

#### Sichern der aktuellen Konfiguration per USB-Stick:

Der ganze Vorgang kann analog mit einem USB-Stick durchgeführt werden. Im Menü '3. Wartung' → '3. Backup Konfiguration und Logs nach USB' wählen und mit ENTER den Kopiervorgang auf den USB-Stick starten. Alle Dateien (zusätzlich auch die Programm- und Telegrammdateien) werden in das Root-Verzeichnis des USB-Sticks kopiert.

## Übernahme der Konfiguration auf eine andere DTS 480x:

Um die gesamte Konfiguration oder einzelne Elemente von einem DTS Gerät auf ein anderes zu übertragen, kann der entsprechende Assistent in MOBA-NMS verwendet werden. Dazu das Quell-Gerät (von welchem aus die Konfiguration übertragen werden soll) in der Gerätesicht selektieren und den Assistenten über das Menü 'Bearbeiten' → 'Konfiguration übertragen...' starten. Dieser führt Sie durch die einzelnen Schritte.

Ohne MOBA-NMS die im Kapitel 8.4 bzw. 8.6 beschriebene Prozedur durchführen.

**Wichtig:** Wird die gesicherte Konfiguration ohne MOBA-NMS auf eine andere DTS 480x.masterclock kopiert, muss u. U. die IP-Adresse nach dem Download via serielle Verbindung geändert werden.

# 8.11 Telegramm- oder Programmdateien auf die DTS 480x.masterclock kopieren

Telegramm- oder Programmdateien können per FTP (Verzeichnis /**ram**) oder mittels USB-Stick analog den vorherigen Beschreibungen auf die DTS 480x kopiert werden.

Im Menü '3. Wartung' → '8. Telegramm- oder Programmdateien kopieren' wählen und mit ENTER den Kopiervorgang starten.

Die Dateien werden vom Gerät im Verzeichnis /**var/local/dts** abgelegt und können dort mittels FTP wieder gelöscht oder herauskopiert werden.

Zusätzlich können auch \*.mbs3-Dateien (SwitchEditor) mit den Programmdateien auf das Gerät kopiert werden und umgekehrt vom Gerät gelesen werden.

#### Spezialfall USB-Stick:

Wird das Einstecken eines USB-Sticks erkannt, so wird dies auf dem Display signalisiert. Durch Drücken des Tasters wird das Kopieren (analog obiger Beschreibung) ebenfalls ausgelöst. Dazu den Taster drücken bis der Kopiervorgang startet.

#### Verwaltung mit MOBA-NMS:

Mit MOBA-NMS müssen die Dateien nicht manuell per FTP oder USB-Stick kopiert werden, da dies in der MOBA-NMS Bedienung integriert ist. Bei jeder Datei-Auswahl kann auf den 'Ändern...' Link geklickt werden. Dieser öffnet einen Datei-Dialog welcher alle Dateien anzeigt und es ermöglicht, neue Dateien auf das Gerät zu laden oder bestehende zu löschen.

Beispiel einer Programmdatei-Auswahl:

Programmdatei: Test6.PRG

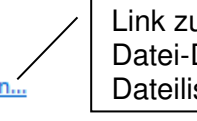

Link zum Öffnen des Datei-Dialogs um die Dateiliste zu bearbeiten.

- Wichtig: Nach dem Kopieren der Dateien werden die Telegrammausgabe und die Schaltprogrammabarbeitung neu gestartet (Übernahme der Dateien).
- Wichtig: Dateinamen dürfen maximal 8 Zeichen vor dem Punkt enthalten, z.B. IF482Std.tel

## 9.1 Konzept der Zeitverwaltung

Die interne Hauptuhrzeit des DTS 480x basiert auf UTC-Zeit (Universal Time Coordinated). Die Synchronisationseingänge, die Zeitanzeige auf dem Display sowie alle Ausgänge sind jeweils über einen Zeitzoneneintrag mit der Hauptuhrzeit verbunden, d.h. alle Ein- und Ausgänge können einzeln einer spezifischen Zeitzone zugeordnet werden.

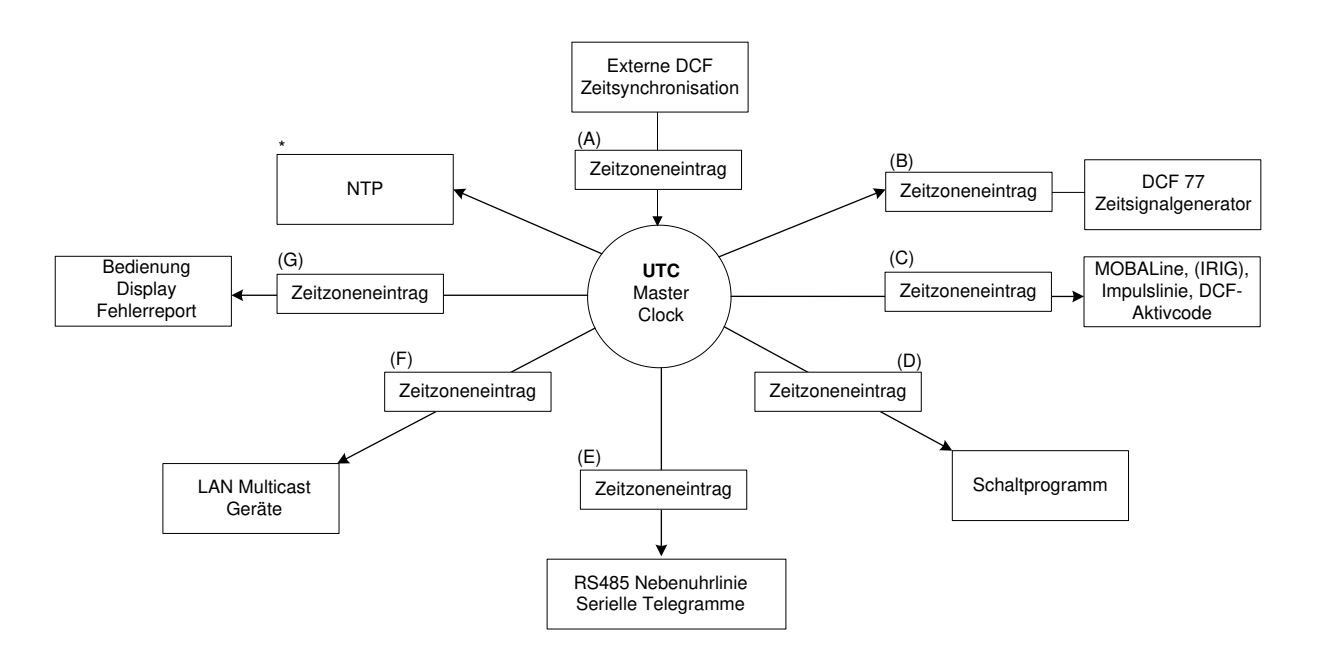

## konfigurierbare Zeitzonen:

- (A) Kapitel 6.5.14 Zeitquelle
- (B) Kapitel 6.5.7 DCF / Pulsausgang
- (C) Kapitel 6.5.2 MOBALine, Kapitel 6.5.3 Impulsiinie, Kapitel 6.5.4 IRIG-B, AFNOR (Option), Kapitel 6.5.5 DCF-Aktivcodelinie
- (D) Kapitel 6.5.11 Schaltfunktion / Schaltprogramme
- (E) Kapitel 6.5.8 Serielle Telegramme, Kapitel 6.5.9 RS 485 Uhrenlinie
- (F) Kapitel 6.5.10 NTP-Nebenuhren / Zeitzonenserver
- (G) Kapitel 6.5.23 Generelle Einstellungen
- \* NTP ist immer UTC

## 9.2 Übersicht NTP

Grundsätzlich NTP gemäss RFC 5905 (RFC 1305).

- Referenzclock mit Zeit ab DCF/GPS oder interner Uhr (Lokale Zeitquelle)
- Bis zu maximal 4 NTP Quellen (Peers)

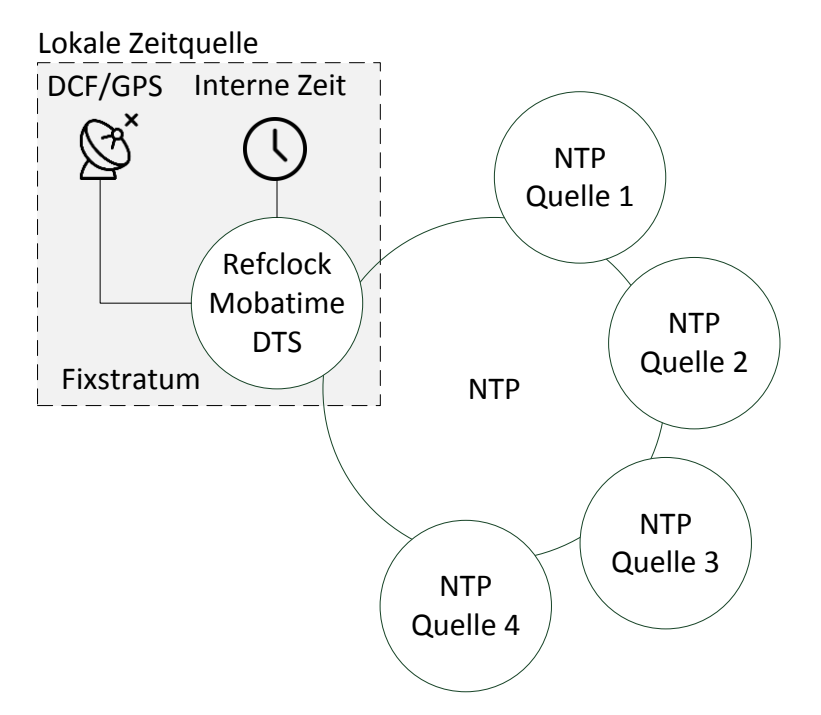

Der Referenzclock (lokale Zeitquelle) hat folgende Konfigurationsmöglichkeiten:

- DCF/GPS Empfang
- Betrieb ab der internen Zeit ohne DCF/GPS Empfang
- ausgeschaltet

Jede Zeitquelle sowie das DTS 480x Gerät selber besitzen ein **Stratum** (RFC 5905). Das Stratum des Gerätes entspricht dem Stratum der Quelle + 1. Wenn keine Quelle vorhanden ist, ist das Stratum des Gerätes 16 (unsynchronisiert).

## 9.3 Fixstratum für lokale Zeitquelle bei Multicast NTP Uhrenanlagen

Im Betrieb mit NTP Quellen und "Lokale Quelle = Aus" entspricht das Verhalten des NTP Servers einem Standard NTP-Server (Kapitel 9.4.3): Wenn die Quellen nicht mehr verfügbar sind oder ungültig sind, so wird der NTP-Server gemäss NTP-Algorithmen nach kurzer Zeit unsynchronisiert (Stratum = 16).

Damit die NTP-Nebenuhrenlinie mit **Multicast NTP** versorgt wird, muss der NTP Server synchronisiert bleiben. Ein unsynchronisierter NTP-Server sendet keine (Multicast) Zeit aus. In diesem Fall werden die Uhren an der NTP-Nebenuhrenlinie auf 12 Uhr fahren.

Deshalb wird empfohlen, in diesem Fall der lokalen Quelle einen **Fixstratum**-Wert **ungleich 0** zu setzen. Bei Betrieb mit ausschliesslich NTP-Quellen (Kapitel 9.4.4) wird die lokale Zeitquelle auf **intern** gesetzt, bei Betrieb mit DCF/GPS-Empfängern (Kapitel 9.4.1, Kapitel 9.4.2) wird die lokale Zeitquelle auf **DCF/GPS** gesetzt.

## 9.4 Konfiguration und Anwendung

Die Konfiguration wird gemäss den Kapiteln 6.5.12ff. vorgenommen. Bei einer Änderung der Einstellungen wird NTP neu gestartet. Bei einem Wechsel der Zeitquelle kann das Gerät kurzzeitig die Synchronisation verlieren.

## 9.4.1 DCF/GPS mit NTP

Anwendung: Anlage mit DCF/GPS Empfänger und 1 bis maximal 4 NTP Quellen. NTP Quellen dienen als Backup, falls der DCF/GPS Empfang nicht vorhanden ist. Soll die Anlage trotz Ausfall von NTP und DCF/GPS den Status synchronisiert beibehalten, ist ein Fixstratum > 0 zu konfigurieren.

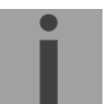

Wichtig: Das in diesem Kapitel beschriebene Verhalten gilt nur bei Verwendung qualitativ guter Quellen. Dies gilt insbesondere für das DCF 77 Signal. Folgende Produkte werden zur Synchronisation empfohlen: GPS 4500, DCF 4500, GNSS 3000 oder Synchronisation durch eine synthetisches DCF Signal einer anderen Hauptuhr/Zeitserver. Für die aktuelle Produktpalette besuchen Sie <u>www.mobatime.com</u>.

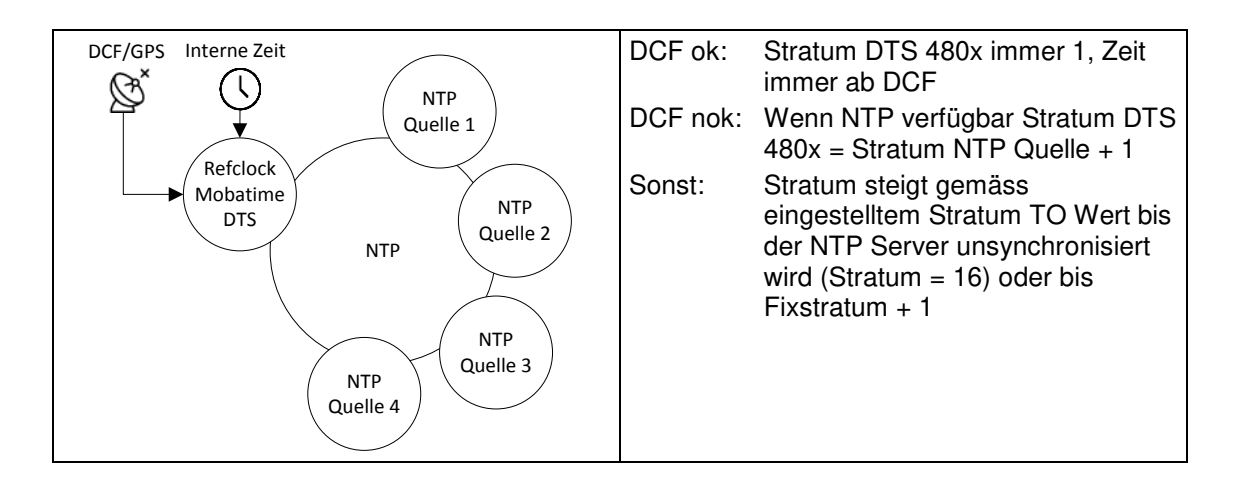

## 9.4.2 DCF/GPS ohne NTP

Anwendung: Anlage mit DCF/GPS Empfänger ohne NTP Quellen. Soll die Anlage trotz Ausfall von DCF/GPS den Status "synchronisiert" beibehalten, ist ein Fixstratum > 0 zu konfigurieren.

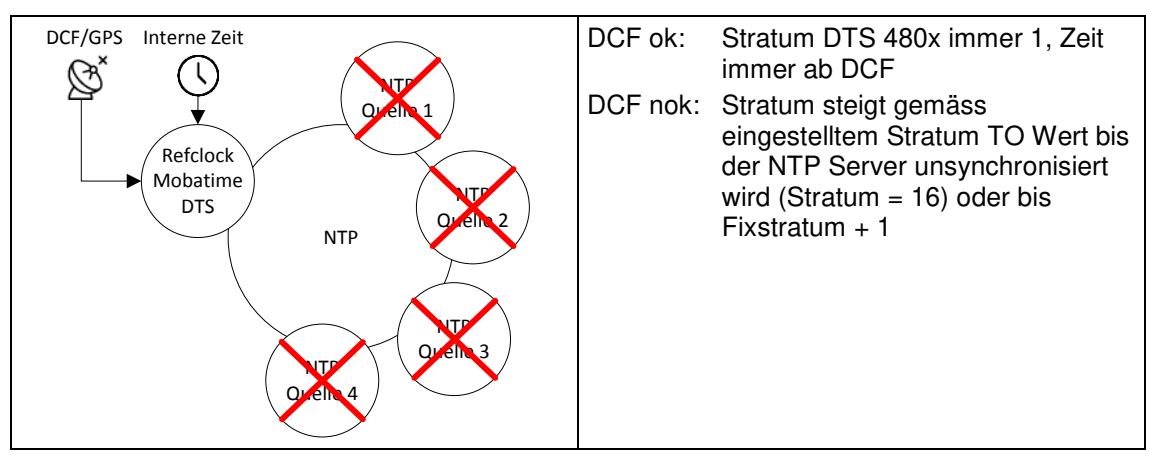

## 9.4.3 Aus mit NTP (Standard NTP Server RFC 5905)

Anwendung: Standard NTP-Server ohne lokale Quelle. Es können 1 bis maximal 4 NTP Quellen konfiguriert werden. Die Konfigurationen des Fixstratums wird nicht berücksichtigt.

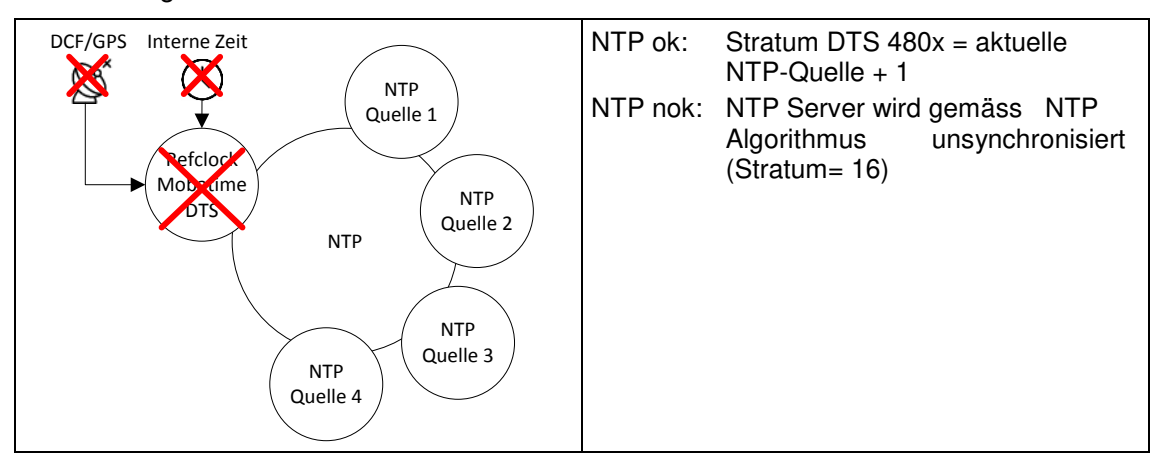

## 9.4.4 Intern mit NTP

Anwendung: Wie Standard NTP Server, jedoch mit der Möglichkeit, ein Fixstratum zu setzen. Es können 1 bis maximal 4 NTP Quellen konfiguriert werden.

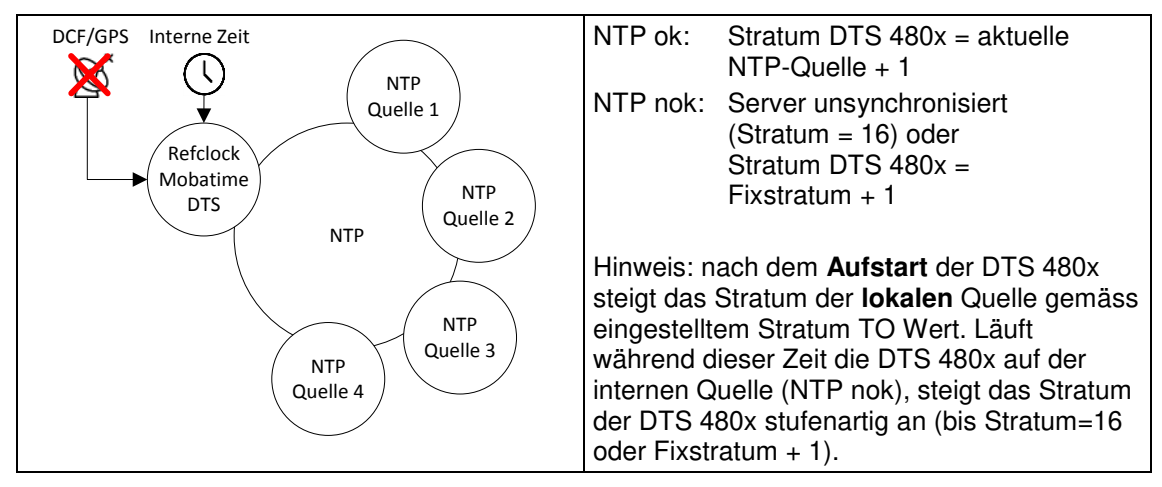

## 9.4.5 Intern ohne NTP

Anwendung: Nur für Testzwecke! Simuliert synchronisierten NTP-Server trotz fehlender Zeitquelle (weder NTP noch DCF/GPS)Fixstratum muss für diesen Betrieb > 0 gesetzt werden, sonst ist der Server immer unsynchronisiert (Stratum = 16).

| DCF/GPS Interne Zeit | Stratum des DTS 480x läuft von 3 bis<br>unsynchronisiert (Stratum = 16) oder bis<br>Stratum DTS 480x = Fixstratum + 1 gemäss<br>dem eingestellten Stratum TO. |
|----------------------|----------------------------------------------------------------------------------------------------|
|----------------------|----------------------------------------------------------------------------------------------------|

## 9.5 Zeitübernahme

#### Übernahme ab DCF:

 Bei Betrieb mit DCF/GPS werden mindestens 3 Minuten Empfang benötigt, bevor der NTP-Server verfügbar ist.
 Stratum der Zeitquelle = 0 → Stratum des DTS 480x = 1.

#### Übernahme ab NTP:

 Gemäss NTP RFC 5905 (www.ntp.org) (siehe http://support.ntp.org/bin/view/Servers/WebHome f
ür Server im Internet)

## Übernahme ab RTC (interne Zeitquelle):

 Der NTP Server wird mit Stratum 3 gestartet, sofern die lokale Zeitquelle nicht ausgeschaltet ist (Typ der Quelle = intern oder DCF/GPS). Sobald eine Zeitquelle verfügbar ist, wird das Stratum entsprechend gesetzt.
 Wenn keine lokale Zeitquelle konfiguriert ist (Type der Quelle = aus), startet der NTP Server erst, wenn eine NTP-Quelle verfügbar ist.

#### Manuelles Setzen der Zeit:

 Der NTP Server wird mit Stratum 3 gestartet, sofern die lokale Zeitquelle nicht ausgeschaltet ist (Typ der Quelle = intern oder DCF/GPS). Sobald eine Zeitquelle verfügbar ist, wird das Stratum entsprechend gesetzt.
 Wenn keine lokale Zeitquelle konfiguriert ist (Type der Quelle = aus), startet der NTP Server erst, wenn eine NTP-Quelle verfügbar ist.

#### Fehlerfälle:

#### • DCF Ausfall:

Entsprechend der Einstellung in "Stratum TO (Timeout)" wird das Stratum bis 16 hochgezählt. Wenn das Stratum den Wert "Stratumlimite für Synchalarm" erreicht, tritt der Alarm "Ausfall Zeitquelle Str" ein (fixe Verzögerung von 1 Min.) und die Synch-LED schaltet aus.

Ist die Zeitquelle wieder verfügbar, wird das Stratum sofort entsprechend der Quelle gesetzt (Stratum Quelle + 1).

#### • DCF Ausfall mit NTP als Backup:

Entsprechend der Einstellung in "Stratum TO (Timeout)" wird das Stratum bis 16 hochgezählt. Wird die Stratumlimite erreicht und ist ein NTP Server mit besserem Stratum verfügbar, so synchronisiert sich die DTS 480x ab NTP. Ist die Zeitquelle wieder verfügbar, wird das Stratum sofort entsprechend der Quelle gesetzt (Stratum Quelle + 1).

#### • NTP Ausfall:

Ausfall der/aller NTP Quelle/n ohne Fixstratum und ohne DCF. Normalerweise dauert es 8 \* das Pollintervall der aktuellen Quelle, bis der Peer als ungültig (Quelle nicht mehr erreichbar) erkannt wird und NTP die Synchronisation verliert. Die Dauer ist ausser vom Pollintervall aber auch abhängig vom gemessenen Jitter, Anzahl Quellen, Dauer der Synchronisation und Quellenabweichung und kann dadurch in Einzelfällen massiv abweichen.

#### Ausnahme bei Zeitübernahme:

Nach einem Softwareupdate kann die erste Zeitübernahme deutlich länger dauern (> 8 Min).

## 9.6 Zeitserver

- NTP v4 (compatible with v3) gemäss RFC 1305, RFC 5905 (Port 123) NTP Authentifizierung mit MD5 Key / Autokey
- SNTP (UDP), RFC2030 (Port 123)
- TIME (TCP/UDP), RFC 868 (Port 37)
- DAYTIME (TCP/UDP), RFC 867 (Port 13)

#### 9.7 Zeitgenauigkeit, -haltung

Siehe Anhang I Technische Daten.

#### 9.8 Schaltsekunde

#### Manueller Mode

Die Ankündigung der Schaltsekunde wird jeweils 1 Stunde vor dem eingestellten Zeitpunkt über DCF und NTP\* ausgegeben.

\*Über NTP wird die Ankündigung nur ausgesendet, wenn die lokale Quelle nicht ausgeschaltet ist (lokale Quelle = intern oder DCF/GPS). Ist nur eine NTP-Quelle/n konfiguriert (lokale Quelle = Aus), so wird der Zustand der Quelle weitergegeben.

#### Automatischer Mode

Im automatischen Modus wird während 1 Stunde vor dem Zeitpunkt der möglichen Schaltsekunde die Quelle (DCF oder NTP) auf eine allfällige Ankündigung geprüft. Wird die Ankündigung erkannt, so wird die Ankündigung über NTP und DCF Ausgang weitergegeben und die Schaltsekunde eingefügt.

#### 9.9 NTP Authentifizierung

NTP bietet in der Version 4 zwei Varianten zur Authentifizierung an:

- NTP symmetric keys (auch symmetrische Schlüssel)
- NTP Autokeys

Die NTP Authentifizierung dient der Sicherstellung einer korrekten Zeitquelle und zur Verhinderung von Manipulationen an NTP Informationen. Die NTP Daten sind aber selber nicht verschlüsselt.

#### 9.9.1 NTP symmetric keys

An jedes NTP-IP-Paket wird ein 32-bit Key ID und ein cryptografischer 64/128-bit Hashwert des Pakets angehängt.

Dazu werden die folgenden Algorithmen verwendet:

- Data Encryption Standard (DES) (im Nordamerika zum Teil eingeschränkt und in neuen NTP Varianten (>V4.2) nicht mehr integriert)
- Message Digest (MD5)

Die DTS 480x unterstützt nur das MD5 Verfahren.

Mit einem der Algorithmen berechnet der empfangende NTP-Service den Hashwert und vergleicht ihn mit dem im Paket enthaltenen. Beide NTP-Service müssen hierfür den gleichen Encryption Key mit der dazugehörigen gleichen Key ID haben. Pakete mit einem falschem Key oder falschem Hashwert werden nicht zur Synchronisation verwendet.

Um die Authentifizierung von NTP zu nutzen, muss die DTS 480x entsprechend konfiguriert werden (Kapitel 6.5.15 NTP Server). Der NTP-Service des anderen Geräts (z.B. Server, PC...) muss zusätzlich konfiguriert werden. Bei Standard NTP geschieht dies über die ntp.conf Datei:

# path for key file keys /etc/ntp/ntp.keys trustedkey 1 2 3 4 5 6# define trusted keys requestkey 4 # key (7) for accessing server variables controlkey 5 # key (6) for accessing server variables server ntpl.test.org key 2 server ntp2.test.org key 6 server 192.168.23.5 key 3

Die Beschreibung der ntp.conf Datei kann über die entsprechende man-Page abgerufen werden oder unter http://www.eecis.udel.edu/~mills/ntp/html/authopt.html nachgesehen werden

Der Authentifizierungs-Mode wird automatisch aktiviert, wenn ein Key benutzt wird und die Pfade für die Keys entsprechend eingestellt sind.

trustedkey definiert alle aktuell erlaubten Keys

requestkey definiert den Key für das ntpc Hilfstool.

controlkey definiert den Key für das ntpdq Hilfstool.

Die Keys befinden sich in der mit keys definierten ntp.keys Datei. Diese hat das folgende Fomat:

| 1   | М | TestTest |
|-----|---|----------|
| 2   | М | df2ab658 |
| 15  | М | I_see!   |
| 498 | М | NTPv4.98 |

In der ersten Spalte der Datei steht die Key ID, die zweite Spalte definiert das Format des Keys und die dritte den Key selbst. Es gab vier Key-Formate, heute wird aber nur noch MD5 eingesetzt → M. Der Buchstabe M wird bei neuen NTP-Varianten (>V4.2) nicht mehr geschrieben und ist nur für die Rückwärtskompatibilität nötig. Die Zeichen ' ', '#', '\t', '\n' und '\0' dürfen im MD5 ASCII Key nicht verwendet werden! Key 0 ist reserviert für spezielle Zwecke und sollte deshalb hier nicht verwendet werden.

ntp.keys: man page für ntp.keys beachten (auf Internet zu finden)

## 9.9.2 NTP Autokey

Durch symmetrische Schlüssel wird die Echtheit der empfangenen Zeit auf den NTP Clients sichergestellt. Für eine höhere Sicherheit ist aber der regelmässige Austausch der verwendeten Schlüssel nötig, um einen Schutz, z.B. vor Replay-Attacken (d.h. Angriffen, bei denen aufgezeichneter Netzwerkverkehr einfach noch einmal abgespielt wird), zu erreichen.

Da der Austausch in einem grossen Netzwerk sehr aufwändig ist, wurde das Autokey-Verfahren eingeführt. Mit einer Kombination aus Gruppenschlüsseln (group keys) und öffentlichen Schlüsseln (public keys) können so alle NTP-Clients die Zeitangaben, die sie von Servern ihrer eigenen Autokey-Gruppe erhalten, auf Echtheit überprüfen.

NTP Autokey ist in der Anwendung relativ komplex und braucht auf jeden Fall vorheriges Studium der Funktionalität.

Autokey wird in *http://www.cis.udel.edu/~mills/proto.html* oder auf der NTP Homepage *http://www.ntp.org* beschrieben.

Autokey ist aktuell in einem IETF Draft definiert: http://www.ietf.org/internet-drafts/draft-ietf-ntp-autokey-04.txt

Die Konfiguration von Autokey wird in http://support.ntp.org/bin/view/Support/ConfiguringAutokey oder in http://www.ntp.org/ntpfaq/NTP-s-config-adv.htm#S-CONFIG-ADV-AUTH beschrieben.

#### 10.1 Generelles

Es wird die SNMP Version V2c oder V3 für *Get*, *Set* und V1 oder V2c für *Notification* (Trap) eingesetzt.

Auf der DTS 480x ist ein vollwertiger SNMP-Agent vorhanden (MIB II, DTS480X).

Es werden für SNMP V2c folgende Standard *Communities* verwendet:

| Read only : | romobatime   |
|-------------|--------------|
| Read/Write: | rwmobatime   |
| Trap:       | trapmobatime |

Es werden für SNMP V3 folgende Standard *User / Passwords* verwendet: *dtsUser1 mobatime dtsUser2 mobatime dtsInfo mobatime* (nicht änderbar, read only)

Die Benutzer *dtsUser1* und *dtsUser2* haben auf alle Objekte Read/Write-Zugriff. Der Zugriff kann aber mit entsprechenden SNMP V3 Regeln eingeschränkt werden.

Der SNMP V3 Agent unterstützt Benutzervalidierung (*Authentication* MD5) und Verschlüsselung (Encryption DES).

Es werden folgende MIB Definitionen verwendet:

SNMPv2-SMI, SNMPv2-MIB, SNMPv2-CONF, SNMPv2-TC, SNMPv2-TM, SNMP-FRAMEWORK-MIB, SNMP-MPD-MIB, SNMP-NOTIFICATION-MIB, SNMP-TARGET-MIB, SNMP-USER-BASED-SM-MIB, SNMP-VIEW-BASED-ACM-MIB, RFC1213-MIB, IF-MIB, IP-MIB, IP-FORWARD-MIB, TCP-MIB, UDP-MIB, HOST-RESOURCES-MIB, HOST-RESOURCES-TYPES, DISMAN-EVENT-MIB, NOTIFICATION-LOG-MIB, UCD-SNMP-MIB, NET-SNMP-MIB, NET-SNMP-TC

SNMP V2c,V3:DTS-COMMON(Datei: DTS-COMMON-MIB.TXT)Allgemeine DTS Definitionen, wird immer benötigtDTS480x(DTS480x-MIB.TXT)Gerätespezifische DTS Definitionen

Die MIB-Files können mit FTP von der DTS 480x kopiert werden (FTP Anwendung siehe Kapitel "8.7 FTP Verbindung"): DTS-MIB: /etc/snmp/mibs/ Standard-MIBS: /usr/share/snmp/mibs/

## 10.2 Gerätekonfiguration mit SNMP

Wird in einer Konfigurationsgruppe eine oder mehrere Variable(n) mit *Put* gesetzt, muss zum Abschluss in der entsprechenden Gruppe die Variable *dts480x???ConfigCmd* auf 1 gesetzt werden. Mit diesem Kommando (1=Accept) werden die Werte der gesamten Konfigurationsgruppe vom DTS übernommen.

Solange das Accept Kommando nicht gesetzt wurde, können mit dem Setzen der Variable *dts480x???ConfigCmd* auf 2 (2=Undo,Restore) die veränderten Variablen auf die alten Werte zurückgesetzt werden.

Nach dem Absetzen des Accept-Kommandos wird eine dts480xConfigChanged *Notification* versendet.

Die Definitionen der verfügbaren Variablen sind aus den MIB-Dateien und den Menü-Beschreibungen dieser Anleitung zu entnehmen.

DTS

←

Beispiel:

#### Managment-System

Put dts480xFTPMode=1

Put dts480xNetServicesConfigCmd=1

- → Variable wird intern auf 1 gesetzt
   > Kastisuustisuustuse wird übergenen
- → Konfigurationsgruppe wird übernommen
  - Sendet Notification dts480xConfigChanged mit der neuen Zeit dts480xNetConfigChangedTime

## 10.3 DTS Subagent SNMP Notification

Protokoll: SNMPv2c Notification

**Wichtig:** Damit die *Notifications* ausgesendet werden, muss SNMP eingeschaltet werden. Zusätzlich muss noch mindestens ein Empfängersystem konfiguriert sein.

## 10.3.1 Startup

[dts480xStartUp]

Wird ausgesendet, wenn der Subagent für das DTS gestartet wird.

Diese *Notification* wird immer ausgesendet, sobald SNMP aktiviert und eine Empfängeradresse konfiguriert ist.

#### 10.3.2 Shutdown

[dts480xShutdown]

Wird ausgesendet, wenn der Subagent für das DTS gestoppt wird.

Diese *Notification* wird immer ausgesendet, sobald SNMP aktiviert und eine Empfängeradresse konfiguriert ist.

## 10.3.3 Status changed

## [dts480xStatusChanged]

Wird ausgesendet, wenn der Subagent eine Statusänderung der DTS-Anwendungsprozesse detektiert. Folgende Variablen werden auf Änderungen überwacht:

dts480xSysStatus, dts480xSysTimeSource, dts480xSysStratum, dts480xSysMasterMode

Diese *Notification* wird immer ausgesendet, sobald SNMP aktiviert und eine Empfängeradresse konfiguriert ist.

Feld Тур Grösse Beschreibung Beispiel 66309 dts480xSysStatus **Unsigned Int** 4 Bytes Enthält den internen Systemstatus Aktueller Zeitoffset des -1523 → -1.523ms dts480xSysOffset Integer 4 Bytes Systems [us] dts480xSysTimeSource Aktuelle Zeitquelle 2 Byte 1 Byte

1 Byte

Die ausgesendete Notification enthält folgende Daten:

Byte

#### 10.3.4 Configuration changed

dts480xSysStratum

#### [dts480xConfigChanged]

1

Aktueller System Stratum Level

Wird ausgesendet, wenn der Subagent eine Konfigurationsänderung der DTS-Anwendungsprozesse detektiert.

Diese *Notification* wird immer ausgesendet, sobald SNMP aktiviert und eine Empfängeradresse konfiguriert ist.

Die ausgesendete Notification enthält folgende Daten:

| Feld                                    | Тур       | Grösse  | Konfigurationsgruppe       |
|-----------------------------------------|-----------|---------|----------------------------|
| dts480xSysConfigChangedTime             | TimeTicks | 4 Bytes | dts480xSystem              |
| dts480xNetConfigChangedTime             | TimeTicks | 4 Bytes | dts480xNetwork             |
| dts480xNetServicesConfigChangedTime     | TimeTicks | 4 Bytes | dts480xNetServices         |
| dts480xTSConfigChangedTime              | TimeTicks | 4 Bytes | dts480xTimeSource          |
| dts480xNTPConfigChangedTime             | TimeTicks | 4 Bytes | dts480xTimeNTPServer       |
| dts480xOutLineClock1ConfigChangedTime   | TimeTicks | 4 Bytes | dts480xOutLineClock1       |
| dts480xOutLineClock2ConfigChangedTime   | TimeTicks | 4 Bytes | dts480xOutLineClock2       |
| dts480xOutLineClock3ConfigChangedTime   | TimeTicks | 4 Bytes | dts480xOutLineClock3       |
| dts480xOutLineClock4ConfigChangedTime   | TimeTicks | 4 Bytes | dts480xOutLineClock4       |
| dts480xOutLineClock5ConfigChangedTime   | TimeTicks | 4 Bytes | dts480xOutLineClock5       |
| dts480xOutLineClock6ConfigChangedTime   | TimeTicks | 4 Bytes | dts480xOutLineClock6       |
| dts480xOutLineDCFConfigChangedTime      | TimeTicks | 4 Bytes | dts480xOutLineDCF          |
| dts480xOutLineSerialConfigChangedTime   | TimeTicks | 4 Bytes | dts480xOutLineSerial       |
| dts480xOutLineTZServerConfigChangedTime | TimeTicks | 4 Bytes | dts480xOutLineTZServer     |
| dts480xOutLineSwitchConfigChangedTime   | TimeTicks | 4 Bytes | dts480xOutLineSwitchFct    |
| dts480xRelayConfigChangedTime           | TimeTicks | 4 Bytes | dts480xAlarmRelayConfig    |
| dts480xMailConfigChangedTime            | TimeTicks | 4 Bytes | dts480xAlarmMailConfig     |
| dts480xSnmpConfigChangedTime            | TimeTicks | 4 Bytes | dts480xSnmpConfig          |
| dts480xSystemVoltageChangedTime         | TimeTicks | 4 Bytes | dts480xSystemVoltageConfig |

Die *ConfigChangedTime*-Variablen zeigen die Zeit (TimeTicks-Wert 1/100 Sekunden) der letzten Änderung der entsprechenden Konfigurationsgruppe. Das Management-

System kann auf Grund dieser Zeitwerte entscheiden, welche Konfigurationen neu geladen werden müssen.

| Konfigurationsgruppe           | Variable                                                                                                    |
|--------------------------------|----------------------------------------------------------------------------------------------------|
| dts480xSystem                  | dts480xLanguage<br>dts480xTimezone<br>dts480xPassword<br>dts480xDisplayTimezone<br>dts480xDisplayTimeFormat                                                                                                    |
| dts480xNetwork                 | dts480xIPAddr<br>dts480xIPMask<br>dts480xIPGateway<br>dts480xIPNameserver<br>dts480xHostname<br>dts480xDomain<br>dts480xDHCPMode<br>dts480xEthernetLinkMode<br>dts480xIPv6AutoConf<br>dts480xIPv6AutoConf<br>dts480xIPv6DHCPMode<br>dts480xIPv6Addr1<br>dts480xIPv6Addr1<br>dts480xIPv6Gateway1<br>dts480xIPv6Gateway1<br>dts480xIPv6Prefix2<br>dts480xIPv6Gateway2<br>dts480xIPv6Nameserver                            |
| dts480xNetServices             | dts480xTelnetMode<br>dts480xFTPMode<br>dts480xSSHMode                                                                                                    |
| dts480xTimeSource              | dts480xTSLocalMode<br>dts480xTSLocalTimezone<br>dts480xTSLocalTimeout<br>dts480xTSLocalFixStratum<br>dts480xTSLocalCorrection<br>dts480xTSLocalStratumTimeou<br>dts480xTSOffsetSynchOnly<br>dts480xTSErrorStratum<br>dts480xTSLeapSecMode<br>dts480xTSLeapSecDate<br>dts480xTSCanMode                                                                                                    |
| dts480xTimeNTPServer           | dts480xNTPBroadcastAddr1<br>dts480xNTPBroadcastInterval1<br>dts480xNTPBroadcastTTL1<br>dts480xNTPBroadcastKey1<br>dts480xNTPBroadcastAddr2<br>dts480xNTPBroadcastInterval2<br>dts480xNTPBroadcastTTL2<br>dts480xNTPBroadcastKey2<br>dts480xNTPSourceTable (14)<br>(dts480xNTPSourceAddr<br>dts480xNTPSourceMinPoll<br>dts480xNTPSourceMaxPoll<br>dts480xNTPSourceMode<br>dts480xNTPSourcePrefer<br>dts480xNTPSourceKey) |
| dts480xTimeManualSet           | dts480xManualTimeSetUTC<br>dts480xManualTimeSetDiff                                                                                                    |
| dts480xOutLineClockx<br>x=[16] | dts480xOutLineClockxType<br>dts480xOutLineClockxMode<br>dts480xOutLineClockxTimezone                                                                                                    |

## Tabelle der Konfigurationsgruppen

|                                         | dts480xOutLineClockxAlCurrent<br>dts480xOutLineClockxMBLFunction<br>dts480xOutLineClockxMBLSwitch<br>dts480xOutLineClockxMBLWorldtime<br>dts480xOutLineClockxMBLTZTable (120)<br>(dts480xOutLineClockxMBLTZTableEntryNumber)<br>dts480xOutLineClockxImpFunction<br>dts480xOutLineClockxImpFunction<br>dts480xOutLineClockxImpFunction<br>dts480xOutLineClockxImpFunction<br>dts480xOutLineClockxImpFunction<br>dts480xOutLineClockxImpCatchUp                                                                                                    |
|-----------------------------------------|----------------------------------------------------------------------------------------------------|
| dts480xOutLineDCFMode                   | dts480xOutLineDCFMode<br>dts480xOutLineDCFTimezone<br>dts480xOutLineDCFPulseType<br>dts480xOutLineDCFPulseTime<br>dts480xOutLineDCFPulsePeriod<br>dts480xOutLineDCFPulseCorrection<br>dts480xOutLineDCFConfigCmd                                                                                                    |
| dts480xOutLineSerial                    | dts480xOutLineSerialMode<br>dts480xOutLineSerialTimezone<br>dts480xOutLineSerialComMode<br>dts480xOutLineSerialComParam<br>dts480xOutLineSerialTeleFile<br>dts480xOutLineRS485Mode<br>dts480xOutLineRS485Devices<br>dts480xOutLineRS485DevNameTable(132)<br>(dts480xOutLineRS485DevName)<br>dts480xOutLineRS485Switch                                                                                                    |
| dts480xOutLineTZServerConfigChangedTime | dts480xOutLineTZServerMode<br>dts480xOutLineTZServerMCastAddr<br>dts480xOutLineTZServerMCastPort<br>dts480xOutLineTZServerNTPInterval<br>dts480xOutLineTZServerTTL<br>dts480xOutLineTZServerTableInterval<br>dts480xOutLineTZServerEntryInterval<br>dts480xOutLineTZServerTable (115)<br>(dts480xOutLineTZTableEntryNumber)                                                                                                    |
| dts480xOutLineSwitchFct                 | dts480xOutLineSwitchTimezone<br>dts480xOutLineSwitchProgFile<br>dts480xOutLineSwitchFctChannel<br>dts480xOutLineSwitchFctComb<br>dts480xOutLineSwitchFctLongitude<br>dts480xOutLineSwitchFctLatiitude<br>dts480xOutLineSwitchFctLeadSun1<br>dts480xOutLineSwitchFctFolSun1<br>dts480xOutLineSwitchFctFolSun2<br>dts480xOutLineSwitchFctFolSun2<br>dts480xOutLineSwitchInpChan1<br>dts480xOutLineSwitchInpChan1<br>dts480xOutLineSwitchInpChan2<br>dts480xOutLineSwitchInpChan3<br>dts480xOutLineSwitchInpChan3<br>dts480xOutLineSwitchInpChan4<br>dts480xOutLineSwitchInpChan4<br>dts480xOutLineSwitchInpChan4<br>dts480xOutLineSwitchInpComb4<br>dts480xOutLineSwitchInpComb4<br>dts480xOutLineSwitchCmdChannel<br>dts480xOutLineSwitchCmdFunction |
| dts480xRelayConfigChangedTime           | dts480xRelayAlarmMask<br>dts480xMailMode                                                                                                    |
|                                         | dts480xMailAlarmMask<br>dts480xMailServerIPAddress                                                                                                    |

|                                 | dta 190 v Mail Sanvar Port        |
|---------------------------------|-----------------------------------|
|                                 |                                   |
|                                 | dts480xMailAddrDestination1       |
|                                 | dts480xMailAddrDestination2       |
|                                 | dts480xMailAddrReply              |
|                                 | dts480xMailAddrFrom               |
|                                 | dts480xMailUser                   |
|                                 | dts480xMailPassword               |
|                                 | dts480xMailAuthMode               |
|                                 |                                   |
| dts480xSnmpConfigChangedTime    | dts480xSnmpMode                   |
|                                 | dts480xSnmpAlarmMask              |
|                                 | dts480xSnmpBOCommunity            |
|                                 | dts480xSnmpRWCommunity            |
|                                 | dts/180xSnmnTranMode              |
|                                 | dts/90xSnmpTrapAlarmMack          |
|                                 | dta 490x Shirip HapAlamiviask     |
|                                 | dts 400xShimp HapCommunity        |
|                                 | dis480xSnmpTrapListeneriPAddress1 |
|                                 | dts480xSnmp1rapListenerPort1      |
|                                 | dts480xSnmp1rapVersion1           |
|                                 | dts480xSnmpTrapListenerIPAddress2 |
|                                 | dts480xSnmpTrapListenerPort2      |
|                                 | dts480xSnmpTrapVersion2           |
|                                 | dts480xSnmpTrapAliveMsgInterval   |
|                                 | dts480xSnmpLocation               |
|                                 | dts480xSnmpContact                |
|                                 | dts480xSnmpV3UserPassword1        |
|                                 | dts480xSnmpV3UserLevel1           |
|                                 | dts480xSnmpV3UserRead1            |
|                                 | dts480xSnmpV3UserWrite1           |
|                                 | dts480xSnmpV3UserPassword2        |
|                                 | dts480xSnmpV3UserI evel2          |
|                                 | dts480xSnmpV3LlserBead2           |
|                                 | dts480xSnmpV3UserWrite2           |
|                                 | dts/80xSnmpV003civinc2            |
|                                 | dts400xSnmpV3View12               |
|                                 | dta400xShimpvSview12              |
|                                 | dis460xSnmpv3view13               |
|                                 |                                   |
|                                 |                                   |
|                                 | dts480xSnmpv3view16               |
|                                 | dts480xSnmpV3View21               |
|                                 | ats480xSnmpV3View22               |
|                                 | dts480xSnmpV3View23               |
|                                 | dts480xSnmpV3View24               |
|                                 | dts480xSnmpV3View25               |
|                                 | dts480xSnmpV3View26               |
|                                 |                                   |
| dts480xSystemVoltageChangedTime | dts480xSystemVoltage              |
|                                 | dts480xSystemVoltageType          |
|                                 | dts480xSystemVoltageConfigMode    |
|                                 |                                   |

## 10.3.5 Alive Notification

## [dts480xAlive]

Wird in einem konfigurierbaren Intervall ausgesendet.

Diese *Notification* wird immer ausgesendet, sobald SNMP und die Alarmtraps aktiviert und eine Empfängeradresse konfiguriert sind.

| Die ausgesendete | Notification enthält | folgende Daten: |
|------------------|----------------------|-----------------|
| 0                |                      | 0               |

| Feld             | Тур          | Grösse  | Beschreibung                                                                  | Beispiel                                             |
|------------------|--------------|---------|-------------------------------------------------------------------------------|------------------------------------------------------|
| dts480xSysStatus | Unsigned Int | 4 Bytes | Enthält den internen<br>Systemstatus                                          | 66309                                                |
| dts480xSysAlarms | Byte Array   | 8 Bytes | 64 Bit Alarmflags<br>1.Byte Bit 07<br>2.Byte Bit 815<br>::<br>8.Byte Bit 5663 | FFF870FF.FFFFFFF<br>    5.Byte<br>  2.Byte<br>1.Byte |

## 10.3.6 Alarm Notification

## [dts480xAlarm]

Wird bei einer Änderung des Alarmzustandes ausgesendet, das heisst, dass beim Setzen und Löschen eines Alarmflags eine *Notification* ausgesendet wird.

Diese *Notification* wird immer ausgesendet, sobald SNMP und die Alarmtraps aktiviert und eine Empfängeradresse konfiguriert sind.

| Feld                       | Тур             | Grösse   | Beschreibung                                              | Beispiel                 |
|----------------------------|-----------------|----------|-----------------------------------------------------------|--------------------------|
| dts480xTrapAlMsgErrorNr    | Byte            | 1 Bytes  | Nr des Alarmbit (063)                                     | 8                        |
| dts480xTrapAIMsgErrorState | Byte            | 1 Bytes  | 0 = Alarmbit wurde gelöscht<br>1 = Alarmbit wurde gesetzt | 1                        |
| dts480xTrapAIMsgErrorTime  | Unsigned<br>Int | 4 Bytes  | PC-Zeit in Sekunden seit<br>01.01.1970 00:00:00           | 946684805                |
| dts480xTrapAIMsgErrorText  | Text            | 59 Bytes | Fehlertext                                                | Line current too<br>high |

Die ausgesendete Notification enthält folgende Daten:

## 11.1 Allgemeine Beschreibung

Das Schaltprogramm setzt sich aus 99 Wochenprogrammen und 64 Kanalprogrammen zusammen.

Die Wochenprogramme beschreiben das Verhalten während einer Woche, unabhängig vom Datum und der Kanalnummer. Ein solches Wochenprogramm kann mehrere Zeilen enthalten, wobei sich jede Zeile aus der Tageszeit, den Wochentagen sowie der auszuführenden Schaltfunktion an diesen Zeitpunkten zusammensetzt. Die 3 möglichen Schaltfunktionen sind: EIN, AUS, Signal 01 – 99 Sekunden.

Die Kanalprogramme ordnen nun die Wochenprogramme in Abhängigkeit des Datums den Kanälen zu. Ein solches Kanalprogramm kann mehrere Zeilen enthalten, wobei sich jede Zeile aus dem Startdatum und der zu verwendenden Wochenprogrammnummer zusammensetzt.

Auf diese Weise können bis zu 1000 Schaltbefehlzeilen programmiert werden.

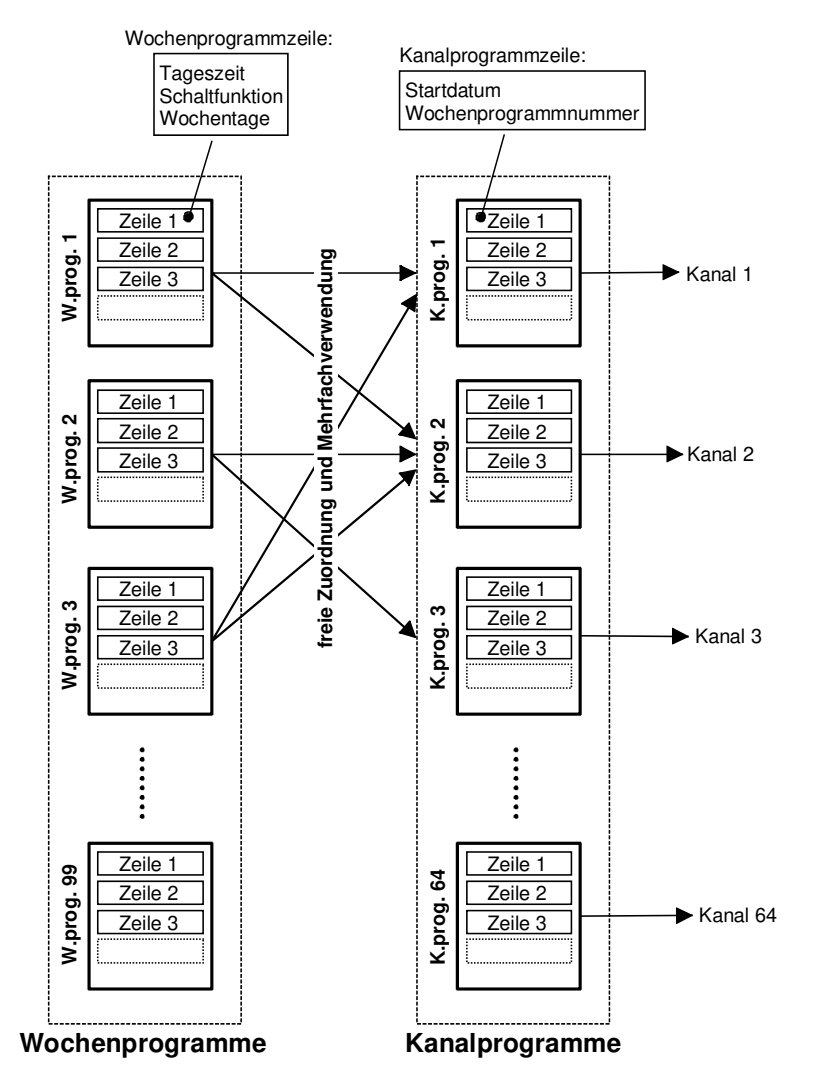

Mit der Software "SwitchEditor" können Schaltprogramme auf dem PC erstellt und über FTP / USB-Stick auf die DTS 480x geladen werden.

Der Dateinamen der **Programmdatei** hat maximal **8 Zeichen** und die Endung **PRG**, **Prg** oder **prg**.

Zusätzlich kann auch die SwitchEditor Projektdatei (mbs3) auf der DTS 480x abgelegt werden.

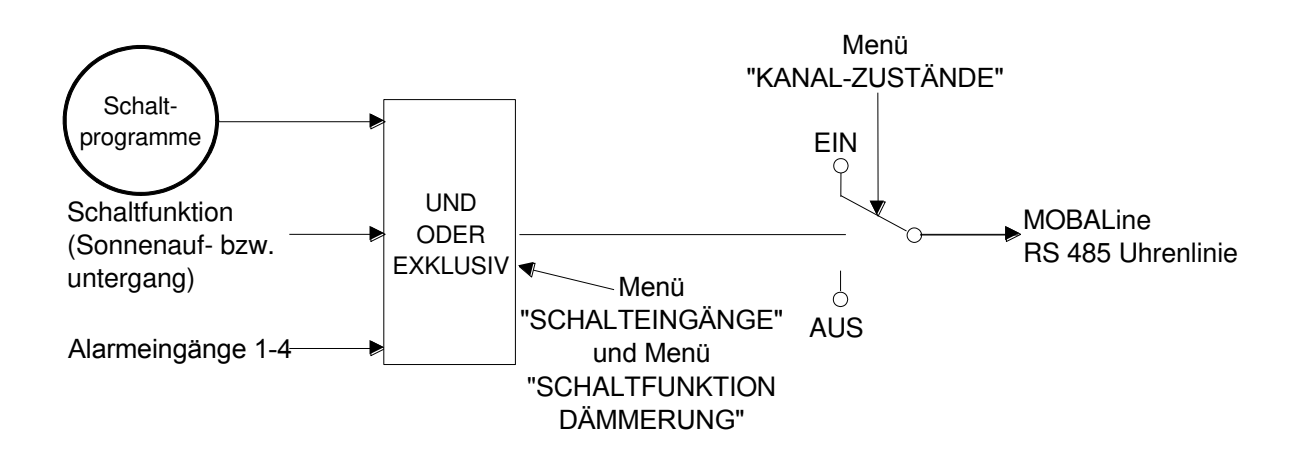

Jeder der 4 Alarmeingänge kann als Kontrolleingang mit einem Kanal UND-, ODERoder exklusiv verknüpft werden.

Ist der Kontrolleingang exklusiv, so wird der Schaltzustand so schnell wie möglich über MOBALine übertragen (0-10sec).

Ist der Kontrolleingang UND oder ODER mit den Schaltprogrammen verknüpft, so wird der Zustand des Eingangs auf die übernächste Minute übertragen.

Die Schalteingänge haben Priorität gegenüber der Dämmerungsfunktion: d.h. ist ein Kontrolleingang und die Dämmerungsfunktion mit demselben Kanal verknüpft, so wird Dämmerungsfunktion ignoriert.

Wenn ein Alarmeingang als Schalteingang verwendet wird, muss er in allen Alarmmasken ausmaskiert werden.

## 11.3 Aufstartverhalten, Wechsel der Programmdatei

Nach dem Aufstarten der DTS 480x oder nach dem Wechseln der Programmdatei kann es bis zu 2 Minuten dauern, bis die Schaltzustände auf den Kanalrelais korrekt sind.

Wichtig: Es können max. 15 Signalbefehle pro Minute verarbeitet werden.

#### Anschlussbilder Α

#### A.1 Frontanschlüsse

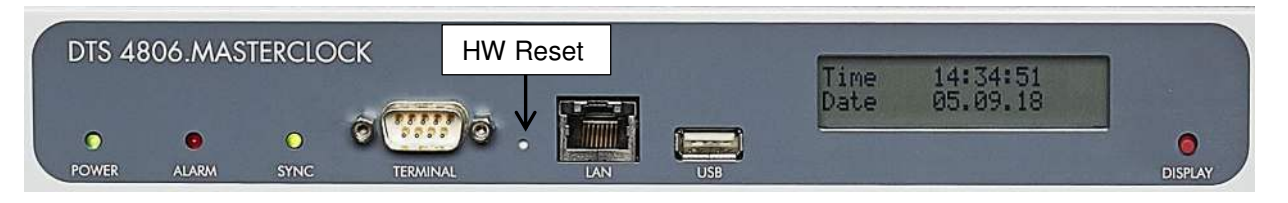

## **PC - Terminal Anschluss:**

| Stecker:                          | Sub-D 9p Stecker (männlich)                                                   |
|-----------------------------------|-------------------------------------------------------------------------------|
| Interface:                        | RS232                                                                         |
| Baudrate:                         | 38400 Bauds                                                                   |
| Daten Bits:                       | 8                                                                             |
| Parität:                          | nein                                                                          |
| Stop Bit:                         | 1                                                                             |
| Flusskontrolle:                   | nein                                                                          |
| Kabel DTS 480x – PC:<br>(DTE-DTE) | Kabel gekreuzt Buchse-Buchse (Nullmodemkabel)<br>Max. Länge der Verbindung 3m |
|                                   |                                                                               |

Verbindungen zwischen Buchse 1 (SUB-D 9 / 1) und Buchse 2 (SUB-D 9 / 2)

|                                               | SOB-D 8 | 1/1 SOB-D 9 | /2                              |
|-----------------------------------------------|---------|-------------|---------------------------------|
| Receive Data 1)                               | 2       | 3           | Transmit Data                   |
| Transmit Data 1)                              | 3       | 2           | Receive Data                    |
| Data Terminal Ready 2)                        | 4       | 1&6         | Data Set Ready & Carrier Detect |
| System Ground 1)                              | 5       | 5           | System Ground                   |
| Data Set Ready & Carrier Detect <sup>2)</sup> | 1&6     | 4           | Data Terminal Ready             |
| Request to Send <sup>2)</sup>                 | 7       | 8           | Clear to Send                   |
| Clear to Send <sup>2)</sup>                   | 8       | 7           | Request to Send                 |
|                                               |         |             |                                 |

Mindestens benötigte Verbindungen.
 Nur bei DTS 4801 und DTS 4802 vorhanden.

## LAN - Anschluss:

Stecker: **RJ45** Interface: Ethernet, 10/100Mbit halb- oder vollduplex Nur abgeschirmte Kabel benutzen!

## **USB - Anschluss:**

Stecker:

**USB-Host** 

Wichtig: Nur für Operationen mit einem USB-Stick zugelassen!

# A.2 Anschlüsse (Rückansicht) DTS 4801.masterclock

## Anschlüsse DTS 4801

Technische Daten sind im Anhang "I Technische Daten" beschrieben.

| Klemme | Anschluss                              | Beschreibung                                                                                                    |  |  |
|--------|----------------------------------------|----------------------------------------------------------------------------------------------------|--|--|
| Ð      | Erdungsanschluss                       |                                                                                                    |  |  |
| L      | Netzanschluss Phase                    | Netzeingang mit Kaltgerätestecker.                                                                                     |  |  |
| Ð      | Netzanschluss Erde                     | Der Kaltgerätestecker dient als Trennvorrichtung.                                                                      |  |  |
| N      | Netzanschluss Neutral                  | Siehe Anhang I, Abschnitt "Netzspeisung"                                                                               |  |  |
| 1<br>2 | DC in Speisung +<br>DC in Speisung GND | Eingang für externe DC-Speisung<br>Masse                                                                               |  |  |
|        | DTS Extension                          | Verbindung zu DTS Erweiterungen:<br>Verbindungslänge max. 0.5m.<br>Verbindungen nur im spannungslosen Zustand stecken. |  |  |
| 3      | RS232 TXD                              | Ausgang für serielle Telegramme<br>Verbindungslänge max. 30m                                                           |  |  |
| 4      | RS232 RXD*                             | Eingang für serielle Telegramme                                                                                        |  |  |
| 5      | GND                                    |                                                                                                    |  |  |
| 6      | RS485 A                                | Ausgang für RS 485 Nebenuhrlinie / serielle Telegramme                                                                 |  |  |
| 7      | /RS485 B                               | Ausgang für RS 485 Nebenuhrlinie / serielle Telegramme                                                                 |  |  |
| 8      | Common +                               | Alarm-Eingänge:                                                                                                    |  |  |
| 9      | Alarmeingang 1                         | 18-36VDC, max. 6mA Stromverbrauch, Kontakt                                                                             |  |  |
| 10     | Common +                               | schliessend.                                                                                                    |  |  |
| 11     | Alarmeingang 2                         | Kontakt geschlossen 🗩 kein Alarm.                                                                                      |  |  |
| 12     | Common +                               | verbindungslänge max. som.                                                                                             |  |  |
| 13     | Alarmeingang 3                         |                                                                                                    |  |  |
| 14     | Common +                               |                                                                                                    |  |  |
| 15     | Alarmeingang 4                         | -                                                                                                    |  |  |
| 16     | DCF-Eingang +                          | DCF-Eingang z.B. für den Anschluss eines GNSS / GPS                                                                    |  |  |
| 17     | DCF-Eingang -                          | 4500- oder DCF- Empfängers mit "Current Loop"- Ausgang.                                                                |  |  |
| 18     | DCF-Ausgang +                          | DCF- oder Impuls-Ausgang,, "Current Loop" passiv,                                                                      |  |  |
| 19     | DCF-Ausgang -                          | Umax= 30VDC, I <sub>on</sub> = 1015mA, I <sub>off</sub> < 1mA @20VDC                                                   |  |  |
| 20     | Nebenuhrline a                         | Ausgang für MOBALine, Impulslinie oder DCF-Aktivlinie                                                                  |  |  |
| 21     | Nebenuhrline b                         | Ausgang für MOBALine, Impulslinie oder DCF-Aktivlinie                                                                  |  |  |
| 22     | IRIG a                                 | Ausgang für IRIG-B (Option)                                                                                            |  |  |
| 23     | IRIG b                                 | Ausgang für IRIG-B (Option)                                                                                            |  |  |
| 24     | DC-Ausgang +                           | DC-Ausgang für GPS 4500 oder RS 485 Nebenuhren                                                                         |  |  |
| 25     | DC-Ausgang GND                         | 28 VDC, max. 400 mA                                                                                                    |  |  |
| 26     | Alarmrelais                            | Alarm Kontakt, öffnet bei Alarm:                                                                                       |  |  |
| 27     | Alarmrelais                            | Schaltleistung:<br>30 W (125 VDC oder 1 A), z.B. 1 A @ 30 VDC<br>oder 60 VA (150 VAC oder 1 A), z.B. 0.5 A @ 120 VAC   |  |  |

\* Im Moment nur teilweise verfügbar.

# A.3 Anschlüsse (Rückansicht) DTS 4802.masterclock

#### Anschlüsse DTS 4802

Technische Daten sind im Anhang "I Technische Daten" beschrieben.

|   | Klemme | Anschluss             | Beschreibung                                                                                                    |
|---|--------|-----------------------|----------------------------------------------------------------------------------------------------|
|   | Ð      | Erdungsanschluss      |                                                                                                    |
|   | L      | Netzanschluss Phase   | Netzeingang mit Kaltgerätestecker.                                                                                   |
|   | Ð      | Netzanschluss Erde    | Der Kaltgerätestecker dient als Trennvorrichtung.                                                                    |
|   | N      | Netzanschluss Neutral | Siehe Anhang I, Abschnitt "Netzspeisung"                                                                             |
| [ | 1      | DC in Speisung +      | Eingang für externe DC-Speisung                                                                                      |
|   | 2      | DC in Speisung GND    | Masse                                                                                                    |
| l | _      |                       |                                                                                                    |
|   |        | DIS Extension         | Verbindung zu DTS Erweiterungen:<br>Verbindungslänge max 0.5m                                                        |
|   |        |                       | Verbindungen nur im spannungslosen Zustand stecken.                                                                  |
|   | 3      | BS232 TXD             | Ausgang für serielle Telegramme                                                                                      |
|   | C C    |                       | Verbindungslänge max. 30m                                                                                            |
|   | 4      | RS232 RXD*            | Eingang für serielle Telegramme                                                                                      |
|   | 5      | GND                   |                                                                                                    |
|   | 6      | NC                    | Nicht verwendet                                                                                                    |
|   | 7      | NC                    | Nicht verwendet                                                                                                    |
|   | 8      | Common +              | Alarm-Eingänge:                                                                                                    |
|   | 9      | Alarmeingang 1        | 18-36VDC, max. 6mA Stromverbrauch, Kontakt                                                                           |
|   | 10     | Common +              | schliessend.                                                                                                    |
|   | 11     | Alarmeingang 2        | Verbindungslänge max 30m                                                                                             |
|   | 12     | Common +              |                                                                                                    |
|   | 13     | Alarmeingang 3        |                                                                                                    |
|   | 14     | Common +              |                                                                                                    |
|   | 15     | Alarmeingang 4        |                                                                                                    |
|   | 16     | DCF-Eingang +         | DCF-Eingang z.B. für den Anschluss eines GNSS / GPS                                                                  |
|   | 17     | DCF-Eingang -         | 4500- oder DCF- Empfängers mit "Current Loop"- Ausgang.                                                              |
|   | 18     | DCF-Ausgang +         | DCF- oder Impuls-Ausgang,, "Current Loop" passiv,                                                                    |
|   | 19     | DCF-Ausgang -         | Umax= 30VDC, I <sub>on</sub> = 1015mA, I <sub>off</sub> < 1mA @20VDC                                                 |
|   | 20     | Nebenuhrline a 1      | Ausgang für MOBALine, Impulslinie oder DCF-Aktivlinie 1                                                              |
|   | 21     | Nebenuhrline b 1      | Ausgang für MOBALine, Impulslinie oder DCF-Aktivlinie 1                                                              |
|   | 22     | Nebenuhrline a 2      | Ausgang für MOBALine, Impulslinie oder DCF-Aktivlinie 2                                                              |
|   | 23     | Nebenuhrline b 2      | Ausgang für MOBALine, Impulslinie oder DCF-Aktivlinie 2                                                              |
|   | 24     | DC-Ausgang +          | DC-Ausgang für GNSS / GPS 4500 oder RS 485                                                                           |
|   | 25     | DC-Ausgang GND        | Nebenuhren, 28 VDC, max. 400 mA                                                                                      |
|   | 26     | Alarmrelais           | Alarm Kontakt, öffnet bei Alarm:                                                                                     |
|   | 27     | Alarmrelais           | Schaltleistung:<br>30 W (125 VDC oder 1 A), z.B. 1 A @ 30 VDC<br>oder 60 VA (150 VAC oder 1 A), z.B. 0.5 A @ 120 VAC |
|   |        |                       |                                                                                                    |

\* Im Moment nur teilweise verfügbar.

## A.4 Anschlüsse (Rückansicht) DTS 4806.masterclock

|                                                             | 90-240V ~             | ; 50/60Hz; 2.6A | 24-72V; 6A<br>+<br>6.3 AT<br>DC In<br>24V; 6A<br>24V; 6A<br>10<br>C 0<br>C 0<br>C 0<br>C 0<br>C 0<br>C 0<br>C 0<br>C | ۲۵٬۵۹                                                                                               | Extensions<br>Extensions<br>RS222 Tx<br>RS232 Rx<br>GND                                                                       | Com + 2<br>Com + 2<br>Com + 2<br>Com + 2<br>Com + 2<br>Com + 2<br>Vin + 4<br>Vin + 4<br>Vin | ت<br>ت<br>ا<br>ا<br>ا<br>ا<br>ا<br>ا<br>ا<br>ا<br>ا<br>ا<br>ا<br>ا<br>ا<br>ا<br>ا<br>ا<br>ا<br>ا | Clock Fines | ت<br>د<br>06<br>5 | DCF III/OUT |
|-------------------------------------------------------------|-----------------------|-----------------|----------------------------------------------------------------------------------------------------|----------------------------------------------------------------------------------------------------|----------------------------------------------------------------------------------------------------|----------------------------------------------------------------------------------------------------|--------------------------------------------------------------------------------------------------|-------------|-------------------|-------------|
| Anschlüsse DTS 4806<br>Technische Daten sind im Anhang "I ] |                       |                 |                                                                                                    |                                                                                                    | echnische                                                                                                    | Daten" besc                                                                                                    | hrieben                                                                                          |             |                   |             |
|                                                             | • Frdungsanschluss    |                 | Deserver                                                                                                    | bung                                                                                                |                                                                                                    |                                                                                                    |                                                                                                  |             |                   |             |
|                                                             |                       |                 |                                                                                                    |                                                                                                    |                                                                                                    |                                                                                                    |                                                                                                  |             |                   |             |
| L                                                           |                       | L               | Netzanschluss Phase                                                                                                  | Netzanschluss Phase                                                                                 |                                                                                                    | Netzeingang mit Kaltgerätestecker.                                                                                                    |                                                                                                  |             |                   |             |
|                                                             |                       |                 | Netzanschluss Erde                                                                                                   |                                                                                                    | Siehe Anha                                                                                                    | ang I, Abschni                                                                                                    | itt "Netzs                                                                                       | speisung    | 1°                |             |
|                                                             |                       | N               | Netzanschluss Neutral                                                                                                | I                                                                                                   |                                                                                                    |                                                                                                    |                                                                                                  |             |                   |             |
|                                                             |                       | 1               | DC in Speisung +                                                                                                    |                                                                                                    | Eingang fü                                                                                                    | r externe DC-                                                                                                    | Speisun                                                                                          | g           |                   |             |
|                                                             |                       | 2               | DC in Speisung GND                                                                                                   |                                                                                                    | Masse                                                                                                    |                                                                                                    |                                                                                                  |             |                   |             |
|                                                             |                       | 3               | BAT in Speisung +                                                                                                    |                                                                                                    | Anschluss                                                                                                    | für Akkumulat                                                                                                    | tor                                                                                              |             |                   |             |
|                                                             | 4 BAT in Speisung GND |                 |                                                                                                    | Masse                                                                                               |                                                                                                    |                                                                                                    |                                                                                                  |             |                   |             |
| 5                                                           |                       | 5               | Alarmrelais                                                                                                    |                                                                                                    | Alarm Kon                                                                                                    | takt, öffnet bei                                                                                                    | i Alarm.                                                                                         |             |                   |             |
| 6 Alarmre                                                   |                       | Alarmrelais     |                                                                                                    | Schaltleistung:<br>30 W (125 VDC oder 1 A), z.B. 1 A @<br>oder 60 VA (150 VAC oder 1 A), z.B. 0.5 A |                                                                                                    | 1 A @ :<br>. 0.5 A (                                                                                                    | 30 VDC<br>@ 120 VAC                                                                              |             |                   |             |
|                                                             |                       |                 | DTS Extension                                                                                                    |                                                                                                    | Verbindung zu DTS Erweiterungen:<br>Verbindungslänge max. 0.5m.<br>Verbindungen nur im spannungslosen Zustand ste             |                                                                                                    | stecken.                                                                                         |             |                   |             |
|                                                             | 7                     |                 | RS232 TXD                                                                                                    |                                                                                                    | Ausgang für serielle Telegramme<br>Verbindungslänge max. 30m                                                                  |                                                                                                    |                                                                                                  |             |                   |             |
|                                                             |                       | 8               | RS232 RXD*                                                                                                    |                                                                                                    | Eingang fü                                                                                                    | r serielle Tele                                                                                                    | gramme                                                                                           |             |                   |             |
|                                                             |                       | 9               | GND                                                                                                    |                                                                                                    |                                                                                                    |                                                                                                    |                                                                                                  |             |                   |             |
|                                                             |                       | 10              | Common +                                                                                                    |                                                                                                    | Alarm-Eing                                                                                                    | jänge:                                                                                                    |                                                                                                  |             |                   |             |
|                                                             |                       | 11              | Alarmeingang 1                                                                                                    |                                                                                                    | 18-36VDC, max. 6mA Stromverbrauch, Kontakt<br>schliessend.<br>Kontakt geschlossen → kein Alarm.<br>Verbindungslänge max. 30m. |                                                                                                    |                                                                                                  |             |                   |             |
|                                                             |                       | 12              | Common +                                                                                                    |                                                                                                    |                                                                                                    |                                                                                                    |                                                                                                  |             |                   |             |
|                                                             |                       | 13              | Alarmeingang 2                                                                                                    |                                                                                                    |                                                                                                    |                                                                                                    |                                                                                                  |             |                   |             |
|                                                             |                       | 14              | Common +                                                                                                    |                                                                                                    |                                                                                                    |                                                                                                    |                                                                                                  |             |                   |             |
|                                                             |                       | 15              | Alarmeingang 3                                                                                                    |                                                                                                    |                                                                                                    |                                                                                                    |                                                                                                  |             |                   |             |
|                                                             |                       | 16              | Common +                                                                                                    |                                                                                                    |                                                                                                    |                                                                                                    |                                                                                                  |             |                   |             |
|                                                             |                       | 17              | Alarmeingang 4                                                                                                    |                                                                                                    |                                                                                                    |                                                                                                    |                                                                                                  |             |                   |             |
|                                                             |                       | 16              | Nebenuhrline a 1                                                                                                    |                                                                                                    | Ausgang fi                                                                                                    | ir MOBALine,                                                                                                    | Impulsli                                                                                         | nie oder    | DCF-A             | ktivlinie 1 |
|                                                             |                       | 17              | Nebenuhrline b 1                                                                                                    |                                                                                                    |                                                                                                    |                                                                                                    |                                                                                                  |             |                   |             |
| 18<br>19<br>20                                              |                       | 18              | Nebenuhrline a 2                                                                                                    |                                                                                                    | Ausgang fi                                                                                                    | ir MOBALine,                                                                                                    | Impulsli                                                                                         | nie oder    | DCF-A             | ktivlinie 2 |
|                                                             |                       | 19              | Nebenuhrline b 2                                                                                                    |                                                                                                    |                                                                                                    |                                                                                                    |                                                                                                  |             |                   |             |
|                                                             |                       | 20              | Nebenuhrline a 3                                                                                                    |                                                                                                    | Ausgang fi                                                                                                    | ir MOBALine,                                                                                                    | Impulsi                                                                                          | nie oder    | DCF-A             | ktivlinie 3 |
|                                                             |                       | 21              | Nebenunriine b 3                                                                                                    |                                                                                                    | A                                                                                                    |                                                                                                    | المار بمرمط                                                                                      | n'n ndar    |                   |             |
|                                                             |                       | 22              |                                                                                                    |                                                                                                    | Ausgang fl                                                                                                    | II INIOBALINE,                                                                                                    | impuisii                                                                                         | me oder     | DCF-A             | Kuviinie 4  |
|                                                             |                       | 23              | Nobonubrlino o 5                                                                                                    |                                                                                                    | Aucaona fi                                                                                                    |                                                                                                    | Impulali                                                                                         | nio odor    |                   | ktivlinic 5 |
|                                                             |                       | 24              | Nebenuhrline h 5                                                                                                    |                                                                                                    | _ nusyany il                                                                                                    |                                                                                                    | inpuisi                                                                                          |             | DOI-A             |             |
|                                                             |                       | 26              | Nebenuhrline a 6                                                                                                    |                                                                                                    | Ausaana fi                                                                                                    | ir MOBALine.                                                                                                    | Impulsli                                                                                         | nie oder    | DCF-A             | ktivlinie 6 |

27

Nebenuhrline b 6

| 28 | DCF-Eingang +  | DCF-Eingang z.B. für den Anschluss eines GNSS / GPS                  |
|----|----------------|----------------------------------------------------------------------|
| 29 | DCF-Eingang -  | 4500- oder DCF- Empfängers mit "Current Loop"- Ausgang.              |
| 30 | DC-Ausgang +   | DC-Ausgang für GNSS / GPS 4500 oder RS 485                           |
| 31 | DC-Ausgang GND | Nebenuhren, 28 VDC, max. 400 mA                                      |
| 32 | DCF-Ausgang +  | DCF- oder Impuls-Ausgang,, "Current Loop" passiv,                    |
| 33 | DCF-Ausgang -  | Umax= 30VDC, I <sub>on</sub> = 1015mA, I <sub>off</sub> < 1mA @20VDC |

\* Im Moment nur teilweise verfügbar.

## A.5 Federklemmen steckbar

Federleiste 100% fehlsteckgeschützt; WAGO CAGE CLAMP®-Anschluss Querschnitt von 0,08 mm<sup>2</sup> bis 1,5 mm<sup>2</sup> (von AWG 28 bis AWG 14) Spannung CSA 300 V / Strom CSA 10 A Bemessungsspannung: EN 250 V Bemessungsstossspannung: 2,5 kV Nennstrom: 10 A Abisolierlänge: 7 mm (0,28 in)

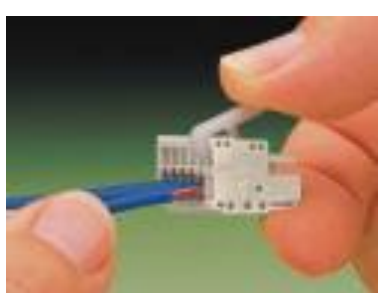

Abgezogene Federklemme mit Betätigungswerkzeug:

2 Stück Betätigungswerkzeuge werden im Beipack mitgeliefert.

## A.6 Anschluss GNSS / GPS 4500, DCF 450 / 4500 oder GNSS 3000

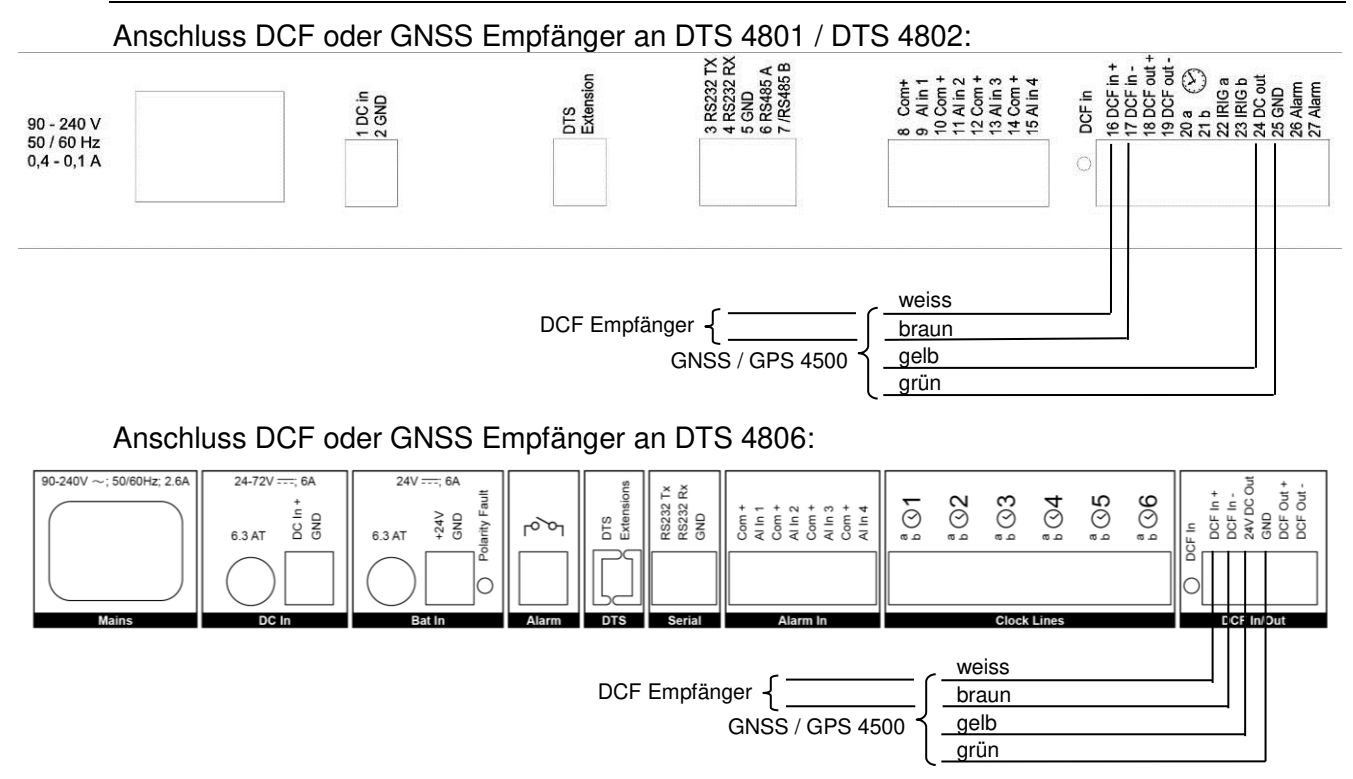

GNSS 3000 gemäss Manual Bx 800813 Kap. 9.2 Anschluss Schemata DCF Current Loop

## B Zeitzonentabelle

| No. | City / State                                                                                                    | UTC<br>Offset | DST | Standard $\rightarrow$ DST        | $\textbf{DST} \rightarrow \textbf{Standard}$ |
|-----|----------------------------------------------------------------------------------------------------|---------------|-----|-----------------------------------|----------------------------------------------|
| 00  | UTC (GMT), Monrovia                                                                                                    | 0             | No  |                                   |                                              |
| 01  | London, Dublin, Lisbon                                                                                                    | 0             | Yes | Last Sun. Mar. (01:00)            | Last Sun. Oct. (02:00)                       |
| 02  | Brussels, Amsterdam, Berlin, Bern,<br>Copenhagen, Madrid, Oslo, Paris,<br>Rome, Stockholm, Vienna, Belgrade,<br>Bratislava, Budapest, Ljubljana, Prague,<br>Sarajevo, Warsaw, Zagreb | +1            | Yes | Last Sun. Mar. (02:00)            | Last Sun. Oct. (03:00)                       |
| 03  | Athens, Helsinki, Riga, Tallinn, Sofia,<br>Vilnius                                                                                                    | +2            | Yes | Last Sun. Mar. (03:00)            | Last Sun. Oct. (04:00)                       |
| 04  | Bucharest                                                                                                    | +2            | Yes | Last Sun. Mar. (03:00)            | Last Sun. Oct. (04:00)                       |
| 05  | Pretoria, Harare,<br>Kaliningrad                                                                                                    | +2            | No  |                                   |                                              |
| 06  | Amman                                                                                                    | +2            | Yes | Last Thu. Mar. (23:59)            | Last Fri. Oct. (01:00)                       |
| 07  | UTC (GMT)                                                                                                    | 0             | No  |                                   |                                              |
| 08  | Istanbul, Kuwait City, Minsk, Moscow,<br>Saint Petersburg, Volgograd                                                                                                    | +3            | No  |                                   |                                              |
| 09  | Praia, Cape Verde                                                                                                    | -1            | No  |                                   |                                              |
| 10  | UTC (GMT)                                                                                                    | 0             | No  |                                   |                                              |
| 11  | Abu Dhabi, Muscat, Tbilisi, Samara                                                                                                    | +4            | No  |                                   |                                              |
| 12  | Kabul                                                                                                    | +4.5          | No  |                                   |                                              |
| 13  | Adamstown (Pitcairn Is.)                                                                                                    | -8            | No  |                                   |                                              |
| 14  | Tashkent, Islamabad, Karachi,<br>Yekaterinburg                                                                                                    | +5            | No  |                                   |                                              |
| 15  | Mumbai, Kolkata, Chennai,<br>New Delhi, Colombo                                                                                                    | +5.5          | No  |                                   |                                              |
| 16  | Astana, Thimphu, Dhaka, Novosibirsk                                                                                                    | +6            | No  |                                   |                                              |
| 17  | Bangkok, Hanoi, Jakarta, Krasnoyarsk                                                                                                    | +7            | No  |                                   |                                              |
| 18  | Beijing, Hong Kong, Singapore, Taipei,<br>Irkutsk                                                                                                    | +8            | No  |                                   |                                              |
| 19  | Tokyo, Seoul, Yakutsk                                                                                                    | +9            | No  |                                   |                                              |
| 20  | Gambier Island                                                                                                    | -9            | No  |                                   |                                              |
| 21  | South Australia: Adelaide                                                                                                    | +9.5          | Yes | 1 <sup>st</sup> Sun. Oct (02:00)  | 1 <sup>st</sup> Sun. Apr. (03:00)            |
| 22  | Northern Territory: Darwin                                                                                                    | +9.5          | No  |                                   |                                              |
| 23  | Brisbane, Guam,<br>Port Moresby, Vladivostok                                                                                                    | +10           | No  |                                   |                                              |
| 24  | Sydney, Canberra, Melbourne,<br>Tasmania: Hobart                                                                                                    | +10           | Yes | 1 <sup>st</sup> Sun. Oct. (02.00) | 1 <sup>st</sup> Sun. Apr. (03:00)            |
| 25  | UTC (GMT)                                                                                                    | 0             | No  |                                   |                                              |
| 26  | UTC (GMT)                                                                                                    | 0             | No  |                                   |                                              |
| 27  | Honiara (Solomon Is.), Magadan,<br>Noumea (New Caledonia)                                                                                                    | +11           | No  |                                   |                                              |
| 28  | Auckland, Wellington                                                                                                    | +12           | Yes | Last Sun. Sep. (02:00)            | 1 <sup>st</sup> Sun. Apr. (03:00)            |
| 29  | Majuro (Marshall Is.), Anadyr                                                                                                    | +12           | No  |                                   |                                              |
| 30  | Azores                                                                                                    | -1            | Yes | Last Sun. Mar. (00:00)            | Last Sun. Oct. (01:00)                       |
| 31  | Middle Atlantic                                                                                                    | -2            | No  |                                   |                                              |
| 32  | Brasilia                                                                                                    | -3            | Yes | 3 <sup>rd</sup> Sun. Oct. (00:00) | 3 <sup>rd</sup> Sun. Feb. (00:00)            |
| 33  | Buenos Aires                                                                                                    | -3            | No  |                                   |                                              |
| 34  | Newfoundland                                                                                                    | -3.5          | Yes | 2 <sup>na</sup> Sun. Mar. (02:00) | 1 <sup>st</sup> Sun. Nov. (02:00)            |
| 35  | Atlantic Time (Canada)                                                                                                    | -4            | Yes | 2 <sup>na</sup> Sun. Mar. (02:00) | 1 <sup>st</sup> Sun. Nov. (02:00)            |
| 36  | La Paz                                                                                                    | -4            | No  |                                   |                                              |
| 37  | Bogota, Lima, Quito                                                                                                    | -5            | No  |                                   | 1st O N. (00.00)                             |
| 38  | New York, Eastern Time (US & Canada)                                                                                                    | -5            | Yes | 2" Sun. Mar. (02:00)              | 1 <sup>st</sup> Sun. Nov. (02:00)            |
| 40  | Tegucigalpa, Honduras                                                                                                    | -0<br>-6      | No  | 2 Sun. Mar. (02:00)               | 1 <sup></sup> 5uff. Nov. (02:00)             |

Zeitzoneneinträge der Standard-Saisontabelle (Version 10.2).

| 41 | Phoenix, Arizona            | -7   | No  |                                   |                                   |
|----|-----------------------------|------|-----|-----------------------------------|-----------------------------------|
| 42 | Denver, Mountain Time       | -7   | Yes | 2 <sup>nd</sup> Sun. Mar. (02:00) | 1 <sup>st</sup> Sun. Nov. (02:00) |
| 43 | Los Angeles, Pacific Time   | -8   | Yes | 2 <sup>nd</sup> Sun. Mar. (02:00) | 1 <sup>st</sup> Sun. Nov. (02:00) |
| 44 | Anchorage, Alaska (US)      | -9   | Yes | 2 <sup>nd</sup> Sun. Mar. (02:00) | 1 <sup>st</sup> Sun. Nov. (02:00) |
| 45 | Honolulu, Hawaii (US)       | -10  | No  |                                   |                                   |
| 46 | Midway Islands (US)         | -11  | No  |                                   |                                   |
| 47 | Mexico City, Mexico         | -6   | Yes | 1 <sup>st</sup> Sun. Apr. (02:00) | Last Sun. Oct. (02:00)            |
| 48 | Adak (Aleutian Is.)         | -10  | Yes | 2 <sup>nd</sup> Sun. Mar. (02:00) | 1 <sup>st</sup> Sun. Nov. (02:00) |
| 49 | UTC (GMT)                   | 0    | No  |                                   |                                   |
| 50 | UTC (GMT)                   | 0    | No  |                                   |                                   |
| 51 | UTC (GMT)                   | 0    | No  |                                   |                                   |
| 52 | UTC (GMT)                   | 0    | No  |                                   |                                   |
| 53 | UTC (GMT)                   | 0    | No  |                                   |                                   |
| 54 | Ittoqqortoormiit, Greenland | -1   | Yes | Last Sun. Mar. (00:00)            | Last Sun. Oct. (01:00)            |
| 55 | Nuuk, Qaanaaq,Greenland     | -3   | Yes | Last Sat. Mar. (22:00)            | Last Sat. Oct. (23:00)            |
| 56 | Not used                    |      |     |                                   |                                   |
| 57 | Western Australia: Perth    | +8   | No  |                                   |                                   |
| 58 | Caracas                     | -4.5 | No  |                                   |                                   |
| 59 | CET standard time           | +1   | No  |                                   |                                   |
| 60 | Not used                    |      |     |                                   |                                   |
| 61 | Not used                    |      |     |                                   |                                   |
| 62 | Baku                        | +4   | Yes | Last Sun. Mar. (04:00)            | Last Sun. Oct. (05:00)            |
| 63 | UTC (GMT)                   | 0    | No  |                                   |                                   |
| 64 | UTC (GMT)                   | 0    | No  |                                   |                                   |

In Ländern, in denen das Zeitumstellungsdatum jedes Jahr ändert (z. B. Iran, Israel), muss die Zeitzone manuell in den Benutzer-Zeitzonentabelle (Einträge 80 – 99) definiert werden.

Legende: UTC: DST: DST Change: Standard  $\rightarrow$  DST: DST  $\rightarrow$  Standard: Beispiel:

2<sup>nd</sup> Last Sun. Mar. (02:00):

Wichtig:

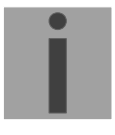

Universal Time Coordinate, entspricht GMT Sommerzeit (Daylight Saving Time) Sommerzeitumstellung Zeitschaltung von Standardzeit (Winterzeit) zu Sommerzeit Zeitschaltung von Sommerzeit zu Standardzeit (Winterzeit)

Umschaltung am zweitletzten Sonntag im März um 2:00 Uhr Lokalzeit

Die Tabelle der einzelnen Zeitzonen wird je nach Bedarf aktualisiert. Die jeweils aktuellen Tabellen sind unter der Adresse: www.mobatime.com → Customer Area → Customer Support → Support Resources → Time Zone Table zum Herunterladen verfügbar. Falls Ihr Gerät mit einer neueren Version als in diesem Handbuch beschrieben ausgerüstet ist, sollte die aktuelle Tabelle der Zeitzonen überprüft werden.

#### Modifikationen / Update der Zeitzonentabelle:

Die Zeitzonentabellen sind in den Files /etc/mbsn.tbl (Standardtabelle) und /etc/usersn.tbl (User-Tabelle) abgelegt. Die User-Tabelle kann mit MOBA-NMS oder einer anderen Moser-Baer AG Software wie z.B. ETCW verändert werden. Wenn nicht mit MOBA-NMS verändert, muss diese danach gemäss Update Anleitung (Kapitel "8.4 Update von Anwendungen und Konfigurationen per FTP" oder "8.6 Update von Anwendungen und Konfigurationen per USB) auf die DTS 480x kopiert werden.

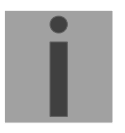

Wichtig: Die Dateinamen *mbsn.tbl* und *usersn.tbl* müssen mit Kleinbuchstaben geschrieben sein!

## C Alarmliste

## C.1 Alarme

| Nummer | Fehlermeldung              | Beschreibung / Aktion                                                                                                    |
|--------|----------------------------|----------------------------------------------------------------------------------------------------|
| 0      | Alarm Eingang 1            | Gerät am Eingang 1 überprüfen                                                                                                    |
| 1      | Alarm Eingang 2            | Gerät am Eingang 2 überprüfen                                                                                                    |
| 2      | Alarm Eingang 3            | Gerät am Eingang 3 überprüfen                                                                                                    |
| 3      | Alarm Eingang 4            | Gerät am Eingang 4 überprüfen                                                                                                    |
| 4      | Fehler bit4                | Nicht verwendet                                                                                                    |
| 5      | DTS Neustart               | DTS 480x wurde neu gestartet, kein Eingriff erforderlich.                                                                                                    |
| 6      | Ausfall 5V                 | Hardwarefehler -> Support                                                                                                    |
| 7      | Speisespannung zu tief     | DC-Spannung überprüfen (DC in).                                                                                                    |
| 8      | Linie 1 zu hoher Strom     | MOBALine / Impulslinie / DCF-Aktivlinie überprüfen.<br>Alarm erlischt erst, wenn Fehlerzustand behoben ist.                                                                                                    |
| 9      | Linie 1 Zeitzone falsch    | Zeitzoneneinstellung (MOBALine / Impulslinie / DCF-Aktivlinie)<br>überprüfen.                                                                                                    |
| 10     | Zeitzone DCF out falsch    | Zeitzoneneinstellung (DCF- / Pulsausgang) überprüfen.                                                                                                    |
| 11     | Zeitzone RS485 falsch      | Zeitzoneneinstellung (RS485-Ausgang / Serielle Telegramme)<br>überprüfen.                                                                                                    |
| 12     | Fehler IRIG Ausgang        | IRIG-Linie prüfen.<br>Prüfen, dass die Linie auf MOBALine eingestellt ist. (Eine<br>Impulslinie wird mit gesteckter IF 488 Option nicht gestartet)<br>Tritt auch bei Neustart der DTS 4801 auf.<br>(Nur bei DTS 4801 mit IRIG Option)                    |
| 13     | Teledatei ungueltig        | Telegrammdatei überprüfen: Der Dateinamen hat mehr als 8<br>Zeichen oder der Dateityp ist nicht TEL, Tel oder tel;<br>oder Syntaxfehler in Telegrammdatei.                                                                                               |
| 14     | Programmdatei<br>ungueltig | Programmdatei überprüfen:<br>Der Dateinamen hat mehr als 8 Zeichen oder der Dateityp ist nicht<br>PRG, Prg oder prg.                                                                                                    |
| 15     | Zeitzone Schalt. falsch    | Zeitzoneneinstellung Schaltfunktion überprüfen.                                                                                                    |
| 16     | Ausfall Zeitquelle Str     | Stratum der aktuellen Zeitquelle (DCF/GPS/NTP oder interne Zeit<br>bei Ausfall der Zeitquelle) zu hoch → Zeitquelle prüfen.<br>Kann kurz nach einem Neustart (ca. 10min) auch kurzzeitig<br>auftreten.<br>→ Synch-I ED aus                               |
|        |                            | Keine Zeitinformation von der Quelle (GPS/DCF) während mehr als                                                                                                    |
| 17     | Ausfall Zeitquelle TO      | der eingestellten Timeout-Zeit → Zeitquelle prüfen.<br>Konfiguration siehe Kapitel 6.5.14, Menü 4: "Alarm Verzögerung<br>Ausfall Quelle"                                                                                                    |
| 18     | Keine gültige Zeit         | Zeit manuell setzen oder Zeitquelle konfigurieren und/oder<br>kontrollieren.<br>Tritt nach einem Neustart ohne Zeitinformation von der Quelle, der<br>RTC oder manuell gesetzter Zeit auf.                                                               |
| 19     | NTP SynchAusfall           | Synchronisation verloren 	→ Zeitquelle (DCF oder NTP) und Einstellungen überprüfen.                                                                                                    |
| 20     | Fehler bit20               | Nicht verwendet                                                                                                    |
| 21     | NTP läuft nicht            | NTP-Fehler → NTP-Einstellungen prüfen.<br>Sofern keine DCF/GPS Quelle: Eine NTP Quelle (auch wenn nur<br>eine vorhanden) auf "prefer" (bevorzugte Quelle) setzen.<br>Kann auch beim Umkonfigurieren von Zeitquellen oder<br>Zeiteinstellungen auftreten. |

|       |                                  | Nach einem Neustart der DTS 480x (< 30 min) kann der Alarm ebenfalls auftreten.                                                                      |
|-------|----------------------------------|----------------------------------------------------------------------------------------------------|
| 22    | Zeitzone DCF in falsch           | Zeitzoneneinstellung (Zeitquelle) überprüfen.                                                                                                    |
| 23    | Syn only Diff zu gross           | Synchronisation und Quelle überprüfen.                                                                                                    |
| 24    | Kein Mailserver                  | E-Mail-Konfiguration überprüfen.<br>Zur Fehlerbehebung Datei mailerror.txt in /ram/ beachten.                                                        |
| 25    | SNMP laeuft nicht                | SNMP Einstellungen und Trap-Konfiguration überprüfen.                                                                                                |
| 26    | Fehler bit26                     | Nicht verwendet                                                                                                    |
| 27    | Fehler bit27                     | Nicht verwendet                                                                                                    |
| 28    | Linie 2 zu hoher Strom           | MOBALine / Impulslinie / DCF-Aktivlinie überprüfen.<br>Alarm erlischt erst, wenn Fehlerzustand behoben ist.<br>(Nur bei DTS 4802 und DTS 4806 aktiv) |
| 29    | Linie 2 Zeitzone falsch          | Zeitzoneneinstellung (MOBALine / Impulslinie) überprüfen.<br>(Nur bei DTS 4802 und DTS 4806 aktiv)                                                   |
| 30    | Linie 3 zu hoher Strom           | MOBALine / Impulslinie / DCF-Aktivlinie überprüfen.<br>Alarm erlischt erst, wenn Fehlerzustand behoben ist.<br>(Nur bei DTS 4806 aktiv)              |
| 31    | Linie 3 Zeitzone falsch          | Zeitzoneneinstellung (MOBALine / Impulslinie) überprüfen.<br>(Nur bei DTS 4806 aktiv)                                                                |
| 32    | Linie 4 zu hoher Strom           | MOBALine / Impulslinie / DCF-Aktivlinie überprüfen.<br>Alarm erlischt erst, wenn Fehlerzustand behoben ist.<br>(Nur bei DTS 4806 aktiv)              |
| 33    | Linie 4 Zeitzone falsch          | Zeitzoneneinstellung (MOBALine / Impulslinie) überprüfen.<br>(Nur bei DTS 4806 aktiv)                                                                |
| 34    | Linie 5 zu hoher Strom           | MOBALine / Impulslinie / DCF-Aktivlinie überprüfen.<br>Alarm erlischt erst, wenn Fehlerzustand behoben ist.<br>(Nur bei DTS 4806 aktiv)              |
| 35    | Linie 5 Zeitzone falsch          | Zeitzoneneinstellung (MOBALine / Impulslinie) überprüfen.<br>(Nur bei DTS 4806 aktiv)                                                                |
| 36    | Linie 6 zu hoher Strom           | MOBALine / Impulslinie / DCF-Aktivlinie überprüfen.<br>Alarm erlischt erst, wenn Fehlerzustand behoben ist.<br>(Nur bei DTS 4806 aktiv)              |
| 37    | Linie 6 Zeitzone falsch          | Zeitzoneneinstellung (MOBALine / Impulslinie) überprüfen.<br>(Nur bei DTS 4806 aktiv)                                                                |
| 38    | Versorgungsspeisung<br>zu hoch   | Einstellung der Systemspannung im Menü "Generell" überprüfen.<br>DC-Spannung überprüfen (DC in) (Nur bei DTS 4806 aktiv).                            |
| 40    | Linie 2 zu tiefer Strom          | MOBALine / Impulslinie / DCF-Aktivlinie überprüfen. Linienstrom ist tiefer als eingestellter Minimalstrom. (Nur bei DTS 4806 aktiv)                  |
| 41    | Linie 3 zu tiefer Strom          | MOBALine / Impulslinie / DCF-Aktivlinie überprüfen. Linienstrom ist tiefer als eingestellter Minimalstrom. (Nur bei DTS 4806 aktiv)                  |
| 42    | Linie 4 zu tiefer Strom          | MOBALine / Impulslinie / DCF-Aktivlinie überprüfen. Linienstrom ist tiefer als eingestellter Minimalstrom. (Nur bei DTS 4806 aktiv)                  |
| 43    | Linie 5 zu tiefer Strom          | MOBALine / Impulslinie / DCF-Aktivlinie überprüfen. Linienstrom ist tiefer als eingestellter Minimalstrom. (Nur bei DTS 4806 aktiv)                  |
| 44    | Linie 6 zu tiefer Strom          | MOBALine / Impulslinie / DCF-Aktivlinie überprüfen. Linienstrom ist tiefer als eingestellter Minimalstrom. (Nur bei DTS 4806 aktiv)                  |
| 45    | Polarität der Batterie<br>falsch | Anschluss des Akkus überprüfen (Bat in) (Nur bei DTS 4806)                                                                                           |
| 32-62 | Fehler Geraet 1-31               | RS485 Linien: Gerätefehler 	→ Für genaue Fehlerbeschreibung siehe Kapitel 6.5.9. (Nur bei DTS 4801 aktiv)                                            |

# D Störungsbehebung

| # | Störungen / Hinweise:                                                                                                    | Mögliche Ursachen / Massnahmen                                                                                                    |
|---|----------------------------------------------------------------------------------------------------|----------------------------------------------------------------------------------------------------|
| 1 | sync LED blinkt:                                                                                                    | DCF / GPS Quelle liefert keine Zeit -> 2                                                                                                    |
| 2 | Empfangsproblem mit<br>DCF/GPS:                                                                                                    | Im Menu <i>1 Status&gt; 4 Quelle</i> prüfen ob der DCF Sekunden-Zähler<br>regelmässig von 0 – 59 hochzählt (entsprechend der aktuellen<br>Sekunde, Wert ändert ca. alle 3 Sekunden).<br>Wenn Zähler nicht korrekt → Empfänger und Verkabelung prüfen.<br>"DCF in" LED an der Rückseite der DTS masterclock prüfen.            |
| 3 | Keine NTP-Zeit, trotz manueller<br>Zeitsetzung → sync LED ist aus                                                                      | Die lokale Zeitquelle <b>DCF/GPS</b> oder <b>lokal</b> muss eingestellt sein, sonst kann NTP keine Zeit übernehmen.                                                                                                    |
| 4 | Generelle Zeitübernahme-<br>Probleme                                                                                                   | Wenn die DTS 480x.masterclock eine grosse Abweichung zur<br>Quellenzeit (NTP oder DCF) hat (> 5min), dann kann die<br>Zeitübernahme durch NTP lange dauern (> 30min).<br>Als Abhilfe soll die Zeit manuell gesetzt werden.                                                                                                    |
| 5 | DTS 480x.masterclock startet immer wieder neu.                                                                                         | Prüfen, dass die Netzwerkeinstellungen stimmen, insbesondere muss<br>ein Hostname konfiguriert und ein Gateway eingestellt sein (wenn kein<br>Gateway vorhanden ist, kann die eigene IP-Adresse verwendet<br>werden).                                                                                                    |
| 6 | LAN LED (links) blinkt orange.                                                                                                    | Keine Verbindung zum Netzwerk. Verkabelung prüfen.                                                                                                    |
| 7 | Menü kann über Telnet nicht<br>erreicht werden, oder<br>DTS 480x.masterclock ist über<br>Netzwerk nicht oder nicht mehr<br>erreichbar. | <ul> <li>Netzwerkeinstellungen im Menu 2 Konfiguration -&gt; 5 Netzwerk prüfen<br/>(nur möglich wenn seriell verbunden).</li> <li>- IP-Adresse, Netzwerkmaske und Gateway müssen korrekt gesetzt<br/>sein.</li> <li>- Schnittstelle sollte auf Auto eingestellt sein.</li> <li>- Ev. mit "Ping" Verbindung prüfen.</li> </ul> |
|   |                                                                                                    | ausgesteckt), kann es bis zu 15 Minuten dauern, bis das Menü wieder<br>verfügbar ist.                                                                                                    |
| 8 | Update der System-Software.                                                                                                    | Die System-Software lässt sich mittels einer FTP Client Software,<br>MOBA-NMS oder einem USB-Stick durchführen (s. Kapitel 7)                                                                                                    |
|   |                                                                                                    | Über Nutzen und Notwendigkeit eines Software-Updates informiert Sie<br>Ihre Service-Stelle. Die benötigte Firmware-Datei kann gegebenenfalls<br>bei dieser bezogen werden.                                                                                                    |
| 9 | Benötigte Informationen für                                                                                                    | Gerätetyp, Artikel-, Produktions- und Seriennummer:                                                                                                    |
|   | Kontaktaufnahme mit einer<br>Service-Stelle.                                                                                           | Die Angaben können dem aufgeklebten Typenschild entnommen werden.                                                                                                    |
|   |                                                                                                    | Folgende Dateien zwingend zur Analyse mitliefern:                                                                                                    |
|   |                                                                                                    | Alle Dateien (in .zip-Ordnern, getrennt nach Gerät) aus den Ordnern /var/log und /etc/.                                                                                                    |
|   |                                                                                                    | Adresse", siehe Kapitel 8.7 oder auf USB Stick kopieren (Kapitel 0).                                                                                                    |
|   |                                                                                                    | Wenn die Log-Dateien nicht kopiert werden können, aktuelle<br>Software-Version ablesen:                                                                                                    |
|   |                                                                                                    | Die Software-Version lässt sich unter dem Menü<br>1 STATUS/9 Software Versionen abfragen.                                                                                                    |
|   |                                                                                                    | Ort und Datum des Einkaufs und der Inbetriebsetzung des Geräts.                                                                                                    |
|   |                                                                                                    | Möglichst detaillierte Problembeschreibung:                                                                                                    |
|   |                                                                                                    | Beschreibung der Störung, mögliche Ursachen, bereits getroffene<br>Massnahmen, Beschreibung des Systemumfelds, usw.                                                                                                    |

## E Serielle Telegramme

#### E.1 Allgemeines

#### Eine Schnittstelle kann auf zwei Arten betrieben werden:

- Zeittelegramm automatisch ausgeben
- Kommando empfangen, Zeittelegramm ausgeben

#### Ausgabemodi

- Auto Periodische Aussendung eines Zeittelegramms oder eines Kommandos auf Ende Sekunde, Minute, Stunde oder auf max. 6 programmierte Tageszeiten oder frei definierbare Aussende - Periodizität.
- on request Telegramm wird auf Anfrage gesendet. Die 'request'-Strings können frei definiert werden. Es sind folgende Anfragen möglich:
  - Ausgabe anhalten
  - Telegramm sofort ausgeben (einmalig)
  - Telegramm auf nächste Sekunde ausgeben (einmalig)
  - Ausgabe sekündlich / minütlich / stündlich / täglich oder umschalten auf Auto-Mode.

#### Telegrammformat

Beliebige Zeichenfolge. Füllzeichen ASCII oder binär.

Variabeldarstellung: ASCII dezimal, ASCII hexadezimal oder binär. Verschiedenen Variablen sind Strings in Texttabellen zugeordnet (z.B. Monat: Jan, Feb,..). Syntax für den Telegrammstring analog dem printf Befehl der Programmiersprache C. Siehe Kapitel E.2 Syntax des Telegramm-Konfigurationsfiles.

## Telegrammzeit

Bei periodischer Telegrammausgabe enthält das Telegramm immer die Zeitinformation für die 'nächste' Sekunde. Der Telgramminhalt ist gültig beim Aussenden des ersten Zeichens. Das Aussenden kann mittels des Parameters TC geschoben werden (z.B. Standard IF 482 Telegramm ist zu Ende gültig).

Mit der folgenden Tabelle kann die Übertragungszeit eines Zeittelegramms berechnet werden. Entsprechend dem eingestellten Übertragungsformat die Übertragungszeit in ms für ein Zeichen aus der Tabelle herauslesen und mit der Anzahl Telegrammzeichen multiplizieren:

|            |       | 7                      | data bits |          |       | 8 data bits |       |          |       |
|------------|-------|------------------------|-----------|----------|-------|-------------|-------|----------|-------|
| parity     |       | none                   |           | odd/even |       | none        |       | odd/even |       |
| stopp byte |       | 1                      | 2         | 1        | 2     | 1           | 2     | 1        | 2     |
|            |       | ms per transmited byte |           |          |       |             |       |          |       |
| 300 k      | bit/s | 30.00                  | 33.33     | 33.33    | 36.67 | 33.33       | 36.67 | 36.67    | 40.00 |
| 600 k      | bit/s | 15.00                  | 16.67     | 16.67    | 18.33 | 16.67       | 18.33 | 18.33    | 20.00 |
| 1200 k     | bit/s | 7.50                   | 8.33      | 8.33     | 9.17  | 8.33        | 9.17  | 9.17     | 10.00 |
| 2400 k     | bit/s | 3.75                   | 4.17      | 4.17     | 4.58  | 4.17        | 4.58  | 4.58     | 5.00  |
| 4800 k     | bit/s | 1.88                   | 2.08      | 2.08     | 2.29  | 2.08        | 2.29  | 2.29     | 2.50  |
| 9600 k     | bit/s | 0.94                   | 1.04      | 1.04     | 1.15  | 1.04        | 1.15  | 1.15     | 1.25  |
| 19200 k    | bit/s | 0.47                   | 0.52      | 0.52     | 0.57  | 0.52        | 0.57  | 0.57     | 0.63  |
| 38400 k    | bit/s | 0.23                   | 0.26      | 0.26     | 0.29  | 0.26        | 0.29  | 0.29     | 0.31  |

#### **Beispiel:**

9600 Bit/s, 8 Datenbits, none, 1 Stopbit, das Telegramm hat 20 Zeichen. Übertragungszeit für ganzes Telegramm: 20 x 1.04 ms = 20.8 ms

## Name der Telegrammdatei

Der Dateinamen hat maximal 8 Zeichen und die Endung TEL, Tel oder tel, z.B. IF482Std.tel.

#### E.2 Syntax des Telegramm-Konfigurationsfiles

```
TEL
       ;Telegramm Typ auch !CTC oder !MTS möglich
;-- Start des Files (immer auf erster Zeile) -----
; DEFINITIONEN KONFIGURATIONS-FILE ZU PRECISION MASTER CLOCK
;Kunde:
;Datum:
;Autor:
;File:
;Schnittstelle:
;-- Ausgabestring ------
   der Ausgabestring hat ein ähnliches Format wie der printf-Befehl
   der Programmiersprache 'C'.
    !TS! - String mit Formatangaben
;
   !TV! - Variabelliste in Ausgabereihenfolge
:
   Die verfügbaren Formate und Variablen sind unten ersichtlich:
!TS!".....%d....%d...."
                         ;String mit Formatangaben
!TV!var1,var2,..
                         ;Variabelliste
       ;-- Kontroll- und Sonderzeichen
          " -> String Beginn/Ende
\" -> "
       ;
                  ->
       ;
                      h'FE (Byte binär)
           \xFE ->
       ;
           \langle \rangle
                  ->
       ;
                          ->
                         new Line <CR> <LF> (h'OD h'OA)
       ;
           \n
           88
                  ->
       ;
                  ->
           8...
                         Formatangabe (siehe unten)
       ;
       ;-- Mögliche Formate:
       ;%dn ascii-dez wobei n=1/2/3/4 (Anzahl dez. Stellen, empfangen max. 3 Stellen)
           Bsp: Variablenwert d'40 => 40 @ n=2
=> 040 @ n=3
       ;
       :
       ;%X ascii-hex
            Bsp: Variablenwert d'40
                                      => 28
       ;
       ;%c char (binär)
            Bsp: Variablenwert d'40
                                      => h'28
       :
       ;%s string (immer bis ,(Komma) siehe Texttabellen
            Bsp: String
                           Jan, => Jan
       ;
       ;%b hex-Ausgabe eines asciihex-string (immer bis ,(Komma) siehe
            Texttabellen
       ;
           Bsp: String
                              120A, => h'12 h'0A
       ;
       ;-- Mögliche Variablen:
       ;Name: Beschreibung:
                              Bereich: Format:
       ;MSE
              (Millisekunde)
                                     (0..999)
                                                 1 W
                                 de) (0..99)
(0..9)
(0..59)
       :HSE
              (Hundertstelssekunde)
                                                 1B
       ZSE
               (Zehntelssekunde)
                                                 1B
       ;SEK
              (Sekunde)
                                                1B
       ;MIN
               (Minute)
                                     (0..59)
                                                 1в
              (12h oder 24h Format) (0..12)
       ;STD
                                     oder(0..24) 1B (siehe !PM!)
       ;
       ;JAR
              (Jahr)
                                     (0..99)
                                                 1 tv7
                                     oder (1990..2089)
                                     (1..31)
       ;MTG
               (Monatstag)
                                                 1в
                                     (1..366)
       ;JTG
               (Jahrestag)
                                                 1 W
       ;WTG
              (Wochentag)
                                     (0..6)
                                                1W Texttabelle !WT!
                                      (So..Sa)
                                     (0..7)
       ; DOW
               (Wochentag)
                                                 1B !DW!
       ;KAW
               (Kalenderwoche)
                                     (1..53)
                                                 1B (gemäss Din ISO 8601)
                                                 1W Texttabelle !MO!
       ; MON
               (Monat)
                                     (1..12)
       ;MNT
              (Monat)
                                     (1..12)
                                                1B
       ;
       ;AMF
               (am/pm-Flag)
                                     (0/1)
                                                 1W Texttabelle !AM!
               (Synchronisationsqual.) (0..255
       ;TMQ
                                      oder A..Z) 1B (siehe !TQ!)
       ;SAI
               (Saison)
                                      (0..2)
                                                 1W Texttabelle !SA!
                                            (Win/Som/UTC)
       ;
               (Ankündigung Saison-)
                                    (0/1)
                                                1W Texttabelle !AK!
       ;AKS
               (Zeitumstellung)
       ;AMF
               (am/pm-Flag)
                                      (0/1)
                                                1W Texttabelle !AM!
                                              1W Texttabelle !ST!
       ;SST
               (Saison Status)
                                     (0..3)
```
```
(Bit 0 = Early warning bit)
      ;
             (Bit 1 = Summer bit)
      ;
      ;SYA
             (Synch. alarm)
                                  (0/1)
                                            1W Texttabelle !SY!
             (0:synch ok, 1: synch alarm -> Alarm Nr.16, 17 oder 19)
      ;
      ;CHS
             (Checksumme) (0..255) 1B
                                  (0..255)
      ;XCH
             (XOR Checksumme)
                                           1в
             (XOR Checksumme low nibble in ASCII) (0..9, A..F)
      ;X1C
                                                         1 B
                                                        1в
      ;X2C
             (XOR Checksumme high nibble in ASCII) (0..9, A..F)
              Definitionen:
      ;
               CHS = (Summe aller Bytes bis CHS) AND h'FF
      ;
               XCH = XOR-Verknüpfung aller Bytes bis CHS
      ;
             Zeittelegramm mit folgendem Format (36 ASCII Zeichen)
      ;Bsp.
      ;
             "Datum: tt:mm:yy Zeit: hh:mm:ss,mmm<CR><LF>"
      ;
      ;
      ;!TS!"Datum: %d2:%s:%d2 Zeit: %d2:%d2,%d3\n"
      ; !TV!MTG, MON, JAR, STD, MIN, SEK, MSE
;-- Sendeoffset Automatische Telegrammausgabe -----
!SO!hh:mm:ss!
      ;Sendeoffset ab Mitternacht 00:00:00 bei periodischer Zeit-
      ;ausgabe (!CS!a!...).
      ;hh =
             Stunde ('00..23')
      ;mm =
             Minute ('00..59')
      ;ss =
            Sekunde ('00..59')
      ;Bsp:
             Die periodische Zeitausgabe soll jeweils um 06:00:00
             starten:
      ;
      ;
             !SO!06:00:00!
      ;
      ;
      _____
;-- Intervall Automatische Telegrammausgabe ------
!TI!p!hh:mm:ss!
      ;
      ;Intervall ab Sendeoffset der periodischen Zeitausgabe.
      :
      ;s =
             sekundlich
      ;m = minütlich
      ;h = stündlich
      ;d!hh:mm:ss! täglich (max. 6 Einträge)
      ;p!hh:mm:ss! Konstant
      ;hh = Stunde ('00..23')
;mm = Minute ('00..59')
      ;ss = Sekunde ('00..59')
      ;Bsp.1 Telegrammausgabe jede Sekunde
            !TI!s!
      ;
      :
      ;Bsp.2 Telegrammausgabe täglich um 13:00:00 Uhr
             !TI!d!13:00:00!
      ;
      ;Bsp.3: Der Intervall der periodischen Zeitausgabe soll 5 Sekunden
             betragen:
      ;
             !TI!p!00:00:05!
      ;
;-----
                         _____
;-- Stundenformat ------
!PM!
      ;Stundenformat 12h mit am/pm-Flag
      ;ohne diesen Eintrag: 24h-Format
;------
;-- Synchronisationsmodus ------
!TC!mmm!
      ;Vortempierung des Telegramms in ms (-90..995). Muss abhängig von Telegrammlänge
      ;und Datenformat so gewählt, dass das Telegrammende mit dem
      ;Sekundenbeginn übereinstimmt. Ist TC gesetzt so wird es auch angewendet!
      ;
      ;Bsp. Telegrammbeginn 120ms vor Sekundenbeginn:
; !TC!120!
```

```
;-- Format Zeitqualität -----
!TQ!MAXWERT!SCHRITT!
      ;Fehlt dieser Eintrag, wird der Bytewert von TMQ
      ;ausgegeben
      ;MAXWERT entspricht dem Bytewert für 1
      ;MAXWERT+SCHRITT entspricht dem Bytewert für 2
      ;MAXWERT+2*SCHRITT entspricht dem Bytewert für 3 ...
      ;Beispiel: Stratum 1 = A
                Stratum 1 = B
      ;
               Stratum 1 = C
      :
      ;
                . . .
      ;
               !TQ!1!1!
      ;
;------
                               _____
;-- Kommando Strings ------
!CS!n!l!"ss..."! oder !CS!n!ll!"ss..."!
      ;
            Nummer des Kommandos ('2...9')
      ;n
         =
             n=2 Quit (keine Telegrammausgabe)
      ;
             n=3 Telegramm sofort ausgeben (einmalig)
             n=4 Telegramm auf nächste Sekunde ausgeben (einmalig)
      ;
             n=5 Telegramm sekündlich
      ;
             n=6 Telegramm minütlich
      ;
             n=7 Telegramm stündlich
             n=8 Telegramm täglich (-> Eintrag: !TI!d!xx..)
             n=9 Ausgabekommando (Request für externe Zeitquelle)
             n=a Telegramm periodisch gemäss !TI!p! und !SO! ausgeben
      ;1 od. 11 = Kommandolänge in Bytes ('01...20')
             l=0 Kommando nicht aktiv
      ;ss... Kommandostring
             (max. 20 Zeichen - muss mit 'l' bzw 'll' übereinstimmen)
Wildcards können mit dem Zeichen '?' gesetzt werden.
      ;
             Dieses dient als Platzhalter für ein beliebiges Zeichen.
      ;
             Es können auch Zeichen im Format AsciiHex eingegeben
      ;
             werden:
      ;
             Bsp:
                    ∖xFE
                           d.h <FE>=(h'FE) wird eingefügt
                    \backslash \backslash
                           d.h '\' wird eingefügt
      ;
      ;Bsp: Definition eines Kommandos zur sofortigen Telegramm-
             ausgabe nach einer Anfrage (Kommando n=3) :
      ;
             'time<CR>' (Zeichen 11=05)
             !CS!3!05!"time?"!
      ;
             !CS!3!5!"time\x0D"!
      ;
;------
                           _____
;-- Bereich für Checksummenberechnung-----
!CK!aa,bb!
       ;aa = erster berücksichtigter Charakter (Telegram Startposition: 0)
       ;bb = letzter berücksichtigter Charakter + 1
;Fehlt !CK! so wird die Checksumme über das ganze Telegramm bis zur
;Checksummenposition gebildet.
                           _____
·-----
;Allgemeines zu den Texttabellen:
                          !xx!
   Name der Tabelle:
   Trennzeichen der Einträge: , (Komma)
   Maximal 16 Zeichen pro Eintrag
;
   Achtung: , (Komma) nach letztem Eintrag nicht vergessen!
;-- Texttabelle Wochentage (WTG So..Sa) 7 Einträge -----
!WT!Sonntag, Montag, Dienstag, Mittwoch, Donnerstag, Freitag, Samstag,
      _____
;-- Wochentag-Modus 1 Eintrag -----
!DW!0..3
               ; 0 : 0 = Sonntag, 1 = Montag,... 6 = Samstag
               ; 1 : 1 = Sonntag, 2 = Montag,... 7 = Samstag
              ; 2 : 6 = Sonntag, 0 = Montag,... 5 = Samstag
              ; 3 : 7 = Sonntag, 1 = Montag, ... 6 = Samstag
```

```
;-- Texttabelle Monate (Jan..Dez) 12 Einträge -----
!MO!Jan, Feb, Mar, Apr, Mai, Jun, Jul, Aug, Sep, Okt, Nov, Dez,
;------
                                         _____
;-- Texttabelle Saison (Win, Som, UTC) 3 Einträge ------
!SA!Win,Som,UTC,
              _____
: -
;-- Texttabelle Ankündigung Saisonzeitumstellung ------
;-- (keine Ankündigung, Ankündigung) 2 Einträge
!AK!0,1,
:----
;-- Texttabelle Saison Status -----
;-- (0 = keine Ankündigung, Winter
;-- 1 = Ankündigung, Winter
;-- 2 = keine Ankündigung, Sommer
;-- 3 = Ankündigung, Sommer) 4 Einträge
!ST!A,B,C,D,
           _____
;-----
;-- Texttabelle AM/PM Flag 2 Einträge -----
!AM!am,pm,
         ;1.Eintrag AM/PM Flag=0 d.h. 00:00..11:59
;2.Eintrag AM/PM Flag=1 d.h. 12:00..23:59
:-----
;-- Texttabelle Synchronisationsalarm 2 Einträge ------
!SY!ok,alarm,
         ;1.Eintrag Synchronisation ok
;2.Eintrag Synchronisations-Ausfall
 -----
                    _____
;-- File Ende ---
!EE!
;-- Name des Files (optional) ----
@nnn...
         ;nnn... Filename, maximal 12 Zeichen und ein abschliessendes
                <CR>. Der Name kann auch weggelassen werden, in diesem
                Fall erscheint im Verzeichnis der CTC 'NONAMEx.TEL'.
         ;WICHTIG:
                1) Der Namen muss NACH dem File Ende !EE! stehen.
         :
                2) Wird ein File mit dem gleichen Namen, wie ein auf
                   der CTC gespeichertes auf die CTC geladen, so wird
                   das gespeicherte ÜBERSCHRIEBEN.
         :
         ;Bsp:
                 !EE!
                 @TELEDEF.TEL
         ;
                 ;letzte Zeile
         ;
;-----
```

;letzte Zeile (garantiert ein <CR> nach dem Filenamen)

### F Option IRIG-B: IF 488 Konfiguration

Erzeugt aus dem MOBALine-Code der DTS 4801 ein zeitsynchrones DCF-FSK- oder IRIG-Boder IRIG-E-Code-Telegramm für automatische Zeitübertragung an externe Zeitsysteme. Mit dem integrierten DIP-Schalter sind 7 verschiedene Zeitcode-Formate wählbar. Der Alarmkontakt wird von der DTS 4801 überwacht.

(DTS 4801 IRIG-B: Art. Nr.: 203495)

#### Ausgangscode-Format:

Mit DIP-Schalter 1 bis 4 "MODE" einstellbar:

| Code             | 1   | 2   | 3   | 4  | Code-Definition<br>nach Datenblatt |
|------------------|-----|-----|-----|----|------------------------------------|
| DCF-FSK:         | on  | on  | on  | on | 112 071                            |
| IRIG-B Standard: | off | on  | on  | on | 112 072                            |
| IRIG-B Standard  | on  | off | on  | on | 112 073                            |
| 12 StdFormat     |     |     |     |    |                                    |
| IRIG-B "DIEM"    | off | off | on  | on | 112 074                            |
| AFNOR A:         | on  | on  | off | on | 112 075                            |
| AFNOR C:         | off | on  | off | on | 112 076                            |
| IRIG-E "DIEM":   | on  | off | off | on | 112 077                            |

#### Technische Daten:

| Eingang:                                   | MOBALine                                                                                            |                                               |
|--------------------------------------------|----------------------------------------------------------------------------------------------------|-----------------------------------------------|
| Ausgang:<br>DCF-FSK:<br>IRIG-B:<br>IRIG-E: | 600 Ohm galvanisch getrennt:<br>Puls 1kHz / Pause 1,25 kHz<br>Modulation 1 kHz<br>Modulation 100 Hz | 2Vp-p<br>2Vp-p / 0,66Vp-p<br>2Vp-p / 0,66Vp-p |

### G Copyright Notice

Grundsätzlich liegen alle Rechte der Software bei der Moser-Baer AG.

| Bezeichnung | Beschreibung   | Version  | Lizenz              | Lizenz-Beschreibung (Datei) |
|-------------|----------------|----------|---------------------|-----------------------------|
| U-Boot      | Bootloader     | 2016.11  | GPL Version 2       | COPYING                     |
| Linux       | Betriebssystem | 4.9.76   | GPL Version 2       | COPYING                     |
| Busybox     | Systemumgebung | 1.28.4   | GPL Version 2       | LICENSE                     |
| NTP         | NTP            | 4.2.8p10 | Frei                | COPYRIGHT                   |
| pure-ftp    | FTP Server     | 1.0.47   | Frei, teilweise BSD | COPYING                     |
| NetSNMP     | SNMP Agent     | 5.7.3    | BSD                 | COPYING                     |
| OpenSSL     | SSL Lib.       | 1.0.2n   | BSD style           | LICENSE                     |
| OpenSSH     | SFTP-Server    | 7.6.p1   | BSD                 | LICENCE                     |
| dropbear    | SSH Server     | v2017.75 | MIT-Style:          | LICENSE                     |
|             |                |          | Frei, teilweise BSD |                             |
| wide-dhcpv6 | DHCPv6 Client  | 20080615 | Frei                | COPYRIGHT                   |
| flex        | Flex Lib.      | 2.6.4    | BSD angepasst       | COPYING                     |
| zlib        | Compress-lib.  | 1.2.11   | frei                | README                      |
| mailsend    | E-Mail-Client  | 1.19     | GPL                 | COPYRIGHT                   |

Teilweise wurden bestehende Softwaren (OpenSource) mit eigenen Lizenzen verwendet:

Die kompletten Lizenzbeschreibungen können in der angegebenen Datei im jeweiligen originalen Source Code auf der entsprechenden Projektseite nachgelesen werden.

Lizenztexte GPL, BSD und MIT:

GPL Version 2: <u>http://www.gnu.org/licenses/gpl-2.0.html</u>

BSD: <u>http://www.opensource.org/licenses/bsd-license.php</u>

MIT <u>http://www.opensource.org/licenses/mit-license.php</u>

Der Source Code der unter GPL laufenden OpenSource Projekte kann bei der Moser-Baer AG (<u>support@mobatime.com</u>) angefragt werden. Der Bearbeitungsaufwand wird verrechnet!

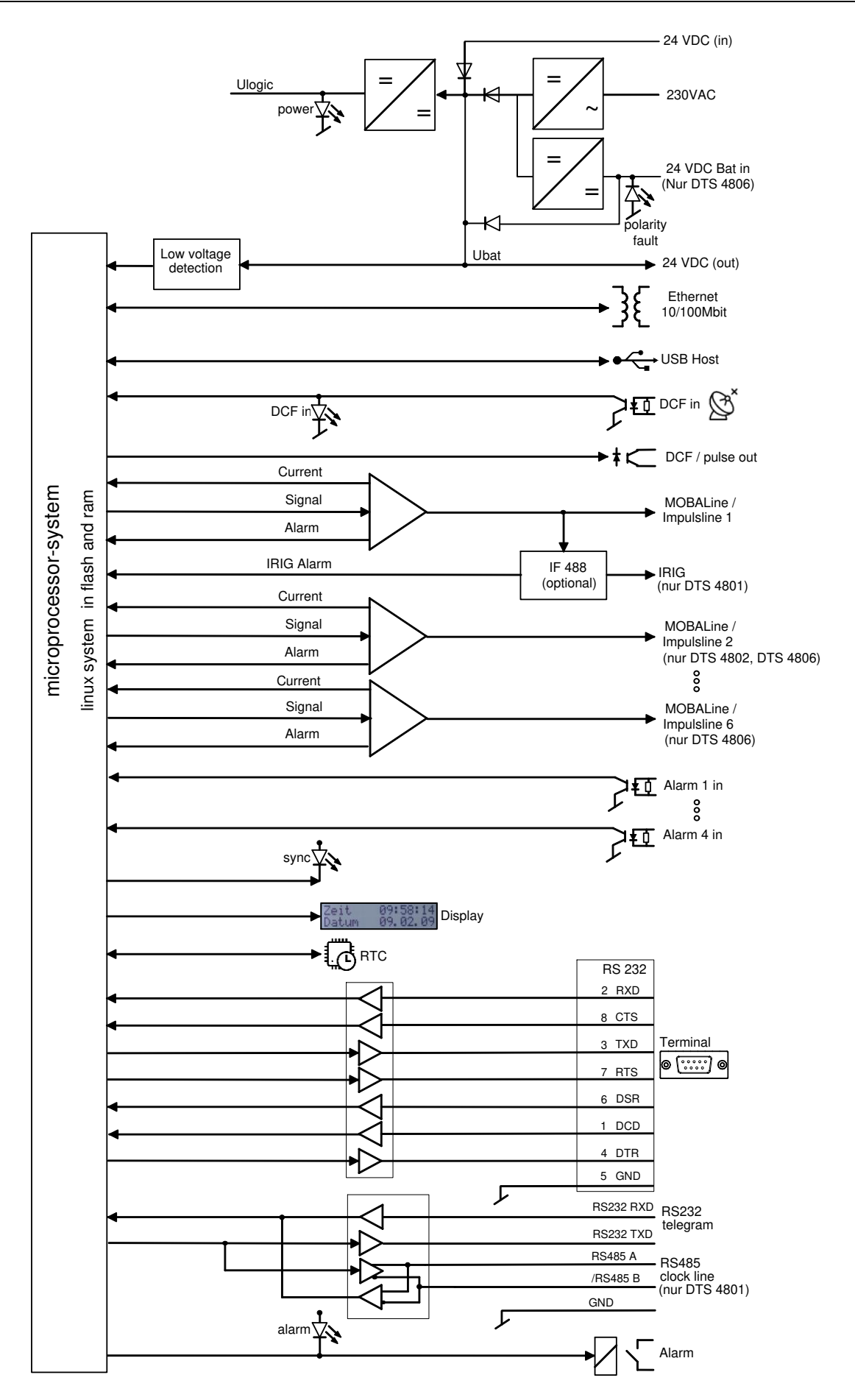

# I Technische Daten

| Abmessungen            | DTS 4801.maste<br>19" Rack, 1HE (                                                                          | erclock, DTS 4802.masterclock<br>H x B x T [mm]) = 44 x 483 x 125                                                                                                    |                                                                                                    |
|------------------------|----------------------------------------------------------------------------------------------------|----------------------------------------------------------------------------------------------------|----------------------------------------------------------------------------------------------------|
|                        | DTS 4806.maste<br>19" Rack, 1HE (                                                                          | erclock<br>H x B x T [mm]) = 44 x 483 x 224                                                                                                    |                                                                                                    |
| Gewicht                | DTS 4801.maste<br>DTS 4806.maste<br>DTS 4806.maste                                                         | erclock, DTS 4802.masterclock:<br>erclock (Standard):<br>erclock 60V (Extended):                                                                                                    | ca. 1.35 kg<br>ca. 3.5kg<br>ca. 4kg                                                                       |
| Umgebungstemperatur    | 0 bis 50ºC, 10-90                                                                                          | 0% relative Luftfeuchtigkeit, ohne Ke                                                                                                    | ondensation                                                                                               |
| Bedienung              | Serielle Schnittst<br>(über LAN)<br>Zusätzlich ist die                                                     | elle (über RS 232) oder Telnet / SS<br>Bedienung auch mit SNMP möglic                                                                                                    | H sowie MOBA-NMS<br>h.                                                                                    |
| Ganggenauigkeit        | GPS (DCF Einga<br>DCF 77 Funkem<br>NTP Client zu N <sup>-</sup><br>GPS (DCF Einga                          | ang) zu NTP Server:<br>pfänger zu NTP Server:<br>TP Server:<br>ang) oder NTP Client zu Uhrenlinier<br>Ge                                                                                                    | typisch < +/- $0.5ms$<br>typisch < +/- $5ms^{1}$<br>typisch < +/- $0.5ms$<br>1: typisch < +/- $0.5ms$ +   |
|                        | <sup>1)</sup> Gegebenenfalls<br>(siehe Menü: <i>Lol</i>                                                    | s muss die DCF Quelle mit einem C<br>kale Zeitquelle → 3 DCF/GPS Que                                                                                                    | Offset korrigiert werden<br>Illenkorrektur)                                                               |
| Wichtig:               | Der NTP Empfa<br>Clients) kann d<br>Switch, Router,<br>Anfragen zur gl<br>Ganggenauigke<br>Genauigkeit: Po | ang (DTS 480x als Client und / oder<br>urch die Netzwerkbelastung und Ne<br>Firewall) beeinflusst werden. Erfe<br>eichen Zeit, können die typischen V<br>eit ev. nicht erreicht werden. Beding<br>ollintervall: Minimum 3, Maximum 6 | r als Server zu externen<br>etzwerk-Geräte (Hub,<br>olgen viele Client-<br>Verte für die<br>jung für NTP- |
| Zeiterhaltung (intern) | Mit GPS synchro                                                                                            | nisiert: +/-100 μs zu UT0                                                                                                    | C                                                                                                    |
| Holdover (Freilauf):   | Nach mind. 24 S<br>bei 20°C +/- 5°C                                                                        | tunden Synchronisation von der Ze<br>C: < +/- 100ms / Ta                                                                                                    | itquelle<br>g  (< 1ppm) *                                                                                 |
| Generell:              | Bei Speisungsau<br>bei 20°C +/- 5°C<br>Die RTC Zeit is<br>verfügbar (RTC                                   | sfall (basierend auf interner RTC):<br>C: < 5 ppm, aber mi<br>t nach einem Speisungsausfall mine<br>gestützt durch SuperCap).                                                                                                    | t Jitter von +/- 15 ms *<br>destens 5 Tage                                                                |
|                        | *gemessen währ                                                                                             | end 24 h                                                                                                    |                                                                                                    |
| Zeitserver             | NTP V4<br>SNTP<br>TIME<br>DAYTIME                                                                          | (V3 kompatibel), (UDP), RFC 1305<br>NTP Authentifizierung mit MD5 Ke<br>(UDP), RFC 2030 (Port 123)<br>(TCP/UDP), RFC 868 (Port 37)<br>(TCP/UDP), RFC 867 (Port 13)                                                                   | 5, RFC 5905 (Port 123)<br>y / Autokey                                                                     |
|                        | Max. Anzahl NTF<br><b>Typisch:</b><br><b>Max.:</b><br>(z.B. Request de                                     | P und SNTP Client Anfragen:<br><b>3000 Anfragen</b> / <b>Sek. Langzeit (&gt;</b><br>> <b>10'000 Anf.</b> / <b>Sek. (Kurzzeitig, z</b><br>r Clients alle 10sec → 20'000 Clien                                                         | . <b>99% Anfr. beantw.)<br/>z.B. max. 1 Min.)</b><br>its)                                                 |
|                        | MTC-CAN-Proto                                                                                              | koll zur Kommunikation mit MTC M                                                                                                    | odul CAN (nur IPv4).                                                                                      |
| NTP Modus              | Server, Peer, Bro                                                                                          | oadcast, Multicast                                                                                                    |                                                                                                    |
| NTP-Nebenuhren         | 1 Linie mit bis zu<br>Kommunikation r<br>-RFC 3376: Inter<br>-RFC 1112: Host                               | 15 verschiedenen Zeitzoneneinträg<br>mittels Multicast:<br>met Group Management Protocol, V<br>t extensions for IP multicasting                                                                                                    | gen.<br>/ersion 3                                                                                         |

|                                        | -RFC 4601: Protocol Independent Multicast - Sparse Mode (PIM-SM)<br>-RFC 3973: Protocol Independent Multicast - Dense Mode (PIM-DM)                                                                                                    |                                                                                                    |                                                                                                    |  |
|----------------------------------------|----------------------------------------------------------------------------------------------------|----------------------------------------------------------------------------------------------------|----------------------------------------------------------------------------------------------------|--|
| Zeitzonen (siehe Anh. B)               | Bis 80 vordefinierte, 20 programmierbare Einträge (PC Software Tool)                                                                                                    |                                                                                                    |                                                                                                    |  |
| Netzwerkschnittstelle                  | 10BaseT / 100BaseTX (IEEE 802.3)<br>Übertragungsgeschwindigkeit: Auto-Negotiation / Manuell<br>Anschluss: RJ-45<br>Nur abgeschirmtes Kabel erlaubt.                                                                                                    |                                                                                                    |                                                                                                    |  |
| IP Konfiguration                       | DHCP, Statische                                                                                                    | IP, IPv4, IPv6                                                                                                    |                                                                                                    |  |
| Netzwerkdienste                        | NTP<br>SNTP<br>TIME<br>DAYTIME<br>Telnet<br>SSH<br>SCP<br>SFTP<br>FTP<br>SNMP<br>SMTP<br>DHCP<br>DNS<br>DHCPv6                                                                                                    | UDP, Port 123<br>UDP, Port 123<br>TCP/UDP, Port 37<br>TCP/UDP, Port 13<br>TCP, Port 23<br>TCP, Port 22<br>über SSH<br>über SSH<br>TCP, Port 21<br>UDP, Port 161<br>UDP, Port wählbar (162)<br>TCP, Port wählbar (25)<br>UDP, Port 68<br>TCP/UDP, Port 53<br>nur IPV6 | Siehe Zeitserver<br>Siehe Zeitserver<br>Siehe Zeitserver<br>Bedienung<br>Bedienung<br>Update<br>Update<br>Update<br>Bedienung<br>Alarm Notification, siehe SNMP<br>Alarmmail siehe E-Mail<br>Dyn. Adressvergabe (Client)<br>Adressauflösung (Client) |  |
|                                        | ECHO                                                                                                    | ICMP                                                                                                    | "Ping"                                                                                                    |  |
| SNMP                                   | V2c, V3 mit MD5 zur Authentifizierung und DES zur Verschlüsselung (Privacy).                                                                                                    |                                                                                                    |                                                                                                    |  |
| E-Mail                                 | Aussenden von Alarmmeldungen über SMTP.<br>Authentifizierung beim Mailserver:<br>-mit Absenderadresse<br>-mit Benutzername/Passwort SMTP-Auth mit LOGIN,<br>PLAIN (RFC 4954) oder CRAM-MD5 (RFC 2195)<br>kein "POP before SMTP"                                                                                                    |                                                                                                    |                                                                                                    |  |
| Serielle Schnittstelle<br>(Frontseite) | D-Sub 9 (männlic<br>Kabellänge max.                                                                                                    | ch): (RS232, 38400, 8<br>30 m (nicht im 3 m Bereic                                                                                                    | 3, n, 1, keine Flusskontrolle)<br>h einer Fahrleitung (Bahn)).                                                                                                    |  |
| Serielle Schnittstelle<br>(Rückseite)  | Alternativ zu RS485 Uhrenlinie<br>RS232 oder RS485 (RS485 nur in DTS 4801)<br>Max. Abweichung zur internen Zeit: +/- 10 ms, Jitter < 10 ms<br>300-38400Bauds, 7 oder 8 Datenbits, Parität: keine, gerade, ungerade,<br>Stopbit: 1 oder 2, keine Flusskontrolle), Kabellänge max. 3m.<br>Die Beschreibung der Telegrammfunktion befindet sich im Anhang E. |                                                                                                    |                                                                                                    |  |
|                                        | NMEA 0183 ohne<br>ZDA-Telegramm                                                                                                    | e zusätzlichen Synch. Puls<br>, 4800 Bauds, 8, 1, none                                                                                                    | ::                                                                                                    |  |
| USB-Buchse                             | USB Host nur für                                                                                                    | USB Stick                                                                                                    |                                                                                                    |  |
| DCF Eingang                            | DCF Empfänger<br>Nominal 28 VDC                                                                                                    | oder DCF von GPS, Curre,<br>, max. 32mA, Ansprechsch                                                                                                    | ent Loop, Zeitzone wählbar<br>nwelle 8mA                                                                                                    |  |
| Alarmeingänge                          | <ul> <li>4 Stück zur Überwachung von externen Geräten oder als Schalteingang für die Schaltkanäle,</li> <li>18 – 36 VDC, max. 6 mA, Schliesser-Kontakt.</li> <li>Externer Kontakt geschlossen → Kein Alarm.</li> <li>Kabellänge max. 30 m (nicht im 3 m Bereich einer Fahrleitung (Bahn)).</li> </ul>                                                     |                                                                                                    |                                                                                                    |  |

| MOBALine Ausgang        | Alternativ zu Impuls-Uhren<br>DTS 4801.masterclock:<br>DTS 4802.masterclock:<br>DTS 4806.masterclock:<br>Maximalstrom:<br>Spannung:<br>Betriebsmodi:<br>Max. Abweichung zur inter<br>MOBALine mit Schaltprogr<br>Uhrenbeleuchtung und We<br>Benötigt mindestens 28VD      | linie oder DCF-Aktivlinie<br>1 Linie<br>2 Linien: Maximalstrom = Summe beider Linien<br>6 Linien<br>bis 700 mA/eff pro Linie (ausser DTS 4802)<br>ohne Last $\approx$ 17 VAC, typisch 15 VAC<br>kontinuierlich (10s Schritte), Minute, ½-Minute<br>nen Zeit: +/-10 ms<br>ammen, Schaltfunktion für<br>Itzeit<br>C                                        |
|-------------------------|----------------------------------------------------------------------------------------------------|----------------------------------------------------------------------------------------------------|
| Impulslinie Ausgang     | Alternativ zu MOBALine Ur<br>DTS 4801.masterclock:<br>DTS 4802.masterclock:<br>DTS 4806.masterclock:<br>Maximalstrom:<br>Spannung:<br>Betriebsmodi:<br>Impulslänge:<br>Pausenlänge (Nachlauf):<br>Nachlaufmodus:<br>Max. Abweichung zur inter<br>Speisung mindestens 23,5 | nrenlinie<br>1 Linie<br>2 Linien: Maximalstrom = Summe beider Linien<br>6 Linien<br>bis 1000 mA Impulsstrom pro Linie (auss. 4802)<br>24 VDC (speisungsabhängig)<br>1 Minute, ½-Min. 1/5-Min., 1/8-Min., 1 Sekunde<br>200-30000ms, Auflösung ca. 50ms<br>200-30000ms, Auflösung ca. 50ms<br>12 Std, 24 Std, 1 Woche<br>nen Zeit: +/-1 ms<br>VDC benötigt |
| DCF-Aktivlinie          | Alternativ zu MOBALine UH<br>DTS 4801.masterclock: 1 L<br>DTS 4802.masterclock: 2 L<br>DTS 4806.masterclock: 6 L<br>Maximalstrom: bis zu 100<br>Spannung: 24 VDC (<br>Linienmodi: Siehe Dia<br>Max. Zeitabweichung (Puls<br>Speisung mindestens 23.5                      | nrenlinie oder Impuls-Uhrenlinie<br>inie<br>inien: Maximalstrom = Summe beider Linien<br>inien<br>00 mA Impulsstrom pro Linie (ausser DTS 4802)<br>polarisiert) (abhängig von Stromversorgung)<br>igramm in Kapitel 6.5.5<br>istart) gegen interne Zeit: +/- 1 ms<br>VDC benötigt                                                                        |
| IRIG-B Ausgabe (Option) | Mit eingebautem IF 488-Int<br>(Nur DTS 4801 IRIG-B: Ar<br>Impedanz:<br>Spannung:<br>Max. Abweichung zur inter                                                                                                    | erface. Die Linie muss auf MOBALine laufen.<br><b>t. Nr.: 203495).</b><br>$600 \Omega$<br>Amplitude $\approx 2 \text{ Vp-p}$<br>nen Zeit: +/- 15 ms, Jitter < 10 ms                                                                                                    |
| RS 485 Linienausgabe    | (Nur DTS 4801). Alternativ<br>Anzahl überwachte Uhren:<br>Max. Abweichung zur inter<br>Kommunikation                                                                                                    | zu seriellen Telegrammen<br>Max. 31<br>nen Zeit: +/- 10 ms, Jitter < 10 ms<br>RS485, 19200, 8, n, 1, keine Flusskontrolle,<br>MOBA-RS485-Protokoll                                                                                                    |
| DCF / Pulsausgang       | DCF Zeitcode oder Synch-<br>Passive Stromschnittstelle<br>Umax = 30 VDC, I <sub>on</sub> = 101<br>Kabellänge max. 30 m (nic<br>DCF Ausgang:<br>Pulse Modi:<br>Puls Länge:<br>Max. Abweichung zur inter                                                                    | Puls Ausgabe wählbar.<br>5 mA, I <sub>off</sub> < 1 mA @20VDC<br>ht im 3 m Bereich einer Fahrleitung (Bahn)).<br>Zeitzone wählbar<br>Sekunde, Minute, Stunde,<br>benutzerdefiniertes Intervall: 1-3600sec.<br>20 – 500 ms, Jitter Pulslänge: +/- 2 ms<br>nen Zeit:<br>+/- 1 ms, Jitter Pulsanfang < 0.5 ms                                               |

| Alarmkontakt             | Öffnender Relaiskontakt (Alarm aktiv → Kontakt offen).<br>Schaltleistung: 30 W (125 VDC oder 1 A), z.B. 1 A @ 30 VDC<br>oder 60 VA (150 VAC oder 1 A), z.B. 0.5 A @ 120 VAC |                                                                                                    |  |
|--------------------------|----------------------------------------------------------------------------------------------------|----------------------------------------------------------------------------------------------------|--|
| Alarmierung / Fehlermeld | Alarmkontakt<br>E-Mail<br>SNMP-Notification<br>Display<br>Alarm-LED                                                                                                    | siehe Alarmkontakt<br>siehe E-Mail<br>siehe SNMP-Trap<br>siehe Display                             |  |
| Display                  | DTS 4801.masterclock:<br>DTS 4802.masterclock:<br>DTS 4806.masterclock:<br>zur Anzeige von Statusin                                                                         | 2 Zeilen mit 16 Zeichen<br>2 Zeilen mit 16 Zeichen<br>2 Zeilen mit 20 Zeichen<br>formationen       |  |
| DC-Speisespannung        | DTS 4801.masterclock, D<br>24 – 28 VDC / 1.5 A (28 \                                                                                                    | TS 4802.masterclock:<br>/ erforderlich für MOBALine)                                               |  |
|                          | DTS 4806.masterclock<br>24 – 72 VDC / 6.3A (28 V                                                                                                    | erforderlich für MOBALine)                                                                         |  |
| Netzspeisung             | DTS 4801.masterclock, D<br>90 – 240 VAC / 50 - 60 H<br>Typisch: < 5 VA @ 230 V                                                                                              | TS 4802.masterclock:<br>z / max. 30 VA<br>AC (ohne externe Last)                                   |  |
|                          | DTS 4806.masterclock (S<br>100 – 240 VAC / 50 - 60 H                                                                                                    | itandard):<br>Hz / max. 200 W                                                                      |  |
|                          | DTS 4806.masterclock 60<br>100 – 240 VAC / 50 - 60 k                                                                                                    | )V (Extended):<br>Hz / max. 400 W                                                                  |  |
| Externe Batterieeinheit  | Typ:<br>Nennspannung:<br>Ladung:                                                                                                    | gasdichter Blei-Akkumulator<br>24VDC<br>Schwebeladung durch die DTS 4806<br>max. Ladestrom: 500 mA |  |
|                          | Tiefenladeschutzschaltun                                                                                                    | g schaltet Batterie bei 19 VDC aus.                                                                |  |
| Speisungssausgang        | Nominal 28 VDC, max. 400 mA                                                                                                    |                                                                                                    |  |

### A

| AFNOR<br>Alarm Konfiguration<br>Alarmaufzeichnung<br>Alarmeingang<br>Alarmeingang – Techn. Daten<br>Alarmliste<br>Alarmrelais<br>Alarmrelais – Techn. Daten<br>Alarmstatus<br>Anschlüsse – DCF & GPS<br>Anschlüsse – PC<br>Anschlüsse – PC<br>Anschlüsse – Rückansicht<br>Anschlusstabelle (zum Ausfüll<br>Anzeige | 45,<br>en) | 55, | 56,<br>55, | 58,<br>97,<br>15,<br>97, | 23,<br>45,<br>1<br>63,<br>98,<br>1<br>23,<br>1<br>98,<br>1 | 31<br>55<br>56<br>95<br>103<br>99<br>91<br>50<br>96<br>99<br>91<br>50<br>96<br>99<br>21<br>55 |
|----------------------------------------------------------------------------------------------------|------------|-----|------------|--------------------------|------------------------------------------------------------|-----------------------------------------------------------------------------------------------|
| Authentifizierung<br>Autoconf                                                                                                    |            |     |            | 57,                      | 65,                                                        | 95<br>84<br>62                                                                                |
| Autokey                                                                                                    |            |     |            | 52,                      | 53,                                                        | 86                                                                                            |

#### **B** Baudra

| Baudrate                | 19, 37 |
|-------------------------|--------|
| Baudrate – PC Anschluss | 96     |
| Bedienung (Menü)        | 18     |
| Bedienung (SNMP)        | 88     |
| Blockschaltbild         | 114    |
| Broadcast NTP           | 52     |

## С

| CAN Überwachung mit MTC | 54  |
|-------------------------|-----|
| Community (SNMP)        | 87  |
| Control Key             | 53  |
| Copyright               | 113 |
| CRAM-MD5                | 57  |

# D

| 44, 46          |
|-----------------|
| 95              |
| 19, 37          |
| 84, 116         |
| 32, 33          |
| 36, 97, 98, 100 |
| 97, 98, 100     |
| 100             |
| 34, 35          |
| 97, 98, 99, 118 |
| 65              |
| 61              |
| 62              |
| 15              |
| 102             |
| 12              |
| 97, 98, 99      |
|                 |

### Ε

| —                                                                                                    |                                                                             |
|----------------------------------------------------------------------------------------------------|-----------------------------------------------------------------------------|
| Echtzeituhr<br>E-Mail<br>E Mail Tacha Datan                                                                                                    | 79<br>56<br>116                                                             |
|                                                                                                    | 110                                                                         |
| Federklemmen<br>Fehlermeldungen<br>Firmware<br>Fixstratum<br>Frontanschlüsse<br>FTP<br>FTP-Tools                                                                       | 100<br>103<br>15, 23<br>80<br>96<br>62, 76, 116<br>76                       |
| G                                                                                                    |                                                                             |
| Ganggenauigkeit<br>Gangreserve<br>GPS 4500 – Anschluss                                                                                                    | 115<br>70, 71<br>100                                                        |
| I                                                                                                    |                                                                             |
| <b>Impulslinie</b><br>IPv4<br>IPv6<br>IPv6 FTP Verbindung<br>IRIG-B<br>IRIG-B – IF 488                                                                                 | 30<br>61<br>62<br>76<br>31<br>112                                           |
| К                                                                                                    |                                                                             |
| Kabel – PC Anschluss<br>Kanalprogramm<br>Kanalrelais<br>Kanalrelais nach dem Aufstarten<br>Key<br>Klemmen<br>Konfiguration<br>Konfiguration sichern<br>Kontrolleingang | 96<br>94<br>43<br>95<br>52, 53, 84<br>97, 98, 99, 100<br>26<br>77<br>45, 95 |
| L                                                                                                    |                                                                             |
| LED-Beschreibung Frontseite<br>LED-Beschreibung Rückseite<br>Linien<br>Linienstrom<br>Linienzeit<br>Linux<br>Login (Menü)<br>Lokale Zeitquelle                         | 14<br>14<br>27<br>23<br>23<br>19<br>18<br>80                                |
| 11/1                                                                                                    |                                                                             |

#### М

| Manuell Zeit setzen<br>mbs3-Datei | 54<br>78       |
|-----------------------------------|----------------|
| MD5                               | 65, 84         |
| Menü Login                        | 18             |
| Menüaufbau                        | 20             |
| MIB-Files                         | 87             |
| Minimalstrom                      | 28, 30, 32, 34 |
| MOBALine                          | 28             |

| MOBA-NMS                     | 12      |
|------------------------------|---------|
| Multicast                    | 41, 115 |
| Multicast Adresse            | 50      |
| Multicast mit NTP Zeitquelle | 80      |

## Ν

| Netzspeisung<br>Netzwerkdienste | 97, 98, 99, 118<br>62, 116 |
|---------------------------------|----------------------------|
| Netzwerkinformationen           | 23                         |
| Netzwerkkonfiguration           | 60                         |
| NMEA                            | 116                        |
| NTP                             | 84, 116                    |
| NTP als Backup-Zeitquelle       | 50, 83                     |
| NTP Autokey                     | 86                         |
| NTP symmetric key               | 84                         |
| ntp.keys                        | 53                         |
| NTP-Authentifizierung           | 53, 84                     |
| NTP-Broadcast                   | 52                         |
| NTP-Modus                       | 115                        |
| NTP-Multicast                   | 52                         |
| NTP-Nebenuhren                  | 41, 115                    |
| ntpq                            | 24                         |
| NTP-Server                      | 50                         |
| NTP-Version                     | 84                         |
| NTP-Zeitquelle                  | 51                         |
| NTP-Zeitübernahme               | 80                         |

# 0

| Option IRIG-B | 112 |
|---------------|-----|

## Ρ

| Parität                | 19, 37          |
|------------------------|-----------------|
| Passwort               | 18              |
| Passwort Konfiguration | 59              |
| Port                   | 41, 56, 59      |
| Privacy                | 65              |
| Problemlösung          | 105             |
| Programmdatei          | 43, 69, 78, 94  |
| Puls-Ausgang           | 36, 97, 98, 100 |

## R

| Redundante NTP Multicast Zeitserver | 42          |
|-------------------------------------|-------------|
| Request Key                         | 53          |
| RS 485 Linie                        | 38          |
| RTC                                 | 79, 83, 115 |

## S

| Saisontabelle                         | 101             |
|---------------------------------------|-----------------|
| Satelliten                            | 25              |
| Schalteingang                         | 45, 95          |
| Schaltfunktion                        | 43, 94          |
| Schaltprogramm                        | 43              |
| Schaltprogramm – Signal               | 94              |
| Schaltsekunde                         | 48, 84          |
| Schnittstelle                         | 106             |
| SCP                                   | 62, 77, 116     |
| Serielle Schnittstelle – Techn. Daten | 116             |
| Serielle Telegramme                   | 37, 106         |
| Serielle Verbindung                   | 19              |
| Service – Benötigte Informationen     | 105             |
| SFTP                                  | 13, 62, 76, 116 |
| SFTP-Tools                            | 76              |

| SMTP<br>SNMP<br>SNMP – Alarm Notification<br>SNMP – Alive Notification<br>SNMP – Bedienung<br>SNMP – Variablen<br>SNMP Konfiguration<br>SNMP Notification<br>SNMP Traps<br>SNMP user configuration<br>SNMP Zugriffskonfiguration<br>SNTP<br>Software Update<br>Softwareversion<br>Sonnenaufgangszeit berechnet<br>Sonnenuntergangszeit berechnet<br>Sprache einstellen<br>SSH<br>Status-Menu<br>Stopbit<br>Störungsbehebung<br>Stratum<br>SwitchEditor<br>Systemspannung | $56, 116 \\ 13, 87, 116 \\ 93 \\ 93 \\ 93 \\ 88 \\ 90 \\ 58, 63 \\ 88 \\ 58, 88 \\ 65 \\ 66 \\ 84, 116 \\ 73, 74 \\ 15, 23 \\ 44 \\ 44 \\ 59 \\ 19, 62, 116 \\ 23 \\ 19, 37 \\ 105 \\ 24, 48 \\ 78, 94 \\ 68, 70 \\ \end{array}$ |
|----------------------------------------------------------------------------------------------------|----------------------------------------------------------------------------------------------------|
| T                                                                                                    |                                                                                                    |
| Telegrammdatei<br>Telegrammdatei – Name<br>Telnet<br>Terminal<br>TIME<br>Trap<br>Trusted Key<br>ttl (time to live)                                                                                                    | 37, 69, 78, 106<br>107<br>19, 62, 116<br>18<br>84, 116<br>58, 88<br>53<br>52                                                                                                    |
| U                                                                                                    |                                                                                                    |
| Übertragungszeit<br>Update – Software<br>Update – Zeitzonentabelle<br>USB<br>UTC                                                                                                    | 106<br>73, 74<br>102<br>69, 75, 78<br>79, 102                                                                                                    |
| V                                                                                                    |                                                                                                    |
| Version                                                                                                    | 15, 23                                                                                                    |
| W                                                                                                    |                                                                                                    |
| Weltzeit<br>Weltzeitfunktion<br>Werkseinstellungen<br>Wochenprogramm                                                                                                    | 29, 41<br>29<br>69<br>94                                                                                                    |
| Ζ                                                                                                    |                                                                                                    |
| Zeitquelle<br>Zeitserver<br>Zeitserver im Internet<br>Zeitstatus<br>Zeitverwaltung<br>Zeitzone<br>Zeitzone für angezeigte Zeit<br>Zeitzonen-Auswahl<br>Zeitzonenserver<br>Zeitzonentabelle                                                                                                    | 25<br>84, 115<br>83<br>24<br>47, 79<br>79, 101<br>59<br>67<br>41<br>101                                                                                                    |

| Linie | Тур | Bezeichnung |
|-------|-----|-------------|
|       |     |             |
|       |     |             |
|       |     |             |
|       |     |             |
|       |     |             |
|       |     |             |
|       |     |             |
|       |     |             |
|       |     |             |
|       |     |             |
|       |     |             |
|       |     |             |
|       |     |             |
|       |     |             |
|       |     |             |
|       |     |             |
|       |     |             |
|       |     |             |
|       |     |             |
|       |     |             |
|       |     |             |
|       |     |             |
|       |     |             |
|       |     |             |
|       |     |             |
|       |     |             |

## Beispiel:

| Linie | Тур | Bezeichnung                                    |
|-------|-----|------------------------------------------------|
| MBL   | MBL | Nebenuhrlinie, Hauptgebäude west, 1. Stockwerk |

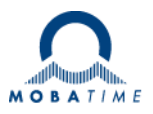

| Headquarters/Production | MOSER-BAER AG   Spitalstrasse 7   CH-3454 Sumiswald<br>Tel. +41 34 432 46 46   Fax +41 34 432 46 99<br>moserbaer@mobatime.com   www.mobatime.com                                                               |
|-------------------------|----------------------------------------------------------------------------------------------------|
| Sales Worldwide         | MOSER-BAER SA EXPORT DIVISION<br>19 ch. du Champ-des-Filles   CH-1228 Plan-les-Ouates<br>Tel. +41 22 884 96 11   Fax + 41 22 884 96 90<br>export@mobatime.com   www.mobatime.com                               |
| Sales Switzerland       | MOBATIME AG   Stettbachstrasse 5   CH-8600 Dübendorf<br>Tel. +41 44 802 75 75   Fax +41 44 802 75 65<br>info-d@mobatime.ch   www.mobatime.ch<br>MOBATIME SA   En Budron H 20   CH-1052   e Mont-sur-l ausanne  |
|                         | Tél. +41 21 654 33 50   Fax +41 21 654 33 69<br>info-f@mobatime.ch   www.mobatime.ch                                                                                                    |
| Sales Germany/Austria   | BÜRK MOBATIME GmbH<br>Postfach 3760   D-78026 VS-Schwenningen<br>Steinkirchring 46   D-78056 VS-Schwenningen<br>Tel. +49 7720 8535 0   Fax +49 7720 8535 11<br>buerk@buerk-mobatime.de   www.buerk-mobatime.de |